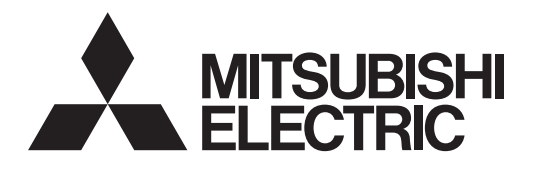

# Air Conditioning Control System Centralized Controller AE-200A/AE-50A AE-200E/AE-50E

# CE

# Instruction Book –Detailed operations–

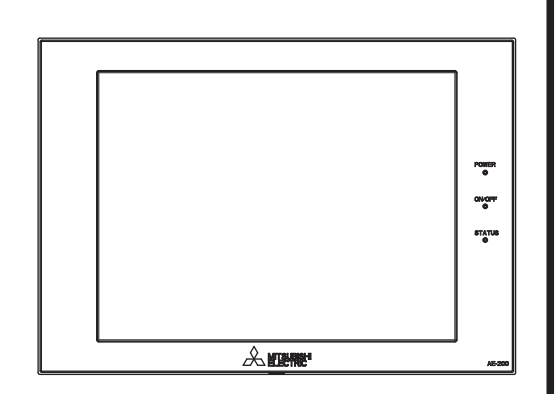

# Contents

| 1.       | Safety precautions                                                                                                    |   |
|----------|----------------------------------------------------------------------------------------------------|---|
| 2.       | Introduction                                                                                                    |   |
| 3.       | Basic operations113-1. Monitor/Operation113-2. Energy Management293-3. Schedule473-4. Status List583-5. Malfunction Log613-6. Error code list62                                                                                                    |   |
| 4.       | Practical operations                                                                                                    | ; |
| 5.<br>6. | Maintenance       74         5-1. Backing up settings data       74         5-2. Importing settings data       75         5-3. CSV output       76         5-4. Touch Panel Calibration       83         5-5. Software information       83         5-6. Cleaning the touch panel       84         Specifications       85 |   |
| Ар       | penaix: Addea functions86                                                                                                    | 1 |

Before using the controller, please read this Instruction Book carefully to ensure proper operation. Retain this manual for future reference.

| 1. | Safety precautions4                                     |
|----|---------------------------------------------------------|
|    | 1-1. General precautions4                               |
|    | 1-2. Precautions for relocating or repairing the unit5  |
|    | 1-3. Additional precautions5                            |
| 2. | Introduction6                                           |
|    | 2-1. Terms used in this manual                          |
|    | 2-2. Required licenses                                  |
|    | 2-3. "Group", "Block", and "EM block" definitions       |
|    | 2-4. Main and Sub system controllers (M-NET)7           |
|    | 2-5. Controller interface                               |
|    | 2-6. Number of connectable units                        |
|    | 2-7. Product features                                   |
| 3. | Basic operations                                        |
|    | 3-1. Monitor/Operation                                  |
|    | 3-1-1. Screen sequence                                  |
|    | 3-1-2. Group icons                                      |
|    | 3-1-3. Checking the operation conditions14              |
|    | 3-1-4. Selecting the icons of the groups to be operated |
|    | 3-1-5. Operation settings screen24                      |
|    | 3-1-6. Operation setting items27                        |
|    | 3-2. Energy Management                                  |
|    | 3-2-1. Energy Use Status29                              |
|    | 3-2-2. Ranking                                          |
|    | 3-2-3. Target value                                     |
|    | 3-2-4. Peak Cut45                                       |
|    | 3-3. Schedule                                           |
|    | 3-3-1. Weekly Schedule49                                |
|    | 3-3-2. Annual Schedule54                                |
|    | 3-3-3. Today's Schedule57                               |
|    | 3-4. Status List                                        |
|    | 3-4-1. Malfunction List58                               |
|    | 3-4-2. Filter Sign List60                               |
|    | 3-5. Malfunction Log61                                  |
|    | 3-5-1. Unit Error/Communication Error61                 |
|    | 3-6. Error code list                                    |
|    | 3-6-1. M-NET errors                                     |
|    | 3-6-2. Errors between AE-200 and AE-50 (EW-50)65        |

# Contents

| 4. | Practical operations          | .66  |
|----|-------------------------------|------|
|    | 4-1. Maintenance              | . 66 |
|    | 4-1-1. Energy data output     | . 66 |
| 5. | Maintenance                   | .74  |
|    | 5-1. Backing up settings data | .74  |
|    | 5-2. Importing settings data  | .75  |
|    | 5-3. CSV output               | .76  |
|    | 5-4. Touch Panel Calibration  | . 83 |
|    | 5-5. Software information     | . 83 |
|    | 5-6. Cleaning the touch panel | . 84 |
| 6. | Specifications                | .85  |
| Ap | pendix: Added functions       | .86  |

# 1. Safety precautions

- ► Observe these precautions carefully to ensure safety.
- ► After reading this manual, pass the manual on to the end user to retain for future reference.
- The user should keep this manual for future reference and refer to it as necessary. This manual should be made available to those who repair or relocate the units. Make sure that the manual is passed on to any future air conditioning system user.

|         | : indicates a hazardous situation which, if not avoided, could result in death or serious injury.  |
|---------|----------------------------------------------------------------------------------------------------|
|         | : indicates a hazardous situation which, if not avoided, could result in minor or moderate injury. |
| CAUTION | : addresses practices not related to personal injury, such as product and/or property damage.      |

# 1-1. General precautions

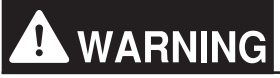

Do not install the controller in areas where large amounts of oil, steam, organic solvents, or corrosive gases (such as ammonia, sulfuric compounds, or acids), or areas where acidic/alkaline solutions or special chemical sprays are used frequently. These substances may significantly reduce the performance and corrode the internal parts, resulting in electric shock, malfunction, smoke, or fire.

To reduce the risk of short circuits, current leakage, electric shock, malfunction, smoke, or fire, do not wash the controller with water or any other liquid.

To reduce the risk of electric shock, malfunction, smoke, or fire, do not touch the electrical parts, USB memory, or touch panel with wet fingers.

To reduce the risk of injury or electric shock, before spraying a chemical around the controller, stop the operation and cover the controller.

To reduce the risk of injury, keep children away while installing, inspecting, or repairing the controller.

If you notice any abnormality (e.g., burning smell), stop the operation, turn off the controller, and consult your dealer. Continuing the operation may result in electric shock, malfunction, or fire.

Properly install all required covers to keep moisture and dust out of the controller. Dust accumulation and the presence of water may result in electric shock, smoke, or fire.

# 

To reduce the risk of fire or explosion, do not place flammable materials or use flammable sprays around the controller.

To reduce the risk of electric shock or malfunction, do not touch the touch panel, switches, or buttons with a sharp object.

To avoid injury from broken glass, do not apply excessive force to the glass parts.

To reduce the risk of injury, electric shock, or malfunction, avoid contact with the sharp edges of certain parts.

Consult your dealer for the proper disposal of the controller. Improper disposal will pose a risk of environmental pollution.

# 1-2. Precautions for relocating or repairing the unit

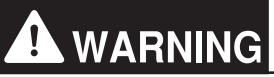

The controller must be repaired or moved only by qualified personnel. Do not disassemble or modify the controller. Improper installation or repair may result in injury, electric shock, or fire.

## 1-3. Additional precautions

# CAUTION

To avoid discoloration, do not use benzene, thinner, or chemical rag to clean the controller. When the controller is heavily soiled, wipe the controller with a well-wrung cloth that has been soaked in water with mild detergent, and then wipe off with a dry cloth.

This appliance is not intended for use by persons (including children) with reduced physical, sensory or mental capabilities, or lack of experience and knowledge, unless they have been given supervision or instruction concerning use of the appliance by a person responsible for their safety. Children should be supervised to ensure that they do not play with the appliance.

# 2. Introduction

AE-200A/AE-50A/AE-200E/AE-50E is a centralized controller.

EW-50A/EW-50E is an LCD-less total management system.

Any connected air conditioning systems can be operated or monitored on the AE-200A/AE-50A/AE-200E/AE-50E's LCD or the Web browser.

By using a PI controller that is built-in on the AE-200A/AE-50A/EW-50A/AE-200E/AE-50E/EW-50E, the energycontrol-related status can be displayed and Peak Cut control can be performed without a use of a PI controller (PAC-YG60MCA).

Each AE-200A/AE-50A/AE-200E/AE-50E can control up to a total of 50 indoor units and other equipment. By connecting AE-200A/AE-200E (main controller) and AE-50A/AE-50E/EW-50A/EW-50E (sub controllers), up to 200 indoor units and other equipment can be controlled.

# 2-1. Terms used in this manual

- "Centralized Controller AE-200A/AE-200E" is referred to as "AE-200."
- "Centralized Controller AE-50A/AE-50E" is referred to as "AE-50."
- "Centralized Controller EW-50A/EW-50E" is referred to as "EW-50."
- "Booster unit" and "Water HEX unit" are referred to as "Air To Water (PWFY) unit."
- "Advanced HVAC CONTROLLER" is referred to as "AHC."
- "Hot Water Heat Pump unit" is referred to as "HWHP (CAHV, CRHV) unit."

## 2-2. Required licenses

The required licenses vary, depending on the functions to be used. Refer to the License Classification List for details. Purchase the required licenses from your dealer. Refer to the Instruction Book (Initial Settings) for how to register licenses.

# 2-3. "Group", "Block", and "EM block" definitions

The terms "Group" and "Block" used in this manual are defined as follows.

- Group: Group is a group of air conditioning units and controllers and is the smallest unit that the AE-200/AE-50 can control. The maximum number of units that each group can contain is 16.
- Block: Each block consists of one or more groups. Multiple groups of units in a given block can be monitored or operated collectively.
- EM block: EM block stands for Energy management block, and this groups multiple blocks. Use for charge apportioning units and for settings of blocks spanning AE-200 and AE-50/EW-50.

# 2-4. Main and Sub system controllers (M-NET)

Each group can be controlled by a Main system controller or a Sub system controller.

AE-200/AE-50 is exclusively for use as a Main system controller and cannot be used as a Sub system controller.

#### Main system controller

Main system controller refers to a system controller that controls all other system controllers including the units they control. If a given system has only one system controller, that controller becomes a Main system controller. Group settings and interlock settings can be made only from a Main system controller.

#### Sub system controller

Sub system controller refers to a system controller that is controlled by a Main system controller.

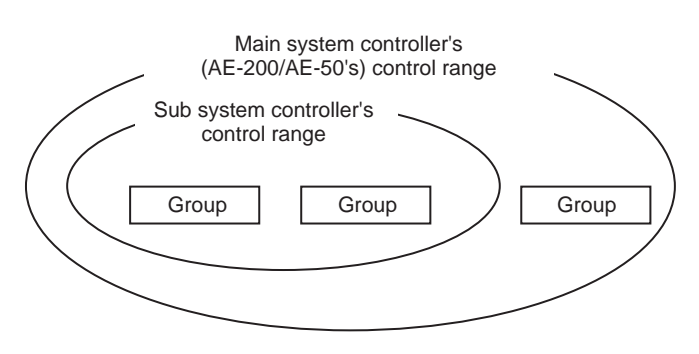

#### The system cannot be configured as shown in the examples below.

• Groups that are not under the control of a Main system controller cannot be controlled from a Sub system controller.

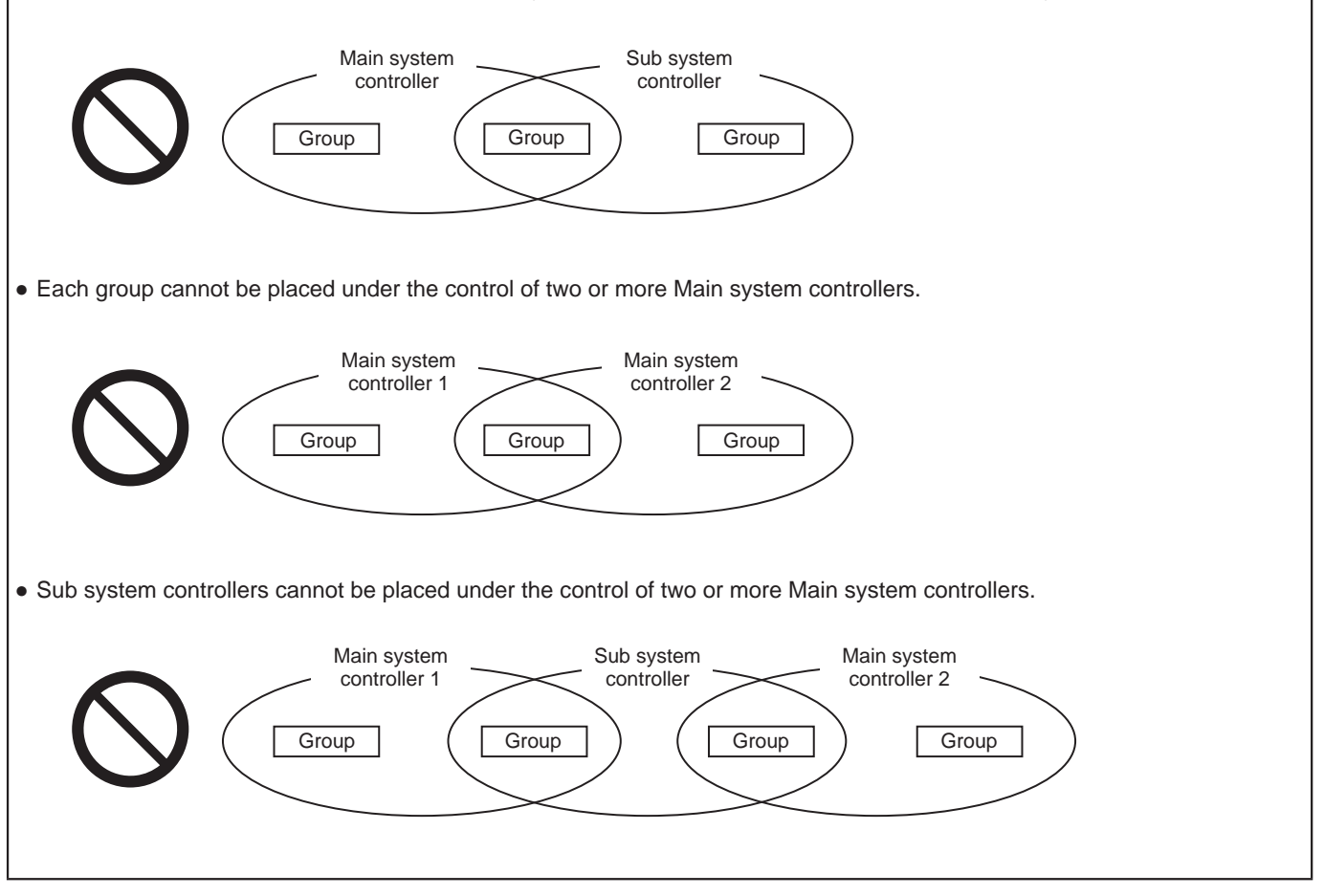

# 2-5. Controller interface

#### Important

- Before using the controller, remove the protective sheet on the cover to avoid the sheet from sticking to the touch panel and causing malfunctions.
- Use the supplied L-shaped driver to remove or attach the cover.

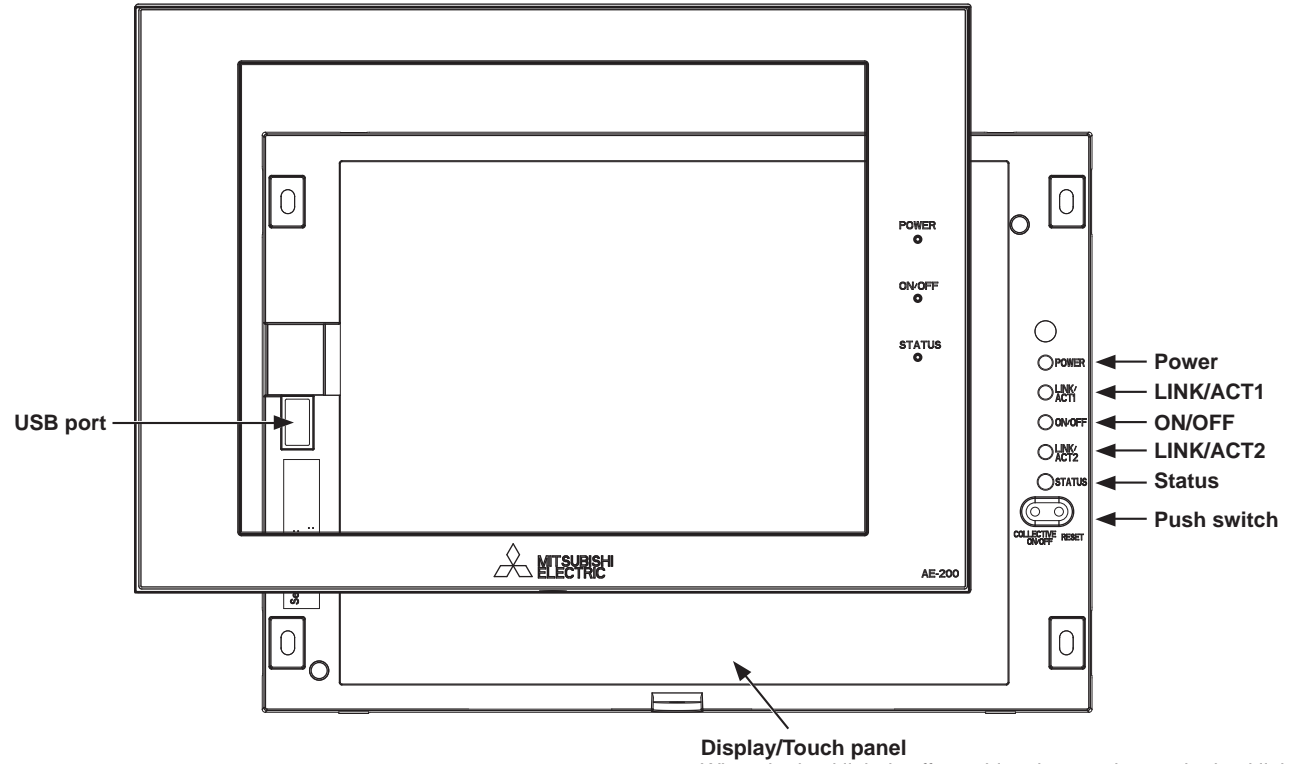

When the backlight is off, touching the panel turns the backlight on, and it will stay lit for three minutes. The backlight stays lit while an error is occurring.

|                           | Ite                                                           | m               | Description                                                                                                    |  |
|---------------------------|---------------------------------------------------------------|-----------------|----------------------------------------------------------------------------------------------------|--|
|                           | Dowor                                                         | Lit in green    | Power ON                                                                                                    |  |
|                           | FOWEI                                                         | Unlit           | Power OFF                                                                                                    |  |
|                           |                                                               | Lit in green    | One or more air conditioning units are ON.                                                                                                    |  |
| LED                       | ON/OFF                                                        | Blink in green  | One or more air conditioning units or other related equipment are in error.                                                                                                    |  |
|                           |                                                               | Unlit           | All air conditioning units are OFF.                                                                                                    |  |
|                           |                                                               | Blink in orange | Startup failed                                                                                                    |  |
|                           | Status                                                        | Blink in blue   | Software update in progress                                                                                                    |  |
|                           |                                                               | Blink in pink   | Software update failed                                                                                                    |  |
| LINK/ACT1                 | INK/ACT1 Blink in orange Data transmission in progress (LAN1) |                 | Data transmission in progress (LAN1)                                                                                                    |  |
| LINK/ACT2 Blink in orange |                                                               | Blink in orange | BACnet® data transmission in progress (LAN2)                                                                                                    |  |
|                           | ON/OFF Used to turn the connected related equipment ON and    |                 | Used to turn the connected air conditioning units and the other related equipment ON and OFF all at once.                                                                                                    |  |
| Push Switch               | Reset                                                         |                 | Used to reboot the AE-200/AE-50. (This will not affect the operation status of the air conditioning units.)                                                                                                    |  |
| USB port                  |                                                               |                 | Used when the settings data is backed up to or imported from<br>a USB memory device, when the energy management data is<br>output in a CSV format to a USB memory device, and when the<br>software needs to be updated. |  |

# 2-6. Number of connectable units

The table below summarizes the number of connectable units in an AE-200/AE-50/EW-50 M-NET system.

| Unit type                                                                                                    | Number of connectable units                                                                                                    |
|----------------------------------------------------------------------------------------------------|----------------------------------------------------------------------------------------------------|
| Indoor units, independent OA processing units, LOSSNAY units,<br>DIDO controllers (PAC-YG66DCA), Air To Water (PWFY) units,<br>Advanced HVAC CONTROLLERs, HWHP (CAHV, CRHV) units, AI<br>controllers (PAC-YG63MCA), PI controllers (PAC-YG60MCA) | Up to 50 units (including the interlocked LOSSNAY units)*1*2*3*4                                                                                                    |
| Indoor units, independent OA processing units, LOSSNAY units,<br>DIDO controllers (PAC-YG66DCA), Air To Water (PWFY) units,<br>HWHP (CAHV, CRHV) units in a group                                                                                | 1–16 units<br>(Indoor units, independent OA processing units,<br>LOSSNAY units, DIDO controllers (PAC-YG66DCA),<br>Air To Water (PWFY) units, and HWHP (CAHV,<br>CRHV) units cannot be combined in one group.) |
| Remote controllers in a group                                                                                                    | 0–2 units                                                                                                    |
| System controllers in a group (AE-200/AE-50/EW-50 excluded)                                                                                                    | 0–4 units (Up to four remote and system controllers combined can be assigned to each group.)                                                                                                    |
| Advanced HVAC CONTROLLER in a group                                                                                                    | 0–1 unit                                                                                                    |
| LOSSNAY unit that can be interlocked with each indoor unit                                                                                                    | 1 unit                                                                                                    |
| Indoor units that can be interlocked with each LOSSNAY unit                                                                                                    | 1–16 units                                                                                                    |

\*1 The maximum number of controllable units varies, depending on the number of channels used for the DIDO controller. In a system with connection to Advanced HVAC CONTROLLERs, the number of connectable units is 60 units when using the monitoring function on the Maintenance Tool, and 70 units when not using the monitoring function on the Maintenance Tool.

\*2 By connecting AE-50/EW-50 controllers to an AE-200, up to 200 units can be controlled.

\*3 Each contact of DIDO controller (PAC-YG66DCA) counts as one unit.

\*4 Although the maximum settable total number of built-in Pulse Input (PI) and PI controllers (PAC-YG60MCA) for each AE-200/AE-50/EW-50 is 15, the number of them in a system with connection to one or more AE-50/EW-50 controllers must be 20 or less. (Each built-in Pulse Input (PI) counts as one unit.)

## 2-7. Product features

The table below summarizes the items that can be displayed or set on the AE-200/AE-50. Note: The items may not be displayed, depending on the model of the connected units.

|           | Function                                         | Description                                                                                                    |  |
|-----------|--------------------------------------------------|----------------------------------------------------------------------------------------------------|--|
|           | ON/OFF                                           | The ON/OFF operation can be performed for units in a given group.                                                                                                    |  |
|           | Operation mode                                   | The operation mode can be switched.                                                                                                    |  |
|           | Ventilation mode (LOSSNAY unit)                  | The ventilation mode can be switched.                                                                                                    |  |
|           | Fan speed                                        | The fan speed (2 to 4 speeds and Auto) can be changed.                                                                                                    |  |
|           | Fan speed (LOSSNAY unit)                         | The fan speed (4 speeds and Auto) can be changed.                                                                                                    |  |
|           | Set temperature                                  | The set temperature can be set.                                                                                                    |  |
|           | Air direction                                    | The air direction (5 directions, Swing, and Auto) can be changed.                                                                                                    |  |
|           | ON/OFF/Fan speed (LOSSNAY unit)                  | Interlocked LOSSNAY units can be operated or stopped. The fan speed (2 speeds) can be changed.                                                                                                    |  |
| Operation | Schedule (Available/Not Avail.)                  | The scheduled operations can be enabled or disabled.                                                                                                    |  |
|           | Hold (AE-200A/AE-50A only)                       | The Hold function can be enabled or disabled.                                                                                                    |  |
|           | Prohibition of local remote controller operation | Some operations or settings from the local remote controllers can be prohibited.                                                                                                    |  |
|           | Filter sign reset                                | Filter sign can be reset.                                                                                                    |  |
|           | Schedule Settings                                | Weekly, annual, and today's schedules can be set.                                                                                                    |  |
|           | Malfunction reset                                | Displayed errors can be reset.                                                                                                    |  |
|           | Clear malfunction log                            | Displayed unit errors and communication errors can be cleared.                                                                                                    |  |
|           | External input                                   | Using external contact signals, the following collective operations<br>can be controlled: Demand level, Emergency stop, ON/OFF<br>operation, and Prohibit/Permit local remote controller operation. (An<br>external input/output adapter is required.) |  |

|              | Function                                                         | Description                                                                                                    |  |  |
|--------------|------------------------------------------------------------------|----------------------------------------------------------------------------------------------------|--|--|
|              | ON/OFF/Blink (LED on the controller)                             | ON: One or more units are in operation.<br>OFF: All units are stopped.<br>Blink: One or more units are in error.                                                                                                    |  |  |
|              | Operation status of each group                                   | The operation status of each group can be displayed.                                                                                                    |  |  |
|              | Filter sign                                                      | The filter sign indicates that the filter is due for cleaning.                                                                                                    |  |  |
|              | Prohibition of local remote controller operation                 | The icon to indicate that the operation is prohibited by the AE-200/AE-50 can be displayed.                                                                                                    |  |  |
|              | Measurement List                                                 | The readings of the temperature sensor, humidity sensor, and metering device can be displayed.                                                                                                    |  |  |
|              | AHC List                                                         | The input and output status of Advanced HVAC CONTROLLERs can be displayed.                                                                                                    |  |  |
|              | Malfunction List                                                 | The address of the unit in error and the error code can be displayed.                                                                                                    |  |  |
| Monitor      | Malfunction Log                                                  | Up to the latest 128 errors can be displayed for each AE-200/AE-50/EW-50.                                                                                                    |  |  |
|              | External output                                                  | The ON/OFF and Error signals can be output to an external device. (An external input/output adapter is required.)                                                                                                    |  |  |
|              | Energy Use Status                                                | The energy consumption data and comparison data can be displayed in a graph, and be output in a CSV format to a USB memory device.                                                                                        |  |  |
|              | Ranking                                                          | The rankings in electric energy consumption and the fan operation time of given indoor units can be displayed in a bar graph, and be output in a CSV format to a USB memory device.                                       |  |  |
|              | Target Value Setting                                             | The target electric energy consumption values for the entire system can be set.                                                                                                    |  |  |
|              | Peakcut Control Status                                           | The Peakcut control status can be checked, and be output in a CSV format to a USB memory device.                                                                                                    |  |  |
|              | Energy data output                                               | Energy management data can be displayed, and be output in a CSV format to a USB memory device.                                                                                                    |  |  |
|              | Backing up settings data                                         | The settings data can be stored to a USB memory device.                                                                                                    |  |  |
|              | Importing settings data                                          | Backed-up settings data can be restored from a USB memory device.                                                                                                    |  |  |
| Maintenance  | Energy data output                                               | Energy management data can be output in a CSV format to a USB memory device.                                                                                                    |  |  |
| Mainenariee  | CSV output                                                       | The operation data, such as apportioning parameters and metering device data, can be output to a USB memory device. (Each file contains the data of up to 62 days (or 4 days when the data type is 30-minute intervals).) |  |  |
|              | Touch Panel Calibration                                          | The touch panel can be calibrated.                                                                                                    |  |  |
|              | Group setting information/<br>Interlocked LOSSNAY<br>information | The group setting information and interlocked LOSSNAY information are retained in the hardware, even if power is turned off.                                                                                              |  |  |
| Data back-up | Malfunction log                                                  | The malfunction log is retained in the hardware, even if power is turned off.                                                                                                    |  |  |
|              | Scheduled operations                                             | The scheduled operations set for each group are retained in the hardware, even if power is turned off.                                                                                                    |  |  |
|              | Current date and time                                            | The current date and time are retained by the built-in capacitor when power is turned off.                                                                                                    |  |  |
|              | Screen lock function                                             | The touch panel operation can be locked.                                                                                                    |  |  |
| Maintenance  | Touch panel cleaning                                             | The touch panel can be locked when it needs to be cleaned.                                                                                                    |  |  |
| Maintenance  | Time synchronization                                             | Clocks on the controllers and the units that are under the control of the main system controller are synchronized once a day.                                                                                             |  |  |

# 3. Basic operations

## 3-1. Monitor/Operation

This section explains how to monitor and operate the unit groups.

#### 3-1-1. Screen sequence

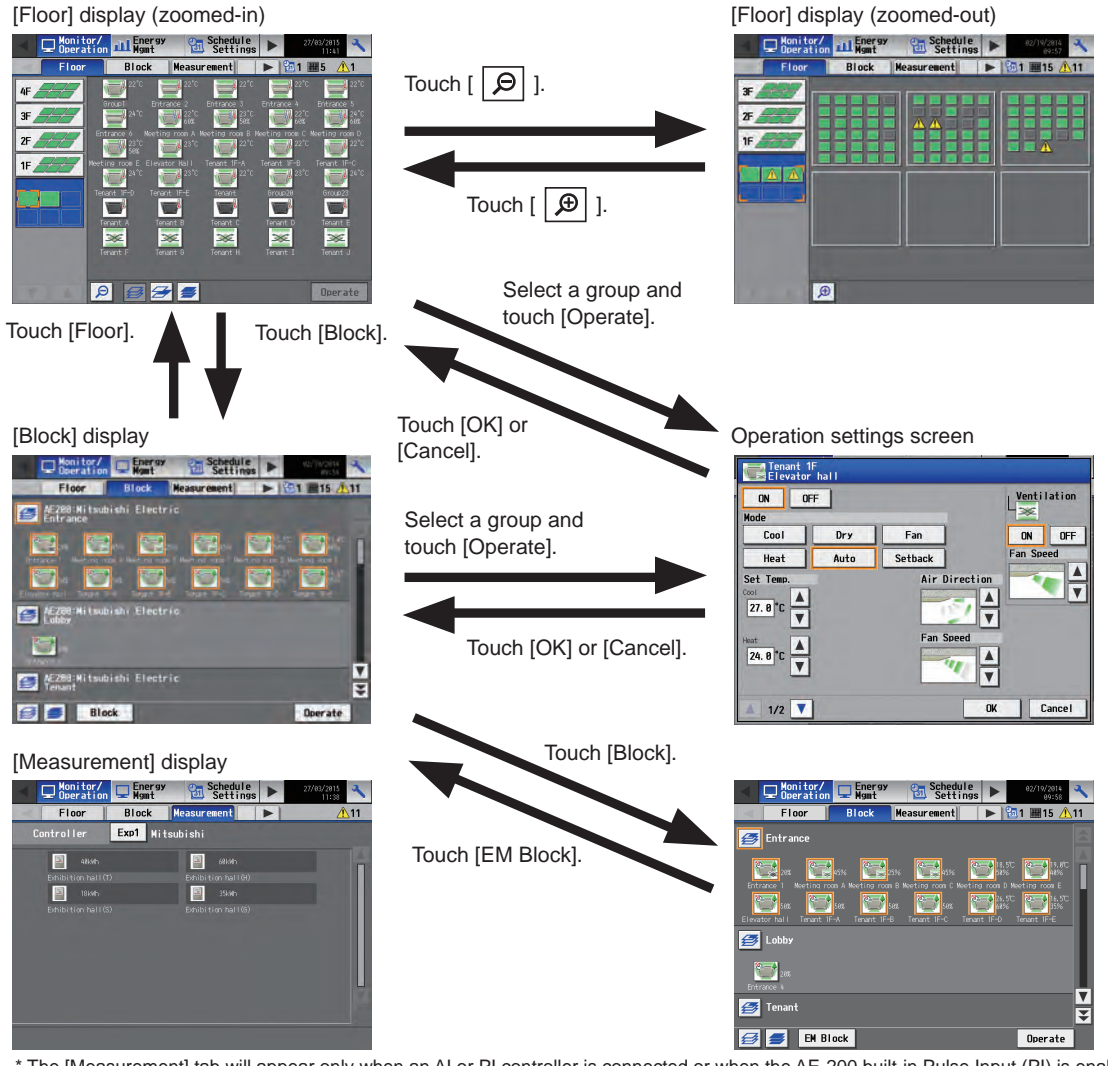

\* The [Measurement] tab will appear only when an AI or PI controller is connected or when the AE-200 built-in Pulse Input (PI) is enabled.

#### [HWHP] display

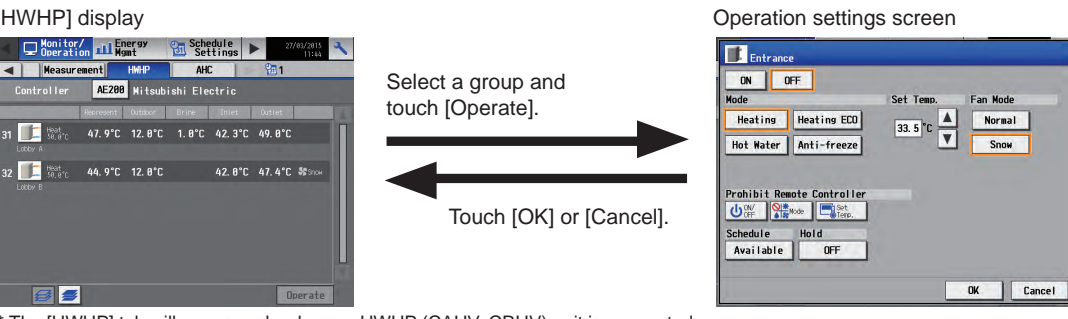

\* The [HWHP] tab will appear only when an HWHP (CAHV, CRHV) unit is connected.

#### [AHC] display

| -                                                                                                    | Deration                                                                                                    | Energy<br>Mgmt | Schedule<br>Settings                                         | ► 27/63/2915 - N    |
|----------------------------------------------------------------------------------------------------|----------------------------------------------------------------------------------------------------|----------------|--------------------------------------------------------------|---------------------|
| <                                                                                                    | Measureme                                                                                                    | nt HWHP        | AHC                                                          | <b>11</b> m 15 m 11 |
|                                                                                                    |                                                                                                    | Exp1 Hits      | ubishi                                                       |                     |
| Ad                                                                                                    | dress 🔜 28                                                                                                    | 3 Lobby        | (South)                                                      |                     |
|                                                                                                    | Input sta                                                                                                    | tus            | Outou                                                        | t status            |
| DI1<br>DI2<br>DI3<br>DI4<br>DI5<br>DI6<br>DI7<br>DI8<br>DI9<br>DI18<br>DI19<br>DI18<br>DI11<br>DI12<br>DI13<br>DI14<br>DI15<br>EI1 | Heater Error<br>Heater 1 Error<br>Heater 2 Error<br>Dehmidifier Error<br>Fan Error (Hanidif, )<br>Fan Error (Hanidif, )<br>External (Hit Error<br>Brightmes Senor<br>Documens Senor<br>Pum Interlock<br>Her Input<br>Other Input<br>Other Input |                | 001 Heater<br>D02 Heater 1<br>D03 Heater 2<br>D04 Humidifier |                     |
|                                                                                                    |                                                                                                    |                | Status of re                                                 | lated equipment     |

#### 3-1-2. Group icons

Each group icon indicates the operation condition of the group. Touch the icon, and then touch [Operate] to bring up the operation settings screen.

#### [1] Air conditioning unit group

| ON                          | OFF                     | Error                               | Interlocked<br>LOSSNAY ON *1 *6 | Interlocked<br>LOSSNAY OFF *6 |
|-----------------------------|-------------------------|-------------------------------------|---------------------------------|-------------------------------|
|                             |                         |                                     |                                 |                               |
| Schedule set *2             | Schedule disabled       | Energy-saving ON<br>*3 *12          | Setback ON *9                   | Starting up *10               |
|                             |                         |                                     |                                 | 2                             |
| Occupied/Vacant<br>*4 *5 *6 | Bright/Dark<br>*7 *8 *9 | Room temperature<br>display *12 *13 | Room humidity<br>display        | HOLD ON *11                   |
| (blue) (gray)               | (yellow) (gray)         | (red)                               | (blue)                          | 8                             |

Note: Besides the 4-way airflow unit icons, 2-way airflow or ceiling-suspended unit icons are also available. Icons can be selected on the [Groups] screen.

- \*1 If the LOSSNAY unit is interlocked with the operation of Mr. Slim units, "Interlocked LOSSNAY ON" icon will appear, even when the LOSSNAY unit is operated individually.
- (Applicable M-NET adapter model: PAC-SF48/50/60/70/80/81MA-E)
- \*2 If any schedule setting is applied to a DIDO controller whose prohibition setting is enabled ([Allow operations] is set to [No operations] on the [Groups] screen), the "Schedule set" icon will appear, but the scheduled operations will not be performed.
- \*3 The "Energy-saving ON" icon will appear while the Peak Cut control is performed on the group or on the outdoor unit that is connected to the aroup.
- The Occupancy/Vacancy status icon will appear only when [ 🔒 ] (blue), [ 🛔 ] (gray), or [ 🛔 🖊 🛔 ] (blue/gray) is selected in the [Occupancy] \*4 section on the [Unit Info.] screen.
- \*5 The Occupancy/Vacancy status icon will not appear if the remote controller in the group does not have an occupancy sensor.
- \*6 The Occupancy/Vacancy status icon takes priority over the "Interlocked LOSSNAY ON" or "Interlocked LOSSNAY OFF" icon.
- The Brightness/Darkness status icon will appear only when [ 📃 ] (yellow), [ 💻 ] (gray), or [ 🚨 🦯 👘 ] (yellow/gray) is selected in the \*7 [Brightness] section on the [Unit Info.] screen.
- \*8 The Brightness/Darkness status icon will not appear if the remote controller in the group does not have a brightness sensor.
- \*9 The "Setback ON" icon takes priority over the Brightness/Darkness status icon.
- \*10 The "Starting up" icon will stay when the unit cannot be recognized after startup. Check for proper connection of the air conditioning unit and proper group settings.
- \*11 The Hold function can be used on the AE-200A/AE-50A, but not on the AE-200E/AE-50E.
- \*12 The "Energy-saving ON" icon takes priority over the "Room temperature display" icon.
- \*13 Whether to show or hide the room temperature can be set in the [Room temperature] section on the [Unit Info.] screen.

#### [2] LOSSNAY unit (ventilator) group

| ON                  | OFF     | Error              | Schedule set *2 | Schedule disabled *2 |
|---------------------|---------|--------------------|-----------------|----------------------|
| *                   | *       | *                  | 0               | <b>9</b>             |
| Energy-saving ON *1 | HOLD ON | Night purge ON/OFF |                 |                      |
|                     |         |                    |                 |                      |

| ON (Yellow) OFF (Gray)*3 |
|--------------------------|
|--------------------------|

\*1 The "Energy-saving ON" icon will appear while the Peak Cut control is performed on the LOSSNAY unit group.

When the scheduled operations exist during the Night purge operation, the "Night purge ON" icon takes priority over the "Schedule set" icon. \*2 When the scheduled operations exist but are disabled during the Night purge operation, the "Night purge ON" icon takes priority over the "Schedule disabled" icon.

\*3 The "Night purge OFF" icon will appear only on operation setting screens.

#### [3] Air To Water (PWFY) unit group and HWHP (CAHV, CRHV) unit group

| ON                  | OFF                          | Error   | Schedule set | Schedule disabled |
|---------------------|------------------------------|---------|--------------|-------------------|
|                     |                              |         | 0            | 8                 |
| Energy-saving ON *1 | Water temperature display *2 | HOLD ON |              |                   |
|                     | (red)                        |         |              |                   |

\*1 The "Energy-saving ON" icon will appear while the Peak Cut control is performed on the Air To Water (PWFY) unit group. This icon will not appear for the HWHP (CAHV, CRHV) unit groups.

\*2 The "Water temperature display" icon will not appear for the HWHP (CAHV, CRHV) unit groups.

#### [4] General equipment group

| ON      | OFF | Error | Schedule set | Schedule disabled |
|---------|-----|-------|--------------|-------------------|
|         |     |       | 0            | <u>&gt;</u>       |
| HOLD ON |     |       |              |                   |

Note: Besides the lighting icons, pump or card key icons are also available. The icon can be selected on the [Groups] screen.

#### 3-1-3. Checking the operation conditions

This section explains how to display the operation conditions of units.

#### [1] [Floor] display

Touch [Monitor/Operation] in the menu bar, and then touch [Floor].

Note: The unit groups that are under the control of AE-200, AE-50, and EW-50 can be displayed.

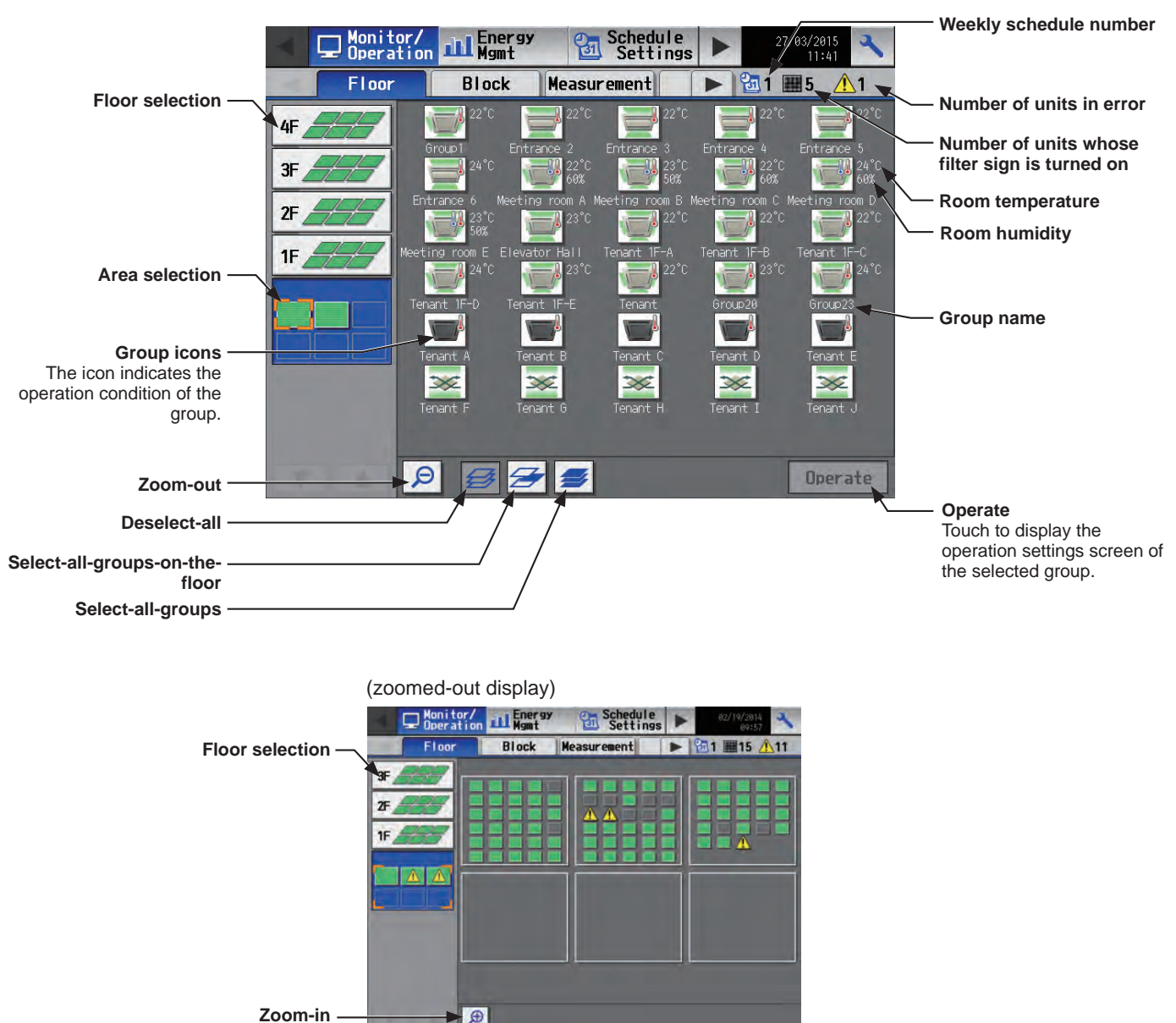

Screen images when using the Floor Layout function (Refer to the Instruction Book (Initial Settings) for floor layout settings.)

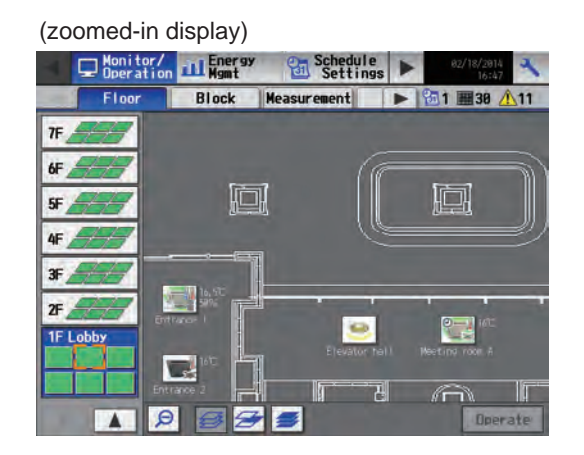

(zoomed-out display)

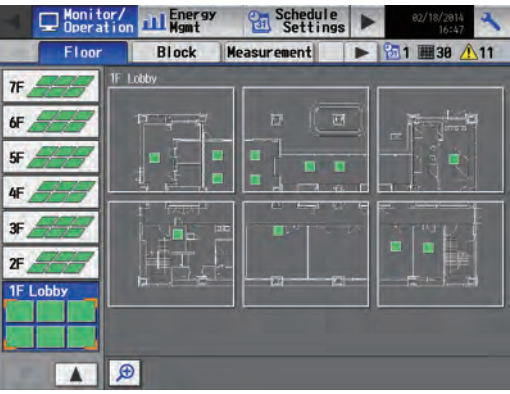

| Item                                              | Description                                                                                                    |
|---------------------------------------------------|----------------------------------------------------------------------------------------------------|
| Floor selection                                   | Select a floor you want to monitor.                                                                                                    |
| Area selection                                    | Select an area of the selected floor you want to monitor.                                                                                                    |
| Group name                                        | The name of the group will appear.                                                                                                    |
| Room temperature                                  | <ul> <li>Indoor unit return air temperature will appear.</li> <li>Note: The temperature shown may be different from the actual room temperature.</li> <li>Note: The temperature shown may be higher than the actual temperature especially when the unit is stopped during the Heat mode.</li> <li>Note: Whether to show or hide the room temperature can be set on the [Unit Info.] screen.</li> <li>Note: For Air To Water (PWFY) unit groups, the current water temperature will appear.</li> <li>Note: The temperature unit °C or °F will appear, depending on the temperature unit that has been selected on the [Unit Info.] screen.</li> </ul> |
| Room humidity                                     | The room humidity will appear.                                                                                                    |
| Weekly schedule number                            | The weekly schedule number that is currently effective will appear.                                                                                                    |
| Number of units whose filter sign is turned on *1 | The number of units whose filter sign is currently turned on will appear. Touching "" will bring up the [Filter Sign] screen. (See section 3-4-2 "Filter Sign List".)                                                                                                    |
| Number of units in error *1                       | The number of units that are currently in error will appear. Touching "⚠" will bring up the [Malfunction] screen. (See section 3-4-1 "Malfunction List".)<br>Note: AE-200/EW-50 errors will not appear on the AE-50's LCD.                                                                                                    |
| Deselect-all                                      | Touch to cancel all group selections.                                                                                                    |
| Select-all-groups-on-the-floor                    | Touch to select all groups on the currently selected floor.                                                                                                    |
| Select-all-groups                                 | Touch to select all groups.                                                                                                    |
| Zoom-out                                          | Touch to display the status of the whole floor.                                                                                                    |
| Zoom-in                                           | Touch to go to the zoomed-in screen.                                                                                                    |

#### [2] [Block] display

Touch [Monitor/Operation] in the menu bar, and then touch [Block].

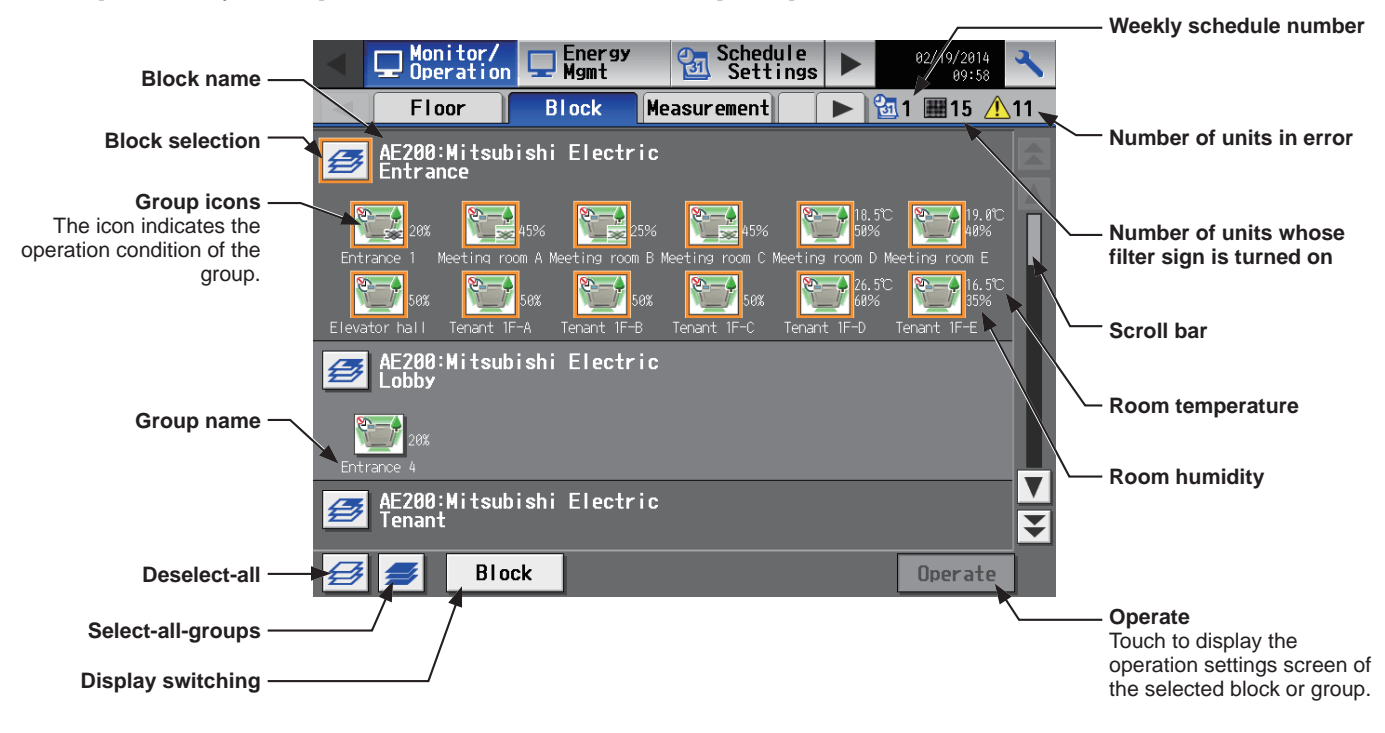

| Item                                              | Description                                                                                                    |
|---------------------------------------------------|----------------------------------------------------------------------------------------------------|
| Block selection                                   | Select a block you want to monitor.                                                                                                    |
| Group name                                        | The name of the group will appear.                                                                                                    |
| Room temperature                                  | <ul> <li>Indoor unit return air temperature will appear.</li> <li>Note: The temperature shown may be different from the actual room temperature.</li> <li>Note: The temperature shown may be higher than the actual temperature especially when the unit is stopped during the Heat mode.</li> <li>Note: Whether to show or hide the room temperature can be set on the [Unit Info.] screen.</li> <li>Note: For Air To Water (PWFY) unit groups, the current water temperature will appear.</li> <li>Note: The temperature unit °C or °F will appear, depending on the temperature unit that has been selected on the [Unit Info.] screen.</li> </ul> |
| Room humidity                                     | The room humidity will appear.                                                                                                    |
| Weekly schedule number                            | The weekly schedule number that is currently effective will appear.                                                                                                    |
| Number of units whose filter sign is turned on *1 | The number of units whose filter sign is currently turned on will appear. Touching """ will bring up the [Filter Sign] screen. (See section 3-4-2 "Filter Sign List".)                                                                                                    |
| Number of units in error *1                       | The number of units that are currently in error will appear. Touching " <u>A</u> " will bring up the [Malfunction] screen. (See section 3-4-1 "Malfunction List".)<br>Note: AE-200/EW-50 errors will not appear on the AE-50's LCD.                                                                                                    |
| Deselect-all                                      | Touch to cancel all group selections.                                                                                                    |
| Select-all-groups                                 | Touch to select all groups.                                                                                                    |
| Display switching                                 | Switch between Block display and EM Block display.                                                                                                    |

#### [3] [EM Block] display

Touch [Monitor/Operation] in the menu bar, and then touch [Block].

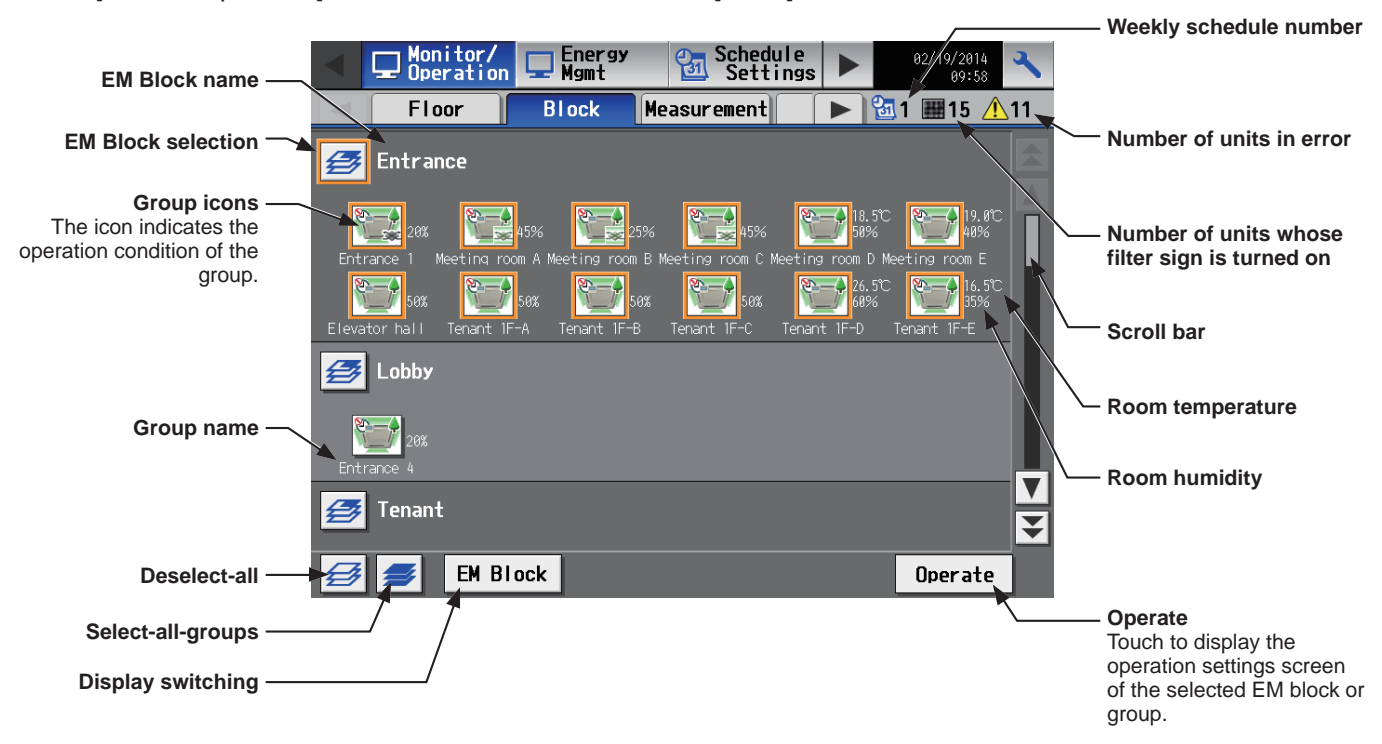

| Item                                              | Description                                                                                                    |
|---------------------------------------------------|----------------------------------------------------------------------------------------------------|
| Block selection                                   | Select a block you want to monitor.                                                                                                    |
| Group name                                        | The name of the group will appear.                                                                                                    |
| Room temperature                                  | <ul> <li>Indoor unit return air temperature will appear.</li> <li>Note: The temperature shown may be different from the actual room temperature.</li> <li>Note: The temperature shown may be higher than the actual temperature especially when the unit is stopped during the Heat mode.</li> <li>Note: Whether to show or hide the room temperature can be set on the [Unit Info.] screen.</li> <li>Note: For Air To Water (PWFY) unit groups, the current water temperature will appear.</li> <li>Note: The temperature unit °C or °F will appear, depending on the temperature unit that has been selected on the [Unit Info.] screen.</li> </ul> |
| Room humidity                                     | The room humidity will appear.                                                                                                    |
| Weekly schedule number                            | The weekly schedule number that is currently effective will appear.                                                                                                    |
| Number of units whose filter sign is turned on *1 | The number of units whose filter sign is currently turned on will appear. Touching "##" will bring up the [Filter Sign] screen. (See section 3-4-2 "Filter Sign List".)                                                                                                    |
| Number of units in error *1                       | The number of units that are currently in error will appear. Touching " <u>A</u> " will bring up the [Malfunction] screen. (See section 3-4-1 "Malfunction List".)<br>Note: AE-200/EW-50 errors will not appear on the AE-50's LCD.                                                                                                    |
| Deselect-all                                      | Touch to cancel all group selections.                                                                                                    |
| Select-all-groups                                 | Touch to select all groups.                                                                                                    |
| Display switching                                 | Switch between Block display and EM Block display.                                                                                                    |

#### [4] [Measurement] display

Touch [Monitor/Operation] in the menu bar, and then touch [Measurement].

The measurement data of the temperature sensors, humidity sensors, and metering devices will appear.

- Note: Measurement settings on the [Measurement] screen under the [Function1] menu are required to display the measurement data on this screen. Refer to the Instruction Book (Initial Settings) for details.
- Note: An AI controller (PAC-YG63MCA), a commercially available temperature sensor, and a humidity sensor are required to measure the temperature and humidity.
- Note: A commercially available pulse-output metering device is required to measure the electric, water, heat, and gas consumptions using a built-in Pulse Input (PI) or PI controller (PAC-YG60MCA).
- Note: The [Controller] setting will appear (only on the AE-200's LCD) when the [System Exp] setting on the [Unit Info.] screen is set to [Expand]. Switch the [Controller] setting between [AE200] and [Exp1] through [Exp4] to display the data for each AE-200, AE-50, and EW-50 individually.

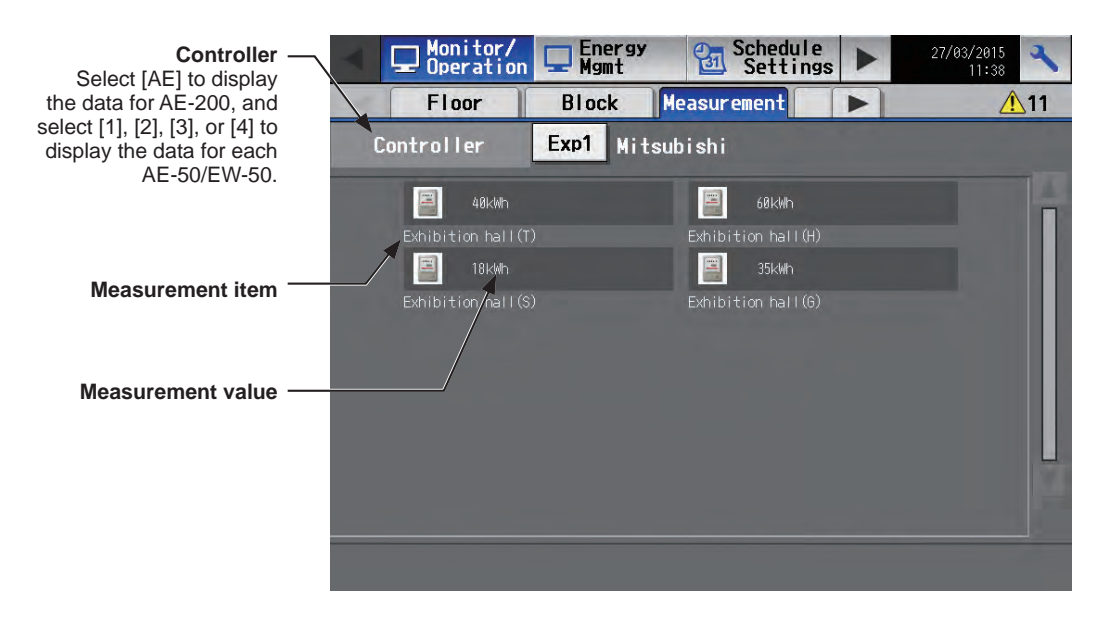

| Item              | Description                                                                                                    |                                                                                                    |                                                                                                  |                                                                    |
|-------------------|----------------------------------------------------------------------------------------------------|----------------------------------------------------------------------------------------------------|--------------------------------------------------------------------------------------------------|--------------------------------------------------------------------|
|                   | The current measurement values will appear.<br>Note: The following icons are used to indicate the measuring devices. Icons will appear in<br>orange when the measurement value reaches the upper or lower alarm threshold value<br>that has been set on the [Measurement] screen. |                                                                                                    |                                                                                                  |                                                                    |
| Measurement value |                                                                                                    | Normal                                                                                                    | Upper/lower alarm threshold value is reached.                                                    | Communication<br>error/sensor error                                |
|                   | Temperature sensor                                                                                                    |                                                                                                    | -                                                                                                | *1                                                                 |
|                   | Humidity sensor                                                                                                    | 4                                                                                                    |                                                                                                  | *1                                                                 |
|                   | Metering device                                                                                                    |                                                                                                    |                                                                                                  | *2*3                                                               |
|                   | <ul> <li>*1 When there is a conhumidity sensor will</li> <li>*2 When there is a conthe measured value</li> <li>*3 When there is a convalue of the meterin</li> </ul>                                                                                                    | nmunication error, the m<br>be ""<br>nmunication error, the m<br>immediately before the<br>nmunication error betwee<br>g device will be "" | easurement value of the<br>easurement value of the<br>error detection.<br>en AE-200 and AE-50/EV | temperature or<br>metering device will be<br>W-50, the measurement |

#### [5] [HWHP] display

Touch [Monitor/Operation] in the menu bar, and then touch [HWHP].

The operation status of each HWHP (CAHV, CRHV) unit group will appear.

Note: The [Controller] setting will appear (only on the AE-200's LCD) when the [System Exp] setting on the [Unit Info.] screen is set to [Expand]. Switch the [Controller] setting between [AE200] and [Exp1] through [Exp4] to display the information for each AE-200, AE-50, and EW-50 individually.

Note: Fan mode will appear for CAHV units.

Note: Brine temperature will appear for CRHV units.

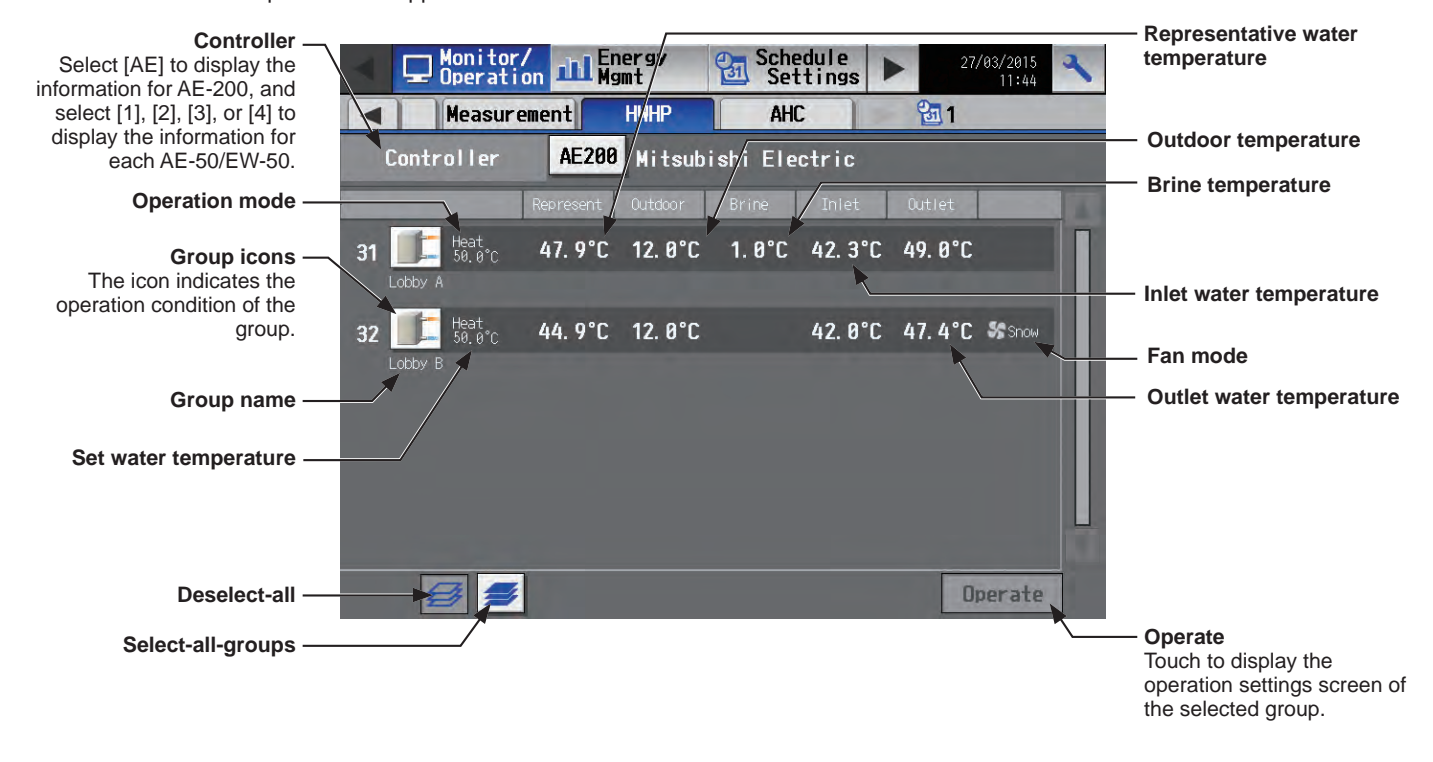

#### [6] [AHC] display

Touch [Monitor/Operation] in the menu bar, and then touch [AHC].

The status of input and output ports of each Advanced HVAC CONTROLLER (AHC) can be monitored.

Note: The [Controller] setting will appear (only on the AE-200's LCD) when the [System Exp] setting on the [Unit Info.] screen is set to [Expand]. Switch the [Controller] setting between [AE200] and [Exp1] through [Exp4] to display the information for each AE-200, AE-50, and EW-50 individually.

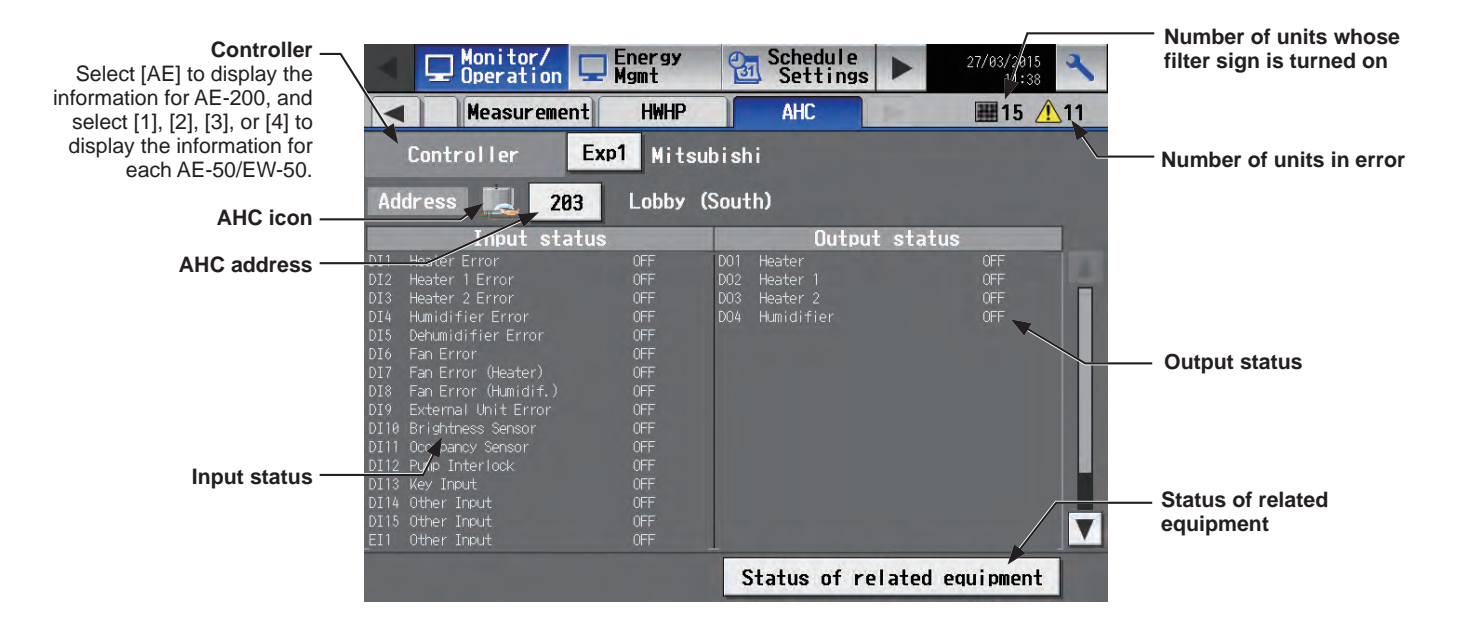

| Item                                              | Description                                                                                                    |  |  |
|---------------------------------------------------|----------------------------------------------------------------------------------------------------|--|--|
|                                                   | The following icons indicate the AHC status.                                                                                                    |  |  |
| AHC icon                                          | Image: Normal         Image: A communication error is occurring or an error signal has been input to the AHC.                                                                                                    |  |  |
| AHC address                                       | The address of the connected AHC will appear.                                                                                                    |  |  |
| Input status                                      | <ul> <li>[Input port code * + Input port name + Input status] will appear.</li> <li>* DI1–DI15 (Digital input), EI1–EI4 (Extended digital input), AI1–AI8 (Analog input)<br/>Note: The status of the unused ports will not appear.</li> <li>Note: If a communication error occurs with AHC, no port information will appear.</li> </ul>      |  |  |
| Output status                                     | <ul> <li>[Output port code * + Output port name + Output status] will appear.</li> <li>* DO1–DO9 (Digital output), EO1–EO4 (Extended digital output), AO1–AO2 (Analog output)<br/>Note: The status of the unused ports will not appear.</li> <li>Note: If a communication error occurs with AHC, no port information will appear.</li> </ul> |  |  |
| Status of related equipment                       | Touch to display the status of the equipment that are used to control the equipment that are connected to the AHC.                                                                                                    |  |  |
| Number of units whose filter sign is turned on *1 | The number of units whose filter sign is currently turned on will appear. Touching """ will bring up the [Filter Sign] screen. (See section 3-4-2 "Filter Sign List".)                                                                                                    |  |  |

| Item                        | Description                                                                                                    |
|-----------------------------|----------------------------------------------------------------------------------------------------|
| Number of units in error *1 | The number of units that are currently in error will appear. Touching " $\Lambda$ " will bring up the [Malfunction] screen. (See section 3-4-1 "Malfunction List".) |

#### 3-1-4. Selecting the icons of the groups to be operated

On the [Floor] or [Block] display under the [Monitor/Operation] menu, select the icon(s) of the group(s) to be operated as explained below, and then touch [Operate] to bring up the operation settings screen.

#### [1] Selecting group icons

#### (1) Selecting a group

On the [Floor] or [Block] display, touch the icon(s) of the group(s) you want to operate. The selected group icon(s) will appear with an orange frame.

Touch again to deselect.

To cancel all group selections, touch the "Deselect-all" button.

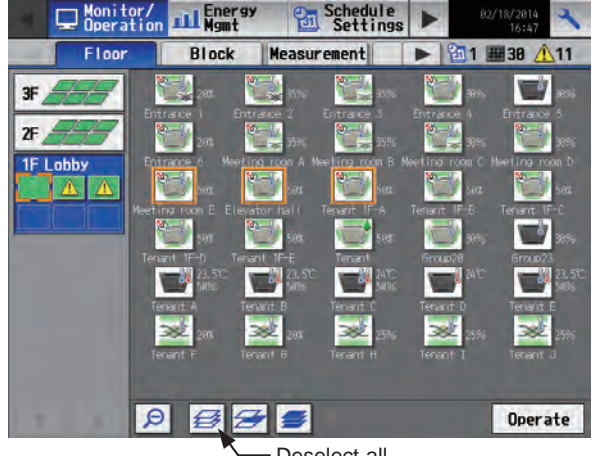

#### Deselect-all

#### (2) Selecting all groups on the selected floor

On the [Floor] display, touch the floor(s) you want to operate, and then touch the "Select-all-groups-on-thefloor" button. The selected floor and group icons will appear with an orange frame.

To cancel all group selections, touch the "Deselect-all" button.

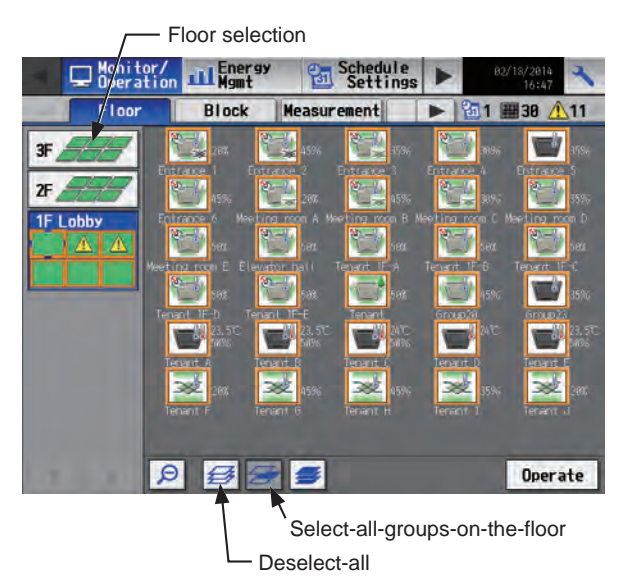

(3) Selecting all groups on all floors

On the [Floor] or [Block] display, touch the "Select-allgroups" button. All floor and group icons will appear with an orange frame.

To cancel all group selections, touch the "Deselect-all" button.

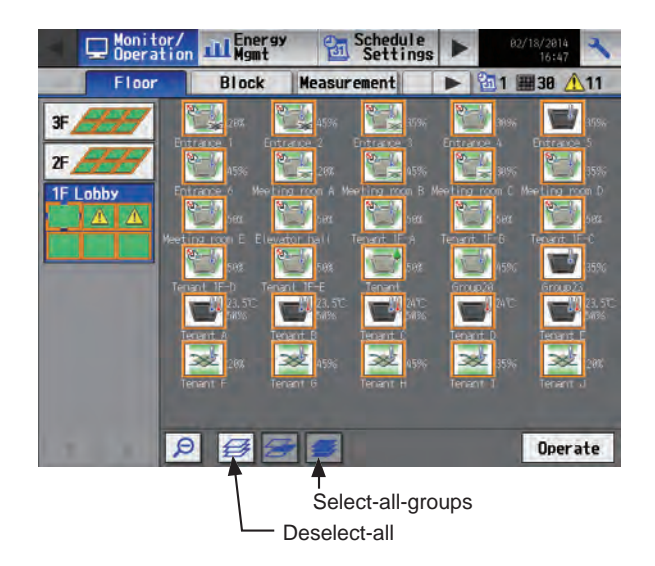

#### (4) Selecting all groups in the selected block

On the [Block] display, touch the block(s) you want to operate. The selected block and group icons will appear with an orange frame.

Touch again to deselect.

To cancel all group selections, touch the "Deselect-all" button.

Note: To select groups in the given EM block(s), touch the [Display switching] button to change it to [EM Block] first.

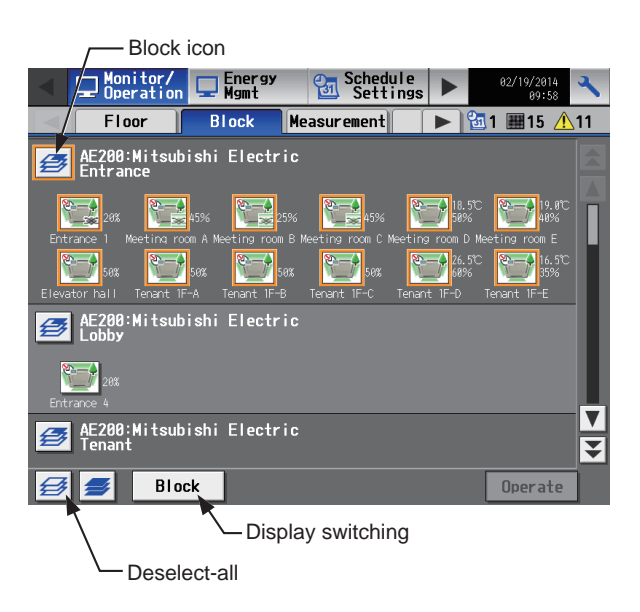

#### [2] Selecting equipment type

#### (1) When the equipment types of all selected groups are the same

Selecting the group icons and touching [Operate] will bring up the operation settings screen for the selected groups.

Refer to section 3-1-5 "Operation settings screen" for details about the operation settings.

#### (2) When the equipment types of the selected groups are different

Selecting the group icons and touching [Operate] will bring up the equipment type selection screen.

Touch the equipment type(s) you want to operate, and then touch [OK] to bring up the operation settings screen for the selected equipment groups.

Refer to section 3-1-5 "Operation settings screen" for details about the operation settings.

Note: When two or more equipment types are selected, only the [ON/OFF], [Schedule], and [Hold] settings will appear on the operation settings screen.

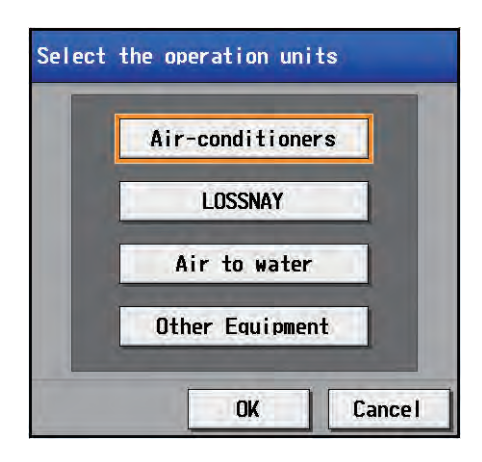

#### 3-1-5. Operation settings screen

On the screen under the [Monitor/Operation] menu, selecting the group icon and touching [Operate] will bring up the operation settings screen for the selected group. The current operation conditions will appear.

Change necessary operation settings, and then touch [OK] to save the settings. Touch [Cancel] to return to the previous screen without making any changes.

- Note: The selected buttons will appear with an orange frame.
- Note: When the setting is changed from other controllers, the operation conditions shown on the screen will not be updated while the screen is open.

#### [1] Air conditioning unit group

Refer to section 3-1-6 for details about the setting items.

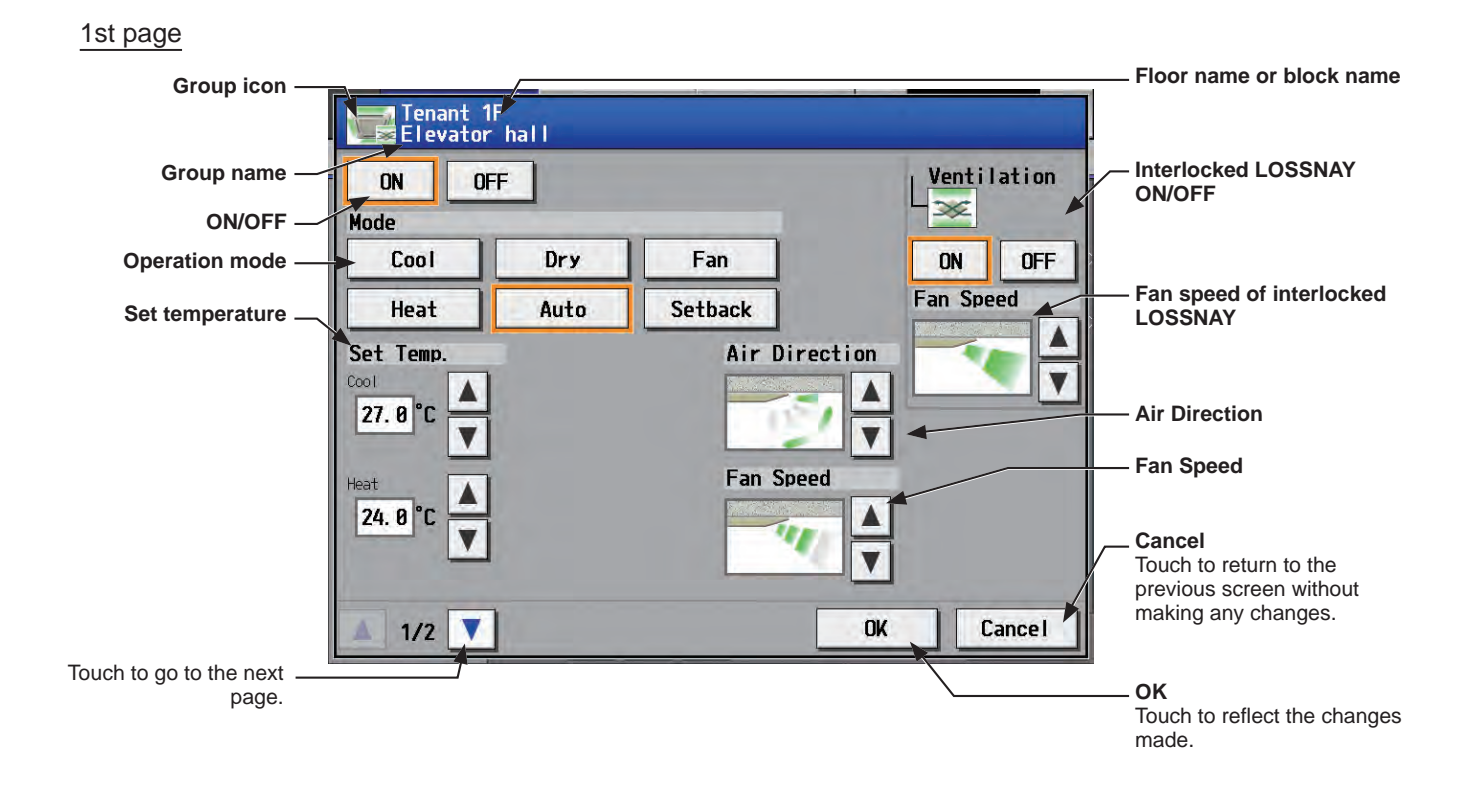

#### 2nd page

| Prohibit Remote Controller — | Tenant 1F<br>Elevator hall<br>Prohibit Remote Controller<br>OFF<br>Sigmode<br>Fan<br>Sign<br>Fan<br>Sign<br>Fan<br>Sign<br>Fan |               |
|------------------------------|----------------------------------------------------------------------------------------------------|---------------|
| Schedule —                   | Schedule Hold Filter Sign<br>Available OFF Reset                                                                               | — Hold        |
|                              |                                                                                                    | — Filter Sign |
|                              | 2/2 OK Cancel                                                                                                    |               |

Touch to go to the previous - page.

#### [2] LOSSNAY unit group

Refer to section 3-1-6 for details about the setting items.

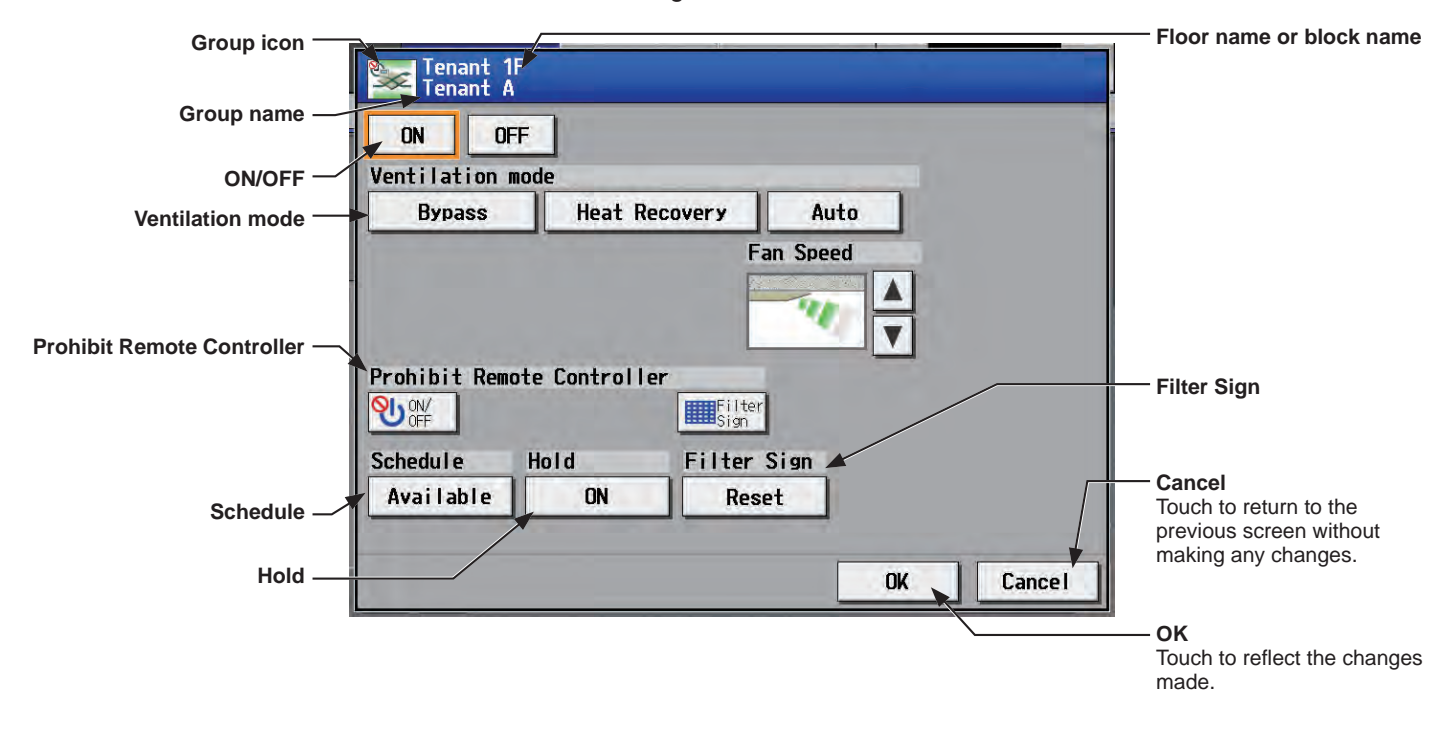

#### [3] Air To Water (PWFY) unit group

Refer to section 3-1-6 for details about the setting items.

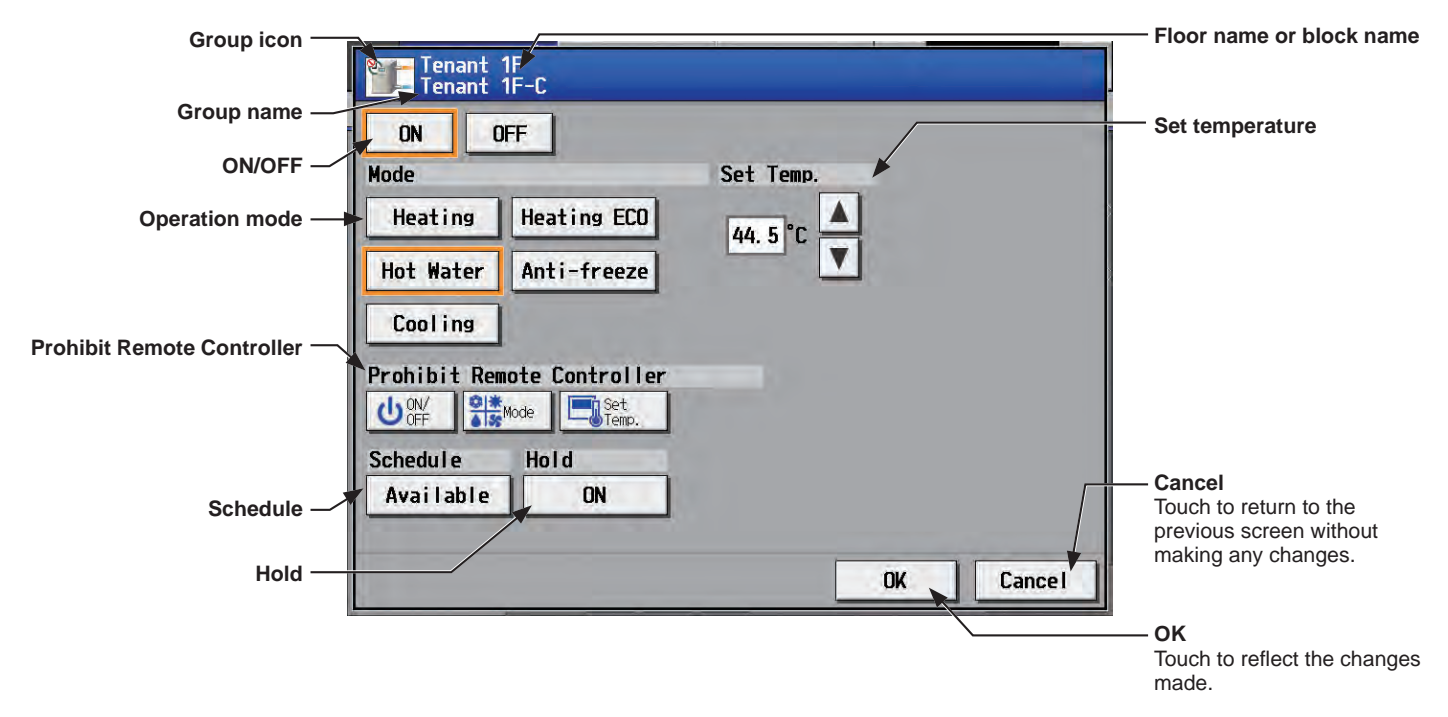

#### [4] HWHP (CAHV, CRHV) unit group

Refer to section 3-1-6 for details about the setting items.

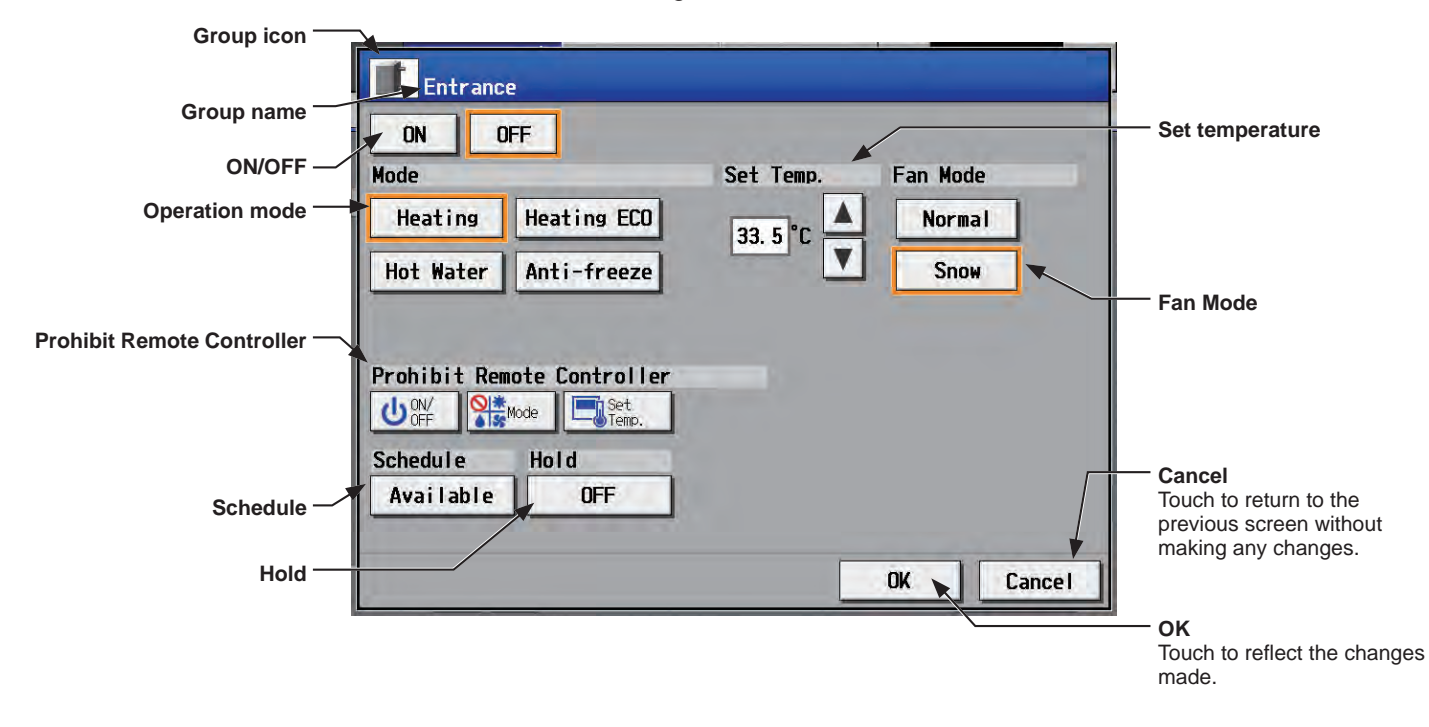

#### [5] General equipment group

Refer to section 3-1-6 for details about the setting items.

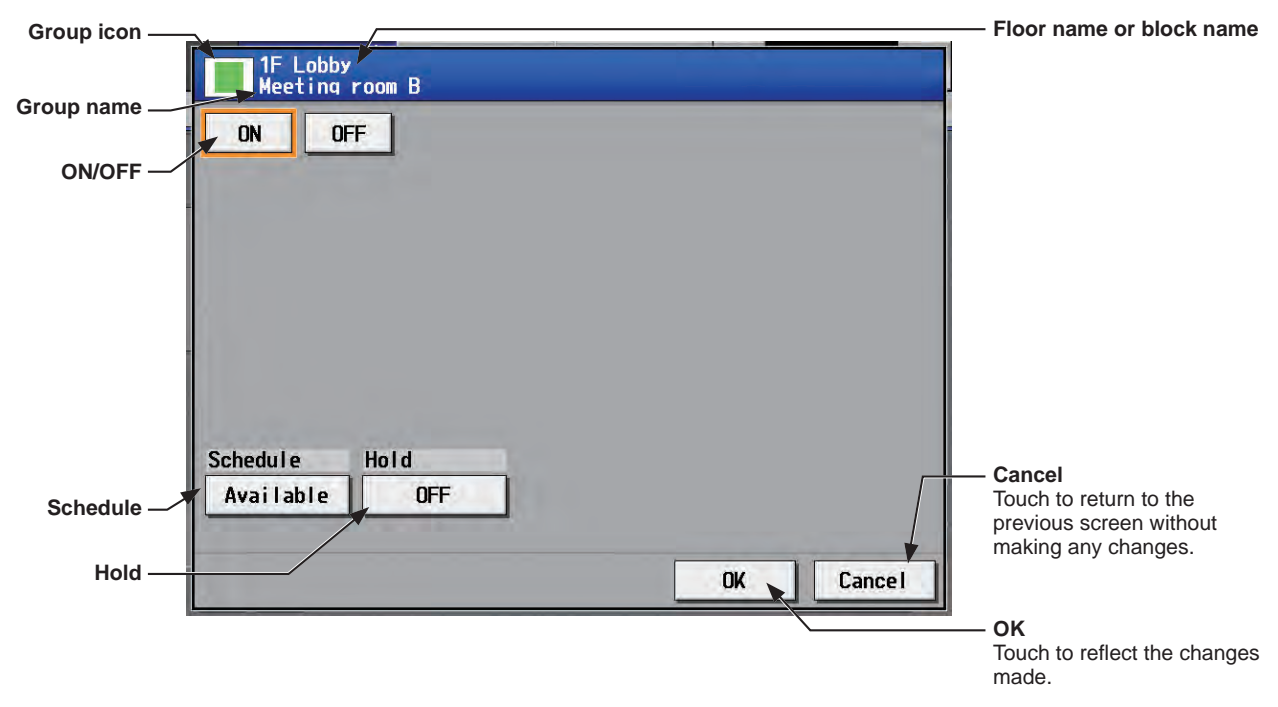

# 3-1-6. Operation setting items

Note: The items in the table below may not be displayed, depending on the model of the connected units.

| Item            | Description                                                                                                    |  |  |  |
|-----------------|----------------------------------------------------------------------------------------------------|--|--|--|
| ON/OFF          | Touch [ON] or [OFF] to turn on or off the units in a given group.<br>Note: Switching this setting will turn on or off the LOSSNAY unit as well that is interlocked<br>with the operation of indoor units in the group. To turn on or off the LOSSNAY unit<br>only, use the "Interlocked LOSSNAY ON/OFF" switch.                                                                                                    |  |  |  |
| Operation mode  | <ul> <li>Touch the desired operation mode.</li> <li>Air conditioning unit: Cool, Dry, Fan, Heat, Auto, Setback</li> <li>LOSSNAY unit: Bypass, Heat Recovery, Auto</li> <li>Air To Water (PWFY) unit: Heating, Heating ECO, Hot Water, Anti-freeze, Cooling</li> <li>HWHP (CAHV, CRHV) unit: Heating, Heating ECO, Hot Water, Anti-freeze</li> <li>Note: Only the operation modes available for the unit model will appear.</li> <li>Note: The Setback mode can be selected on the AE-200A/AE-50A, but not on the AE-200E/AE-50E.</li> <li>Note: When the operation mode signals from the cooling/heating switchover model of units are mixed (Cool and Heat), the operation mode will not change and the color of the operation mode button will change to a pale orange.</li> </ul>                                                                                                    |  |  |  |
| Set temperature | <ul> <li><setting range=""></setting></li> <li>Air conditioning unit</li> <li>Cool/Dry: 19°C-30°C (67°F-87°F)</li> <li>Heat: 17°C-28°C (63°F-83°F)</li> <li>Auto: 19°C-28°C (67°F-83°F)</li> <li>Air To Water (PWFY) unit</li> <li>(Booster unit)</li> <li>Heating: 30°C-50°C (87°F-122°F)</li> <li>Heating: 30°C-70°C (87°F-122°F)</li> <li>Heating: 30°C-45°C (50°F-113°F)</li> <li>Anti-freeze: 10°C-45°C (50°F-113°F)</li> <li>Anti-freeze: 10°C-45°C (50°F-113°F)</li> <li>Cooling: 10°C-30°C (50°F-87°F)</li> <li>HWHP (CAHV, CRHV) unit</li> <li>Heating: 25°C-70°C (77°F-158°F)</li> <li>Hot Water: 25°C-70°C (77°F-158°F)</li> <li>Note: The range of temperatures that can be set depends on the unit model and may be restricted by the function settings.</li> <li>Note: If the indoor unit supports the dual set point function in the Auto mode and when the operation mode above is set to Auto or Setback, two set temperatures for Cool mode and Heat mode can be set.</li> </ul> |  |  |  |
| Air Direction   | Touch i or i to adjust the air direction.<br>(Mid 3) (Mid 2) (Mid 1) (Mid 0) (Horizontal) (Swing) (Auto)                                                                                                    |  |  |  |
|                 | Touch A or T to adjust the fan speed                                                                                                    |  |  |  |
| Fan Speed       | (Low) (Mid 2) (Mid 1) (High) (Auto)<br>Note: Available fan speeds depend on the unit model.                                                                                                    |  |  |  |
| Fan Mode        | This item will appear only on the operation settings screen for HWHP (CAHV) unit groups.<br>The fan can be set to keep rotating even while the unit is stopped to avoid snow<br>accumulation on the fan guard during the winter.<br>Select [Normal] to stop the fan while the unit is stopped. Select [Snow] to operate the fan<br>even while the unit is stopped.<br>Note: The fan mode for CRHV units cannot be operated.                                                                                                    |  |  |  |

| Item                                | Description                                                                                                    |                      |                    |                       |
|-------------------------------------|----------------------------------------------------------------------------------------------------|----------------------|--------------------|-----------------------|
| Interlocked LOSSNAY ON/OFF          | <ul> <li>Touch [ON] or [OFF] to turn on or off the interlocked LOSSNAY unit.</li> <li>Note: For a group that is not connected to an interlocked LOSSNAY unit (ventilator), this item will not appear.</li> <li>Note: It takes a while for the status of the LOSSNAY unit group icons on the [Floor] or [Block] display to be updated.</li> <li>Note: If a LOSSNAY unit is interlocked with the operation of indoor units in multiple groups, the LOSSNAY unit may be in operation, even when the "Interlocked LOSSNAY OFF" ison is displayed.</li> </ul>                                                                                                    |                      |                    |                       |
|                                     | Touch I or Touch I adjust                                                                                                    | the fan speed of the | interlocked LOSSNA | AY unit (ventilator). |
| Fan speed of interlocked<br>LOSSNAY | Note: For a group that is not connected to an interlocked LOSSNAY unit (ventilator), this item will not appear.<br>Note: It takes a while for the status of the LOSSNAY unit group icons on the [Floor] or [Block] display to be updated.                                                                                                    |                      |                    |                       |
|                                     | The following operations or setting change from the local remote controllers can be prohibited.                                                                                                    |                      |                    | ontrollers can be     |
|                                     |                                                                                                    | (Permit)             | (Prohibit)         |                       |
|                                     | ON/OFF                                                                                                    |                      | <mark>ە</mark> ل   |                       |
|                                     | Operation mode                                                                                                    | ©  <u>*</u><br>♦ %   |                    |                       |
|                                     | Set temperature                                                                                                    |                      | <b>⊘j</b>          |                       |
|                                     | Filter Sign                                                                                                    |                      | <u> </u>           |                       |
| Prohibit Remote Controller          | Air Direction                                                                                                    | 1                    | <b>⊘</b> ĩ≶∕       |                       |
| Operation                           | Fan Speed                                                                                                    | *                    |                    |                       |
|                                     | Timer                                                                                                    | Þ                    | <b>2</b>           |                       |
|                                     | <ul> <li>Note: The settable items depend on the unit model.</li> <li>Note: Prohibiting the [Timer] setting will disable the schedules that have been set from the local remote controllers.</li> <li>Note: When the [ON/OFF] operation is prohibited and the "Automatic recovery after power failure" switch on the indoor unit is set to "Turn off the power, or restore operation of the indoor unit will not be restored, even when turned on after power restoration. When the switch is set to "Turn off the power, or restore operation. When the switch is set to "Turn off the power, or restore operation. When the switch is set to "Turn off the power, or restore operation. When the switch is set to "Turn off the power, or restore operation if the unit was in operation immediately before power failure," the operation of the indoor unit will be restored regardless of whether the [ON/OFF] operation is prohibited or not. Refer to the indoor unit Installation Manual for details about switch settings.</li> </ul> |                      |                    |                       |
| Schedule                            | Touch [Available] or [Not Avail.] to enable/disable the scheduled operations. When [Not<br>Avail.] is set, the scheduled operations are disabled even if schedules are set.<br>Note: The operations that have been scheduled on the remote controller will not be<br>disabled.                                                                                                    |                      |                    |                       |
| Hold                                | <ul> <li>Touch [ON] or [OFF] to enable/disable the Hold function. When the Hold function is enabled, the scheduled operations are disabled.</li> <li>Note: The operations that have been scheduled on the remote controller will also be disabled.</li> <li>Note: [Hold type] can be specified on the [Advanced] screen.</li> <li>Note: The Hold function can be used on the AE-200A/AE-50A, but not on the AE-200E/AE-50E.</li> </ul>                                                                                                    |                      |                    |                       |
| Filter Sign                         | Touch [Reset] to switch between resetting and not resetting the filter sign after cleaning the filter.         Note: If a filter sign in the group has not been triggered, then this item will not appear.         Note: Filter sign of LOSSNAY units will not be reset.         Note: After the filter sign is reset, it takes up to an hour to clear the filter sign display on the local remote controllers.                                                                                                    |                      |                    |                       |

# 3-2. Energy Management

The energy-control-related status, such as electric energy consumption, operation time, and outdoor temperature,

can be displayed in a graph. Also, preset target value of the electric energy consumption can be checked. Note: Energy use status data and ranking data can be output in a CSV format.

Note: File names, as well as date formats, delimiter characters, and temperature units (°C, °F) within the files output as CSV will use formats set as initial settings. Refer to the Instruction Book (Initial Settings) for settings methods.

#### 3-2-1. Energy Use Status

On the [Energy Use Status] screen, the energy-control-related status, such as electric energy consumption, operation time, and outdoor temperature, can be displayed in a graph.

Operators can check the detailed status of given indoor units by specifying the date to display the data per group, block, EM block, or unit address. Also, the status of other indoor units can be displayed at the same time for comparison.

Displaying energy-control-related status of each hour, day, and month in a graph visualizes the energy-saving status.

Touch [Energy Mgmt] in the menu bar, and then touch [Energy Use Status].

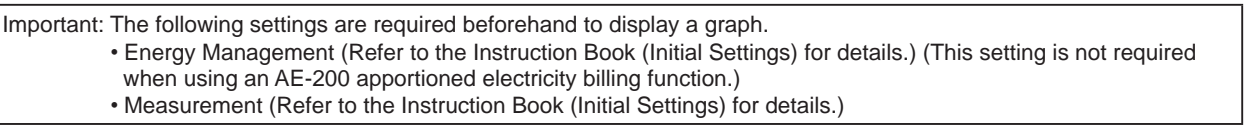

Note: A separate license is required, depending on the selected date range, display range, and display item. Note: In case the AE-200/AE-50/EW-50 malfunctions, it is recommended to periodically save the file in the CSV format by touching [CSV output] on this screen or by touching [Output as CSV file] on the CSV output screen (see section 5-3 "CSV output").

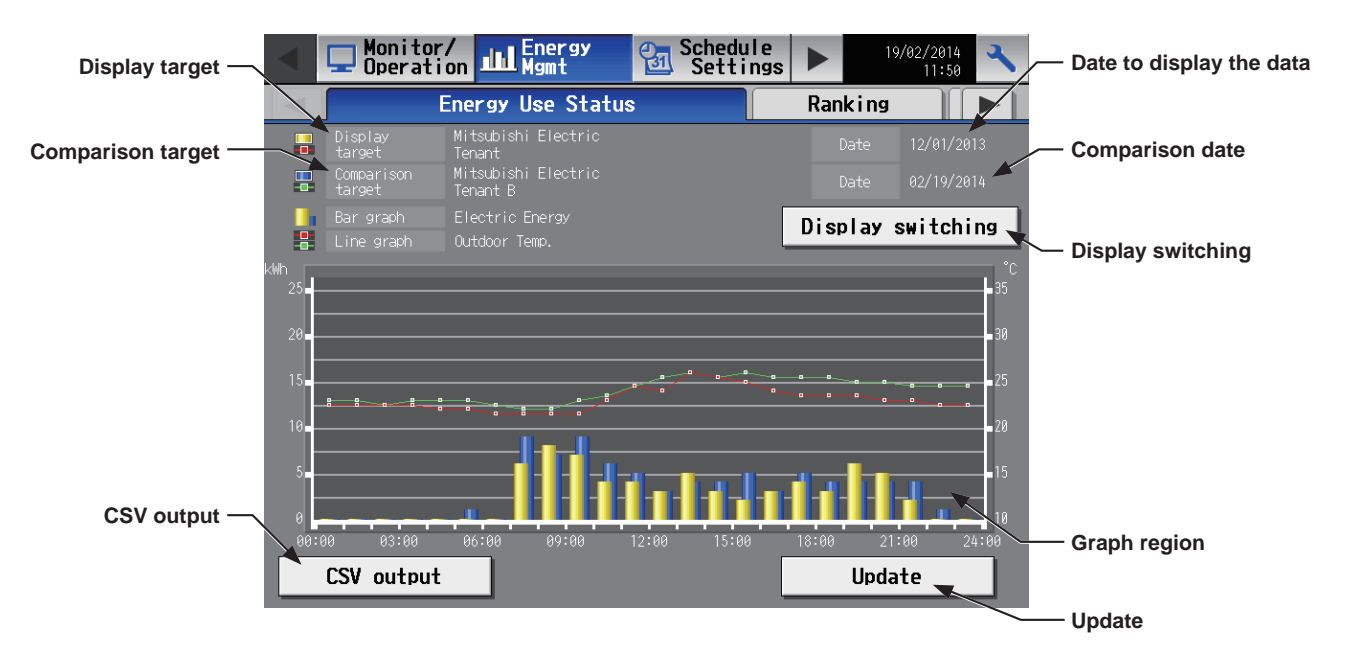

- (1) Touch [Display switching] to set the display items.
  - Note: The [Controller] setting will appear (only on the AE-200's LCD) when the [System Exp] setting on the [Unit Info.] screen is set to [Expand]. Switch the [Controller] setting between [AE200] and [Exp1] through [Exp4] to display the data for each AE-200, AE-50, and EW-50 individually.

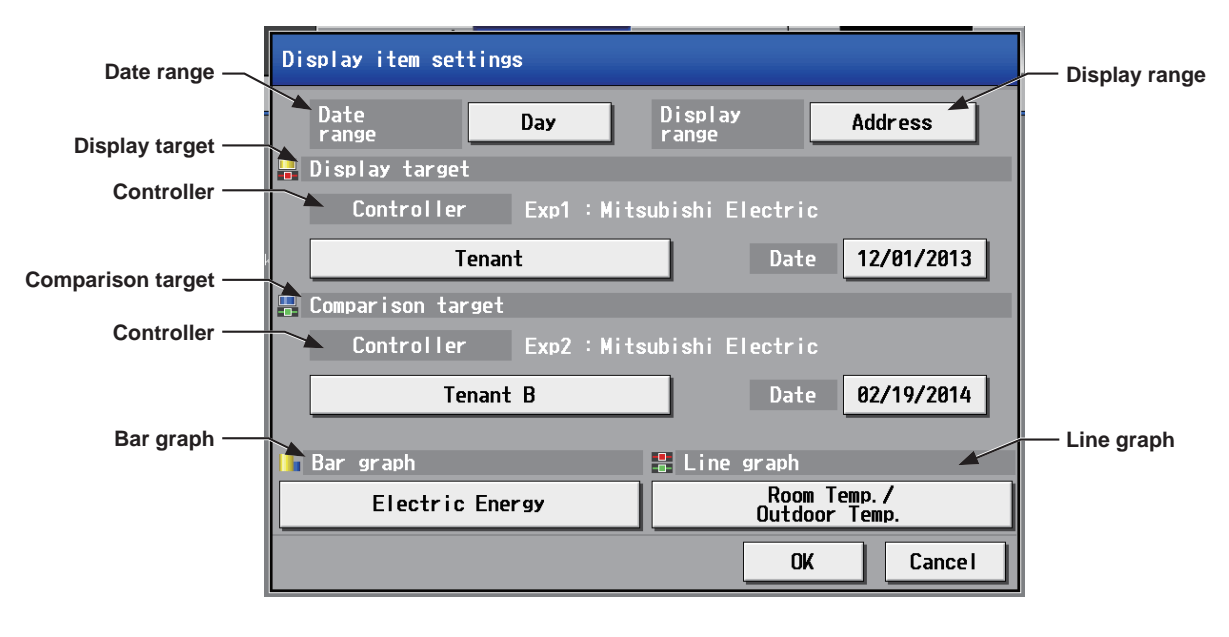

| lte                                                                                  | em                                                                                                    | Description                                                                                                    |
|--------------------------------------------------------------------------------------|----------------------------------------------------------------------------------------------------|----------------------------------------------------------------------------------------------------|
| Date range                                                                           |                                                                                                    | Select [Day], [Month], or [Year].<br>Note: Only the data for the period during which the AE-200/AE-50/EW-50 was powered on will<br>appear in the graph. The data for the period during which the AE-200/AE-50/EW-50 was<br>powered off will not appear in the graph.           |
| Display range Select [EM block], [Block], [Group], or [Address] to display its data. |                                                                                                    | Select [EM block], [Block], [Group], or [Address] to display its data.                                                                                                    |
|                                                                                      |                                                                                                    | Select an EM block name, block name, group name, or address number to display its data.                                                                                                    |
|                                                                                      |                                                                                                    | <ul> <li>An EM block name list will appear.</li> <li>Note: If the EM block name has not been registered, ["EM block" + EM block number] will appear.</li> <li>Note: EM blocks of general equipment (connected via DIDO controller PAC-YG66DCA) groups are excluded.</li> </ul> |
| Display<br>target Target                                                             | <display block="" range:=""><br/>A block name list will appear.<br/>Note: If the block name has not been registered, ["Block" + block number] will appear.<br/>Note: Blocks of general equipment (connected via DIDO controller PAC-YG66DCA) groups are<br/>excluded.</display> |                                                                                                    |
|                                                                                      | <display group="" range:=""><br/>A group name list will appear.<br/>Note: If the group name has not been registered, ["Group" + group number] will appear.<br/>Note: General equipment (connected via DIDO controller PAC-YG66DCA) groups are<br/>excluded.</display>           |                                                                                                    |
|                                                                                      | <display address="" range:=""><br/>A unit address list will appear.<br/>Note: To display input values of a built-in Pulse Input (PI), select the first option [PI].</display>                                                                                                   |                                                                                                    |
|                                                                                      | Display target - Address                                                                                                    |                                                                                                    |

| [4] to<br>parison<br>ge] field.<br>ige] and                                                                                                    |  |  |  |  |  |  |
|----------------------------------------------------------------------------------------------------|--|--|--|--|--|--|
| [4] to<br>parison<br>ge] field.<br>ige] and                                                                                                    |  |  |  |  |  |  |
| [4] to<br>parison<br>ge] field.<br>ige] and                                                                                                    |  |  |  |  |  |  |
| [4] to<br>parison<br>ge] field.<br>ige] and                                                                                                    |  |  |  |  |  |  |
| [4] to<br>parison<br>ge] field.<br>ige] and                                                                                                    |  |  |  |  |  |  |
| [4] to<br>parison<br>ge] field.<br>ge] and                                                                                                    |  |  |  |  |  |  |
| [4] to<br>parison<br>ge] field.<br>ige] and                                                                                                    |  |  |  |  |  |  |
| [4] to<br>parison<br>ge] field.<br>ge] and                                                                                                    |  |  |  |  |  |  |
| parison<br>ge] field.<br>ge] and                                                                                                    |  |  |  |  |  |  |
| ge] field.                                                                                                    |  |  |  |  |  |  |
| ige] and                                                                                                    |  |  |  |  |  |  |
| ige] and                                                                                                    |  |  |  |  |  |  |
|                                                                                                    |  |  |  |  |  |  |
|                                                                                                    |  |  |  |  |  |  |
| Miblook                                                                                                    |  |  |  |  |  |  |
|                                                                                                    |  |  |  |  |  |  |
| V 15                                                                                                    |  |  |  |  |  |  |
| V *1                                                                                                    |  |  |  |  |  |  |
| -                                                                                                    |  |  |  |  |  |  |
| -                                                                                                    |  |  |  |  |  |  |
| -                                                                                                    |  |  |  |  |  |  |
| -                                                                                                    |  |  |  |  |  |  |
| -                                                                                                    |  |  |  |  |  |  |
| -                                                                                                    |  |  |  |  |  |  |
| -                                                                                                    |  |  |  |  |  |  |
| -                                                                                                    |  |  |  |  |  |  |
| -                                                                                                    |  |  |  |  |  |  |
| -                                                                                                    |  |  |  |  |  |  |
| -                                                                                                    |  |  |  |  |  |  |
| -                                                                                                    |  |  |  |  |  |  |
| V: Item that can be displayed in the graph<br>*1 "Energy Management License Pack" is required. (AE-200E/AE-50E/EW-50E only)<br>*2 If "Energy Management License Pack" has not been registered, only [Dav] is available for coloction                                                                                                    |  |  |  |  |  |  |
| <ul> <li>as a Date range. To select [Month] or [Year], "Energy Management License Pack" is required.</li> <li>*3 The electric energy consumed by indoor units will appear in the graph. The values are apportioned based on the setting for [Indoor unit operation apportioning mode] that has been made on the [Energy Management] screen.</li> <li>*4 The indoor unit's cumulative operation time for the selected item will appear in the graph. <ul> <li>• [FAN operation time] is the cumulative duration of time in which the indoor unit is ON.</li> <li>• [FAN operation time] is the cumulative duration of time in which the refrigerant is flowing into the indoor unit. (Thermo-ON time (Cool): when the Cool mode is selected; Thermo-ON time (Heat): when the Heat mode is selected; Thermo-ON time: when either mode is selected)</li> </ul> </li> <li>*5 The target values will appear in the graph when the target electric energy values are specified on the [Target value] screen and when the electricity meter is selected in the [Indoor unit electricity meter] section on the [Energy Management] screen.</li> <li>*6 A small amount of electric energy consumption may appear in the graph even when no indoor units have been when no indoor units have been when no indoor units have been when no indoor units have been when no indoor units have been when the target been when the indoor units when the target been when no indoor units is have been when the target been when the indoor units is a selected.</li> </ul> |  |  |  |  |  |  |
|                                                                                                    |  |  |  |  |  |  |

| Item       | Description                                                                                                    |                                                          |               |       |       |          |  |
|------------|----------------------------------------------------------------------------------------------------|----------------------------------------------------------|---------------|-------|-------|----------|--|
|            | Select an item to display its data in the line graph.<br>Note: The selectable items vary, depending on the items selected in the [Display range] and<br>[Display target] fields.<br>Note: For line graph, two items can be selected if the units are the same.                                                                                                    |                                                          |               |       |       |          |  |
|            | Display items for line graph                                                                                                    |                                                          |               |       |       |          |  |
|            | Display target                                                                                                    |                                                          | Display range |       |       |          |  |
|            |                                                                                                    | Display item                                             | Address       | Group | Block | EM block |  |
|            | -                                                                                                    | Outdoor Temp. *4                                         | V *1          | V *1  | V *1  | -        |  |
|            |                                                                                                    | Set Temp. for cool *4*6                                  | V *2          | V *2  | -     | -        |  |
|            | Indoor unit                                                                                                    | Set Temp. for heat *4*6                                  | V *2          | V *2  | -     | -        |  |
|            |                                                                                                    | Room Temp. *4                                            | V *2          | V *2  | -     | -        |  |
|            | MCT                                                                                                    | Name of the temperature sensor<br>1 or humidity sensor 1 | V *3          | -     | -     | -        |  |
|            | (AI controller)<br>*4*5                                                                                                    | Name of the temperature sensor<br>2 or humidity sensor 2 | V *3          | -     | -     | -        |  |
|            | AHC *4*5                                                                                                    | Name of the temperature sensor 1                         | V *2          | -     | -     | -        |  |
|            |                                                                                                    | Name of the temperature sensor 2                         | V *2          | -     | -     | -        |  |
| Line graph | <ul> <li>temperature sensor 2</li> <li>V: Item that can be displayed in the graph</li> <li>*1 Selectable only when the outdoor temperature sensor is selected in the [External Temperature Sensor] section on the [Energy Management] screen.</li> <li>*2 "Energy Management License Pack" is required. (AE-200E/AE-50E/EW-50E only)</li> <li>*3 If "Energy Management License Pack" has not been registered, only [Day] is available for selection as a Date range. To select [Month] or [Year], "Energy Management License Pack" is required.</li> <li>*4 When [Day] is selected as a Date range, the temperature values obtained every hour will appear. When [Month] is selected, the average daily temperature values will appear. When [Year] is selected, the average monthly temperature values will appear.</li> <li>*5 The background of the graph will appear in red when the measurement value reaches the upper or lower alarm threshold value that has been set on the [Measurement] screen. (Refer to the Instruction Book (Initial Settings) for details.) The background will stay in red even when the measurement value becomes between the upper and lower threshold values.</li> </ul> |                                                          |               |       |       |          |  |
|            | for the current operation mode (Cool or Heat mode) can be displayed in a graph.                                                                                                    |                                                          |               |       |       |          |  |

#### (2) Touch [OK] to go back to the previous screen.

The display target's data and the comparison target's data will appear in a bar graph and a line graph. Note: No graph will appear if no data that meet the specified criteria exist.

| Item         | Description                                                                                                    |                |                   |              |  |  |
|--------------|----------------------------------------------------------------------------------------------------|----------------|-------------------|--------------|--|--|
|              |                                                                                                    | Display target | Comparison target | Target value |  |  |
| Graph region | Bar graph                                                                                                    | (Yellow)       | (Blue)            | (Red)        |  |  |
|              | Line graph                                                                                                    | (Red)          | (Green)           |              |  |  |
|              |                                                                                                    | (Orange)       | (Blue)            |              |  |  |
|              | <ul> <li>Note: If no item is selected in the [Comparison target] field, only the data of the item selected in the [Display target] field will appear in the graph.</li> <li>Note: The data for a certain period of time may not appear if it does not exist due to the changes of the daylight saving time setting or current time setting.</li> <li>If the data overlap for a certain period of time due to the time overlap that was occurred when daylight saving ended or the current time setting was changed, the newer data will appear in the graph.</li> </ul> |                |                   |              |  |  |

(3) To export the displayed measurement data in the CSV format, remove the controller cover and insert a USB memory device to the USB port.

Touch [CSV output] with the measurement data to be output being displayed.

| Item       | Description                                                                                                    |
|------------|----------------------------------------------------------------------------------------------------|
|            | Touch [CSV output] to export the displayed measurement data in the CSV format.<br>The CSV file name and file format will vary as shown below, depending on the selected date range.                                                       |
|            | ■ File output destination<br>[Root folder of the USB memory]\[Serial No.]\"OperationalData"\"EnergyManagement"\                                                                                                    |
|            | File name<br><when [comparison="" any="" field="" in="" is="" item="" selected="" target]="" the=""><br/>Date range: Day<br/>"EM" "DailyTrend" [vvvv]-[mm]-[dd] [Display target] [YYYY]-[MM]-[DD] [Comparison target]</when>              |
|            | [Bar graph type]_[Line graph type1]_[Line graph type2].csv                                                                                                    |
| CSV output | Date range: Month<br>"EM"_"MonthlyTrend"_[yyyy]-[mm]_[Display target]_[YYYY]-[MM]_[Comparison target]_[Bar<br>graph type]_[Line graph type1]_[Line graph type2].csv                                                                       |
|            | Date range: Year<br>"EM"_"AnnualTrend"_[yyyy]_[Display target]_[YYYY]_[Comparison target]_[Bar graph type]_<br>[Line graph type1]_[Line graph type2].csv                                                                                  |
|            | <when [comparison="" field="" in="" is="" item="" no="" selected="" target]="" the=""><br/>Date range: Day<br/>"EM"_"DailyTrend"_[yyyy]-[mm]-[dd]_[Display target]_[Bar graph type]_[Line graph type1]_<br/>[Line graph type2].csv</when> |
|            | Date range: Month<br>"EM"_"MonthlyTrend"_[yyyy]-[mm]_[Display target]_[Bar graph type]_[Line graph type1]_[Line<br>graph type2].csv                                                                                                    |
|            | Date range: Year<br>"EM"_"AnnualTrend"_[yyyy]_[Display target]_[Bar graph type]_[Line graph type1]_[Line graph<br>type2].csv                                                                                                    |

| Item       | Description                                  |                                                              |                                                       |  |  |
|------------|----------------------------------------------|--------------------------------------------------------------|-------------------------------------------------------|--|--|
|            | File-name<br>contents                        | Format                                                       |                                                       |  |  |
|            | [уууу]                                       | The year spe                                                 | cified in the [Date to display the data] field        |  |  |
|            | [mm]                                         | The month specified in the [Date to display the data] field  |                                                       |  |  |
|            | [dd]                                         | The date specified in the [Date to display the data] field   |                                                       |  |  |
|            | [Display target]                             | Address                                                      | <pre><indoor unit=""></indoor></pre>                  |  |  |
|            |                                              | Group                                                        | "G" + Group No. (001–050) + "_" + "00"                |  |  |
|            |                                              | Block                                                        | "B" + Block No. (000, 001–050, 999 *1) + "_" + "00"   |  |  |
|            |                                              | EM block                                                     | "E" + EM block No. (001–200, 999 *2) + "_" + "00"     |  |  |
|            | [YYYY]                                       | The year spe                                                 | cified in the [Comparison date] field                 |  |  |
|            | [MM]                                         | The month sp                                                 | pecified in the [Comparison date] field               |  |  |
|            | [DD]                                         | The date spe                                                 | cified in the [Comparison date] field                 |  |  |
|            |                                              | Address                                                      |                                                       |  |  |
|            | [Comparison<br>target]                       | Group                                                        | The same output formatias for [Display target] apply  |  |  |
| CSV output |                                              | Block                                                        | nie same output ionnat as ioi [Display target] apply. |  |  |
|            |                                              | EM block                                                     |                                                       |  |  |
|            |                                              | B01: Electric energy (Indoor unit)                           |                                                       |  |  |
|            |                                              | B02: Fan operation time                                      |                                                       |  |  |
|            |                                              | B03: Thermo-ON time (Total)                                  |                                                       |  |  |
|            |                                              | B04: Thermo-ON time (Cool)                                   |                                                       |  |  |
|            | [Bar graph type]                             | B05: Thermo-ON time (Heat)                                   |                                                       |  |  |
|            |                                              | B06: PI controller/Built-in Pulse Input (PI) electric energy |                                                       |  |  |
|            |                                              | B08: PI controller/Built-in Pulse Input (PI) water quantity  |                                                       |  |  |
|            |                                              | B09: PI controller/Built-in Pulse Input (PI) heat quantity   |                                                       |  |  |
|            |                                              | B00: No selection                                            |                                                       |  |  |
|            |                                              | L00: No selec                                                | stion                                                 |  |  |
|            |                                              | L01: Set temperature (Cool)                                  |                                                       |  |  |
|            |                                              | L02: Set temperature (Heat)                                  |                                                       |  |  |
|            | [Line graph type]                            | L03: Room temperature                                        |                                                       |  |  |
|            | [Line graph type]                            | L04: AI controller temperature                               |                                                       |  |  |
|            |                                              | L05: AHC temperature                                         |                                                       |  |  |
|            |                                              | L06: Outdoor temperature                                     |                                                       |  |  |
|            |                                              | L08: AI controller humidity                                  |                                                       |  |  |
|            | *1 "B999" = Total of<br>*2 "E999" = Total of | all blocks, "B00<br>all EM blocks                            | 0" = Unregistered block                               |  |  |

| Item       | Description                                         |                                                                                                    |                                                                                  |                                                                                                    |                                                                                                    |  |
|------------|-----------------------------------------------------|----------------------------------------------------------------------------------------------------|----------------------------------------------------------------------------------|----------------------------------------------------------------------------------------------------|----------------------------------------------------------------------------------------------------|--|
|            | File format                                         |                                                                                                    |                                                                                  |                                                                                                    |                                                                                                    |  |
|            | Row                                                 | Item                                                                                                    | Date<br>range                                                                    |                                                                                                    | Format                                                                                                    |  |
|            |                                                     |                                                                                                    | Day                                                                              | 401                                                                                                    |                                                                                                    |  |
|            | 1st                                                 | File Type                                                                                                    | Month                                                                            | 402                                                                                                    |                                                                                                    |  |
|            |                                                     |                                                                                                    | Year                                                                             | 403                                                                                                    |                                                                                                    |  |
|            |                                                     |                                                                                                    | Day                                                                              | yyyy/mm/d                                                                                                    | ld:YYYY/MM/DD                                                                                                    |  |
|            | 2nd                                                 | Date                                                                                                    | Month                                                                            | yyyy/mm:Y                                                                                                    | YYY/MM                                                                                                    |  |
|            |                                                     |                                                                                                    | Year                                                                             | уууу:ҮҮҮҮ                                                                                                    |                                                                                                    |  |
|            | 3rd                                                 | Target                                                                                                    |                                                                                  | Display tar                                                                                                    | get/Comparison target                                                                                                    |  |
| CSV output | 4th i                                               | Measurement<br>item M                                                                                                    | Day                                                                              | "Time",                                                                                                    | <display address="" range:=""><br/>"Address" + Address number (Display target) (Bar) + "–" +<br/>Display item (Bar), "Address" + Address number (Comparison<br/>target) (Bar) + "–" + Display item (Bar), "Address" + Address<br/>number (Display target) (Line1) + "–" + Display item (Line1),<br/>"Address" + Address number (Comparison target) (Line1)<br/>+ "–" + Display item (Line1), "Address" + Address number<br/>(Display target) (Line2) + "–" + Display item (Line2), "Address"<br/>+ Address number (Comparison target) (Line2) + "–" + Display<br/>item (Line2)</display>                                |  |
|            |                                                     |                                                                                                    | Month                                                                            | "Day",                                                                                                    | <display group="" range:=""><br/>Group name*2 (Display target) (Bar) + "-" + Display item (Bar),<br/>Group name*2 (Comparison target) (Bar) + "-" + Display item<br/>(Bar), Group name*2 (Display target) (Line1) + "-" + Display<br/>item (Line1), Group name*2 (Comparison target) (Line1) + "-"<br/>+ Display item (Line1),Group name*2 (Display target) (Line2)+<br/>"-" + Display item (Line2), Group name*2 (Comparison target)<br/>(Line2) + "-" + Display item (Line2)<br/><display block="" range:=""></display></display>                                                                                     |  |
|            |                                                     |                                                                                                    | Year                                                                             | "Month",<br>"Month",<br>"Block name'2 (<br>(Bar), "Target e<br>target) (Line1)<br>(Comparison ta<br>-Display range<br>EM block name<br>(Bar), EM block<br>Display item (B | <ul> <li>Block name*<sup>2</sup> (Display target) (Bar) + "-" + Display item (Bar),<br/>Block name*<sup>2</sup> (Comparison target) (Bar) + "-" + Display item<br/>(Bar), "Target electric energy(kWh)"*1, Block name*2 (Display<br/>target) (Line1) + "-" + Display item (Line1), Block name*2<br/>(Comparison target) (Line1) + "-" + Display item (Line1)</li> <li><display block="" em="" range:=""></display></li> <li>EM block name*2 (Display target) (Bar) + "-" + Display item<br/>(Bar), EM block name*2 (Comparison target) (Bar) + "-" +<br/>Display item (Bar), "Target electric energy(kWh)"*1</li> </ul> |  |
|            |                                                     |                                                                                                    | Day                                                                              | hh:mm,                                                                                                    | Data value (Bar), Comparison data value (Bar), Target                                                                                                    |  |
|            | 5th-                                                | 5th–<br><sub>*4</sub> Data                                                                                                    | Month                                                                            | dd,                                                                                                    | electric energy value <sup>*1</sup> , Data value (Line1), Comparison                                                                                                    |  |
|            |                                                     |                                                                                                    | Year                                                                             | mm,                                                                                                    | value (Line2)                                                                                                    |  |
|            | *1 "Ta<br>disj<br>*2 If th<br>not<br>["El<br>*3 The | rget electric energi<br>played in the grap<br>he group name ha<br>been registered,<br>M block" + EM blo<br>e data for the item | gy(kWh)" an<br>oh.<br>as not been<br>["Block" + I<br>ock number<br>n that is not | nd the target<br>registered,<br>block numbe<br>r] will appear<br>selected wil                                                                                             | t electric energy value will appear only when the data is<br>["Group" + group number] will appear. If the block name has<br>rr] will appear. If the EM block name has not been registered,<br><br>I not be output.                                                                                                    |  |
|            | 4 IN6                                               | e number of rows                                                                                                    | varies with                                                                      | une selected                                                                                                    | a date range. (Day: 5th-28th; Wonth: 5th-35th; Year: 5th-16th)                                                                                                    |  |

| Item       | Description                                                                                                    |
|------------|----------------------------------------------------------------------------------------------------|
|            | Description  File sample (Display range: Block) Date range: Day  401 2014/08/19:2013/06/01 Block1/Block5 Time,Block1 - Indoor Unit Electric Energy,Block5 - Indoor Unit Electric Energy,Block1 - Outdoor Temp.,Block5 - Outdoor Temp. 00:00,0.61,0.25,23.2,17.8 01:00,0.65,0.51,23.1,17.6 02:00,0.66,0.48,22.1,18.1                                                                                                    |
|            | 03:00,0.66,0.58,23.3,18.2<br>04:00,0.63,0.47,24.5,17.5<br>05:00,0.59,0.39,26.8,19.1<br>06:00,0.52,0.52,2.81,22.1<br>:<br>23:00,0.59,0.23,23.4,17.1<br>Date range: Month                                                                                                    |
| CSV output | 402<br>2014/04:2013/04<br>Block1/Block5<br>Day,Block1 - Indoor Unit Electric Energy,Block5 - Indoor Unit Electric Energy,Target electric energy (kWh),Block1 - Outdoor<br>Temp,Block5 - Outdoor Temp.<br>01,24:69,8.74,22,26.2,17.9<br>02,25.31,8.22,22,27,17.4<br>03,12:36,22.33,10.25.2,18.6<br>04,10.37,21:36,10,25.1,19.3<br>05,27.02,17.55,22,27.7,20.5<br>06,24:55,16.58,22,26.3,19<br>07,24:69,17.96,22,24.9,18.9<br>:<br>31,13.2,20.22,10,27.3,20.2                                  |
|            | Date range: Year<br>403<br>2014:2013<br>Block1/Block5<br>Month,Block1 - Indoor Unit Electric Energy,Block5 - Indoor Unit Electric Energy,Target electric energy (kWh),Block1 - Outdoor<br>Temp,Block5 - Outdoor Temp.<br>01,675.17,661.93,600.04,0.5<br>02,697.38,683.71,700,0.3,3.2<br>03,528.63,518.26,400,45,3.8<br>04,403.67,395.75,500,98,10<br>05,420.28,412.04,500,15.9,15.6<br>06,450.33,477.88,500,18.2,20.6<br>07,594.13,582.48,550,22.8,24.8<br>:<br>12,602.58,590.76,550,3.3,3.4 |
# 3-2-2. Ranking

On the Ranking screen, the rankings in electric energy consumption, fan operation time, and Thermo-ON time (Total/ Cool/Heat) of given indoor units can be displayed per block, group, and unit address in descending order in the bar graph.

Touch [Energy Mgmt] in the menu bar, and then touch [Ranking].

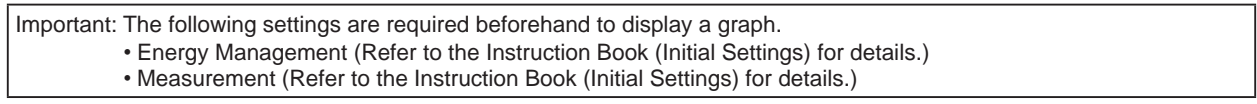

Note: "Energy Management License Pack" is required to access the Ranking screen. (AE-200E/AE-50E/EW-50E only) Note: In case the AE-200/AE-50/EW-50 malfunctions, it is recommended to periodically save the file in the CSV format by touching [CSV output] on this screen or by touching [Output as CSV file] on the CSV output screen (see section 5-3).

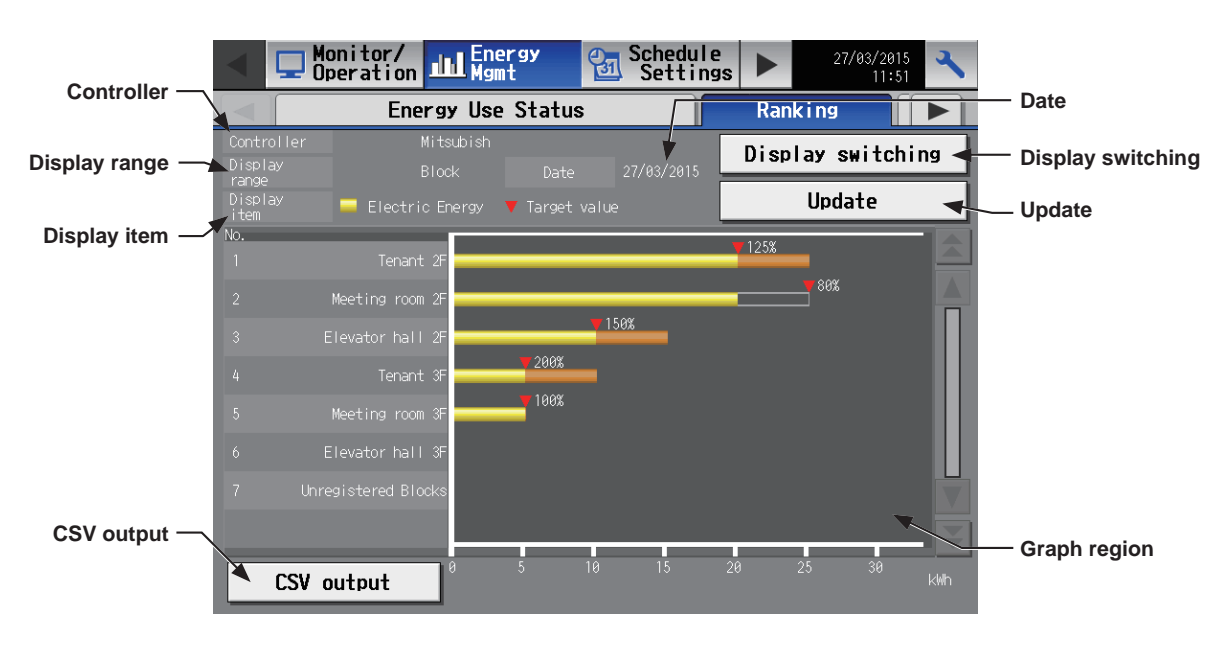

(1) Touch [Display switching] to set the display items.

Note: The [Controller] setting will appear (only on the AE-200's LCD) when the [System Exp] setting on the [Unit Info.] screen is set to [Expand]. Switch the [Controller] setting between [AE200] and [Exp1] through [Exp4] to display the data for each AE-200, AE-50, and EW-50 individually, or select [ALL] (All controllers) to display the data for all controllers collectively.

| Controller —              | Display item sett | ings    |                  |               |               |
|---------------------------|-------------------|---------|------------------|---------------|---------------|
|                           | Controller        | Exp1    | Mitsubishi       |               | Display range |
| Date range                | Date range        | Day     | Display<br>range | Address       |               |
|                           | Date 27/          | 03/2015 | Gridline         | Hide          | Gridline      |
| Display item ——           | Display item      |         |                  |               |               |
|                           | Electric          | Energy  | FAN o            | peration time |               |
|                           | Thermo-ON time    | 2       |                  |               |               |
|                           | Total             |         | Cool             | Heat          |               |
| % against target values — | W anainet         | _       |                  |               |               |
|                           | target values     |         | Show             |               |               |
|                           |                   |         |                  | OK Cancel     |               |

| Item          | Description                                                                                                    |
|---------------|----------------------------------------------------------------------------------------------------|
| Date range    | Select [Day], [Month], or [Year].<br>Note: Only the data for the period during which the AE-200/AE-50/EW-50 was powered on will<br>appear in the graph. The data for the period during which the AE-200/AE-50/EW-50 was<br>powered off will not appear in the graph. |
| Display range | Select [EM block], [Block], [Group], or [Address] to display its data in the ranking graph.<br>Note: [EM block] can be selected only when [ALL] (All controllers) is selected as [Controller].                                                                       |

| Item                    |                                                                                                    |                                                                                                    |                                                                                |                                                 | Descrip                                     | otion                                                              |                                                      |                                    |      |  |
|-------------------------|----------------------------------------------------------------------------------------------------|----------------------------------------------------------------------------------------------------|--------------------------------------------------------------------------------|-------------------------------------------------|---------------------------------------------|--------------------------------------------------------------------|------------------------------------------------------|------------------------------------|------|--|
|                         | Sp                                                                                                    | ecify a date to d                                                                                                    | display the data                                                               | a in the ra                                     | anking                                      | graph.                                                             |                                                      |                                    |      |  |
|                         |                                                                                                    | Date range                                                                                                    | Data storage                                                                   | period                                          |                                             |                                                                    |                                                      |                                    |      |  |
|                         |                                                                                                    | [Day] The last 24 months                                                                                                    |                                                                                |                                                 |                                             |                                                                    |                                                      |                                    |      |  |
| Date                    |                                                                                                    | [Month]                                                                                                    | onth] The last 24 months                                                       |                                                 |                                             |                                                                    |                                                      |                                    |      |  |
|                         |                                                                                                    | [Year]                                                                                                    | The last 5 years                                                               | ;                                               |                                             |                                                                    |                                                      |                                    |      |  |
|                         | Note: Only the data for the period during which the AE-200/AE-50/EW-50 was powered on will appear in the graph. The data for the period during which the AE-200/AE-50/EW-50 was powered off will not appear in the graph. |                                                                                                    |                                                                                |                                                 |                                             |                                                                    |                                                      |                                    |      |  |
| Gridline                | Se                                                                                                    | Select [Show] to show the gridline in the ranking graph, and [Hide] not to.                                                                                                |                                                                                |                                                 |                                             |                                                                    |                                                      |                                    |      |  |
|                         |                                                                                                    | Select an item to display its data in the ranking graph.<br>Note: The selectable items vary, depending on the item selected in the [Display range] field.<br>Display items |                                                                                |                                                 |                                             |                                                                    |                                                      |                                    |      |  |
|                         | Dianlau itan                                                                                                    |                                                                                                    |                                                                                | Display range                                   |                                             |                                                                    |                                                      |                                    |      |  |
|                         |                                                                                                    | Electric Energy (kWh)<br>Fan operation time (min)                                                                                                    |                                                                                | Addre                                           | ss                                          | Group                                                              | Block                                                | EM block                           | ]    |  |
| Display item            |                                                                                                    |                                                                                                    |                                                                                | V                                               |                                             | V                                                                  | V                                                    | V                                  | 1    |  |
|                         |                                                                                                    |                                                                                                    |                                                                                | V                                               |                                             | V                                                                  | -                                                    | -                                  | ]    |  |
|                         |                                                                                                    | Thermo-ON time (Total) (min)                                                                                                    |                                                                                | V                                               |                                             | V                                                                  | -                                                    | -                                  | ]    |  |
|                         |                                                                                                    | Thermo-ON tim                                                                                                    | ie (Cool) (min)                                                                | V                                               |                                             | V                                                                  | -                                                    | -                                  |      |  |
|                         |                                                                                                    | Thermo-ON tim                                                                                                    | ne (Heat) (min)                                                                | V                                               |                                             | V                                                                  | -                                                    | -                                  |      |  |
|                         |                                                                                                    |                                                                                                    |                                                                                |                                                 |                                             | V: Ite                                                             | m that can be disp                                   | played in the graph                | 1    |  |
| Target value            | Ar                                                                                                    | ed triangle mark<br>Note: Target va<br>field and<br>Note: Target va                                                                                                    | k will appear to<br>lue will appear (<br>[Electric Energy<br>lue will not appe | indicate<br>only wher<br>] is selec<br>ear when | a targe<br>[Block<br>ted in the<br>the targ | et value.<br>k] or [EM block<br>he [Display ite<br>get value is no | :] is selected in<br>m] field.<br>ot set or set to " | the [Display rai<br>0".            | nge] |  |
| % against target values | Se<br>val<br>pei                                                                                                    | lect [Show] to sl<br>ues, and [Hide]<br>rcentage will be                                                                                                    | how the percer<br>not to. When t<br>greater than 1                             | ntage of t<br>he currei<br>00.                  | he cur<br>nt cum                            | rent cumulativ<br>ulative value                                    | ve value agair<br>exceeds the ta                     | est the target<br>arget value, the | e    |  |

(2) Touch [OK] to go back to the previous screen.

The graph will be created based on the specified criteria.

Note: No graph will appear if no data that meet the specified criteria exist.

| Item         |          | Description                                           |                                                       |                             |  |  |  |
|--------------|----------|-------------------------------------------------------|-------------------------------------------------------|-----------------------------|--|--|--|
|              | Rar      | nking graph will appear in                            | descending order of the value of                      | the selected display item.  |  |  |  |
|              |          | Cumulative value                                      | Cumulative value<br>(value exceeded the target value) | Target value                |  |  |  |
| Graph region | (Yellow) |                                                       | (Orange)                                              | (Gray frame + red triangle) |  |  |  |
|              |          | Note: "Cumulative value (v<br>is selected in the [Dis | ill appear when [Electric Energy]                     |                             |  |  |  |

(3) To export the displayed ranking data in the CSV format, remove the controller cover and insert a USB memory device to the USB port.

Touch [CSV output] with the ranking data to be output being displayed.

| Item       |                                                                                                    |                                       |                      |                                       | Description                                                                                                    |  |  |  |
|------------|----------------------------------------------------------------------------------------------------|---------------------------------------|----------------------|---------------------------------------|----------------------------------------------------------------------------------------------------|--|--|--|
|            | Touch<br>The C<br>range                                                                                                    | [CSV ou<br>SV file n                  | utput] to<br>ame ar  | export the dis<br>ad file format w    | played ranking data in the CSV format.<br>ill vary as shown below, depending on the selected date                                         |  |  |  |
|            | ■ <u>File</u><br>[Root                                                                                                    | e output of folder of                 | destinat<br>the US   | tion<br>B memory]\[Se                 | erial No.]\"OperationalData"\"EnergyManagement"\                                                                                          |  |  |  |
|            | ■ <u>File</u><br>Date<br>"E                                                                                                    | <u>e name</u><br>e range:<br>M"_"Dail | Day<br>yRankii       | ng"_[yyyy]-[mn                        | n]-[dd]_[Display range]_[Ranking graph type].csv                                                                                          |  |  |  |
|            | Date<br>"E                                                                                                    | e range:<br>M"_"Mor                   | Month<br>hthlyRai    | nking"_[yyyy]-[                       | mm]_[Display range]_[Ranking graph type].csv                                                                                              |  |  |  |
|            | "E                                                                                                    | M"_"Ann                               | ualRan               | king"_[yyyy]_[[                       | Display range]_[Ranking graph type].csv                                                                                                   |  |  |  |
|            | File-                                                                                                    | name cor                              | ntents               |                                       | Format                                                                                                    |  |  |  |
|            | [уууу]                                                                                                    | ]                                     |                      | The year speci                        | fied in the [Date] field                                                                                                    |  |  |  |
|            | [mm]                                                                                                    |                                       |                      | The month spe                         | cified in the [Date] field                                                                                                    |  |  |  |
|            | [dd]                                                                                                    |                                       |                      | The date speci                        | fied in the [Date] field                                                                                                    |  |  |  |
|            |                                                                                                    |                                       |                      | Address                               | "A999"                                                                                                    |  |  |  |
|            | []<br>[Disp]                                                                                                    | lav rangel                            |                      | Group                                 | "G999"                                                                                                    |  |  |  |
|            |                                                                                                    |                                       |                      | Block                                 | "B999"                                                                                                    |  |  |  |
|            |                                                                                                    |                                       |                      | EM block                              | "E999"                                                                                                    |  |  |  |
|            |                                                                                                    |                                       |                      | B01: Electric energy (Indoor unit)    |                                                                                                    |  |  |  |
|            |                                                                                                    |                                       |                      | B02: Fan operation time               |                                                                                                    |  |  |  |
|            | [Rank                                                                                                    | king graph                            | n type]              | B03: Thermo-ON time (Total)           |                                                                                                    |  |  |  |
|            |                                                                                                    |                                       |                      | B04: Thermo-C                         | DN time (Cool)                                                                                                    |  |  |  |
| CSV output |                                                                                                    |                                       |                      | B05: Thermo-C                         | DN time (Heat)                                                                                                    |  |  |  |
|            | ■ <u>Fil</u> e                                                                                                    | e format                              |                      |                                       |                                                                                                    |  |  |  |
|            | Row                                                                                                    | Item                                  | Date<br>range        |                                       | Format                                                                                                    |  |  |  |
|            |                                                                                                    | File                                  | Day                  | 404                                   |                                                                                                    |  |  |  |
|            | 1St                                                                                                    | Туре                                  | Month                | 405                                   |                                                                                                    |  |  |  |
|            |                                                                                                    |                                       | Year                 | 406                                   |                                                                                                    |  |  |  |
|            |                                                                                                    | Data                                  | Day                  | dd/mm/yyyy                            |                                                                                                    |  |  |  |
|            | 210                                                                                                    | Date                                  | Voor                 |                                       |                                                                                                    |  |  |  |
|            |                                                                                                    |                                       | Tear                 | Addross                               | "All addrossos"                                                                                                    |  |  |  |
|            |                                                                                                    |                                       |                      | Group                                 | "All groups"                                                                                                    |  |  |  |
|            | 3rd                                                                                                    | Display                               | range                | Block                                 | "All blocks"                                                                                                    |  |  |  |
|            |                                                                                                    |                                       |                      | EM block                              | "All FM blocks"                                                                                                    |  |  |  |
|            |                                                                                                    |                                       |                      | Address                               | "Address number" Display item                                                                                                    |  |  |  |
|            |                                                                                                    |                                       |                      | Group                                 | "Group name"*1 Display item                                                                                                    |  |  |  |
|            | 4th                                                                                                    | item                                  | ement                | Block                                 | "Block name" <sup>*1</sup> Display item "Target electric energy(kWh) <sup>*2</sup>                                                        |  |  |  |
|            |                                                                                                    |                                       |                      | - DIUCK                               | "EM block name" <sup>*1</sup> Display item, "Target electric energy(kviii) 2                                                              |  |  |  |
|            |                                                                                                    |                                       |                      |                                       | Addross number. Data volue                                                                                                    |  |  |  |
|            |                                                                                                    |                                       |                      | Group                                 | Group name*1 Data value                                                                                                    |  |  |  |
|            | 28th                                                                                                    | Data                                  |                      | Block                                 | Block name*1 Data value                                                                                                    |  |  |  |
|            |                                                                                                    |                                       |                      | EM block                              | EM block name <sup>*1</sup> . Data value, Target electric energy value <sup>*2</sup>                                                      |  |  |  |
|            | *1 If the second                                                                                                    | <br>he group<br>t been reg            | name ha<br>jistered, | as not been regis<br>["Block" + block | stered, ["Group" + group number] will appear. If the block name has<br>number] will appear. If the EM block name has not been registered, |  |  |  |
|            | ["E                                                                                                    | M block"                              | + EM blo             | ock number] will                      | appear.                                                                                                    |  |  |  |
|            | *2 "Target electric energy(kWh)" and the target electric energy value will appear only when the data is displayed in the graph. |                                       |                      |                                       |                                                                                                    |  |  |  |

| Item       | Description                                                                                                    |  |
|------------|----------------------------------------------------------------------------------------------------|--|
|            | File sample (Display range: Block)                                                                                                    |  |
|            | Date range: Day                                                                                                    |  |
|            | 404<br>03/13/2014<br>All blocks<br>Block name,Indoor Unit Electric Energy,Target electric energy (kWh)<br>Block1,25.19,21.2<br>Block5,19.58.13<br>Unregistered Blocks,17.01,19.73<br>Block3,11.2,16.9<br>Block6,6.19,5.24<br>Block2,5.98,10.96                         |  |
|            | Date range: Month                                                                                                    |  |
| CSV output | 405<br>04/2014<br>All blocks<br>Block name,Indoor Unit Electric Energy,Target electric energy (kWh)<br>Block1,780.89,657.2<br>Block5,606.98,562.03<br>Unregistered Blocks,527.31,611.63<br>Block3,347.2,523.9<br>Block6,191.89,162.44<br>Block2,185.38,339.76          |  |
|            | Date range: Year                                                                                                    |  |
|            | 406<br>2014<br>All blocks<br>Block name,Indoor Unit Electric Energy,Target electric energy (kWh)<br>Block1,9370.68,7886.4<br>Block5,7283.76,6744.36<br>Unregistered Blocks,6327.72,7339.56<br>Block3,4166.4,6286.8<br>Block6,2302.68,1949.28<br>Block2,2224.56,4077.12 |  |

# 3-2-3. Target value

This section explains how to set the target electric energy consumption values for the entire system for the current year, each month, each day of the week, and each block. The set values will be displayed in the graph on the [Energy Use Status] screen (see section 3-2-1) and the [Ranking] screen (see section 3-2-2).

Touch [Energy Mgmt] in the menu bar, and then touch [Target value].

Set the annual target electric energy, usage ratio for each month, and usage ratio for each day of the week to automatically calculate the monthly target electric energy. Also set the usage ratio for each block to automatically calculate the annual target electric energy for each block.

Note: The [Controller] setting will appear (only on the AE-200's LCD) when the [System Exp] setting on the [Unit Info.] screen is set to [Expand]. Switch the [Controller] setting between [AE200] and [Exp1] through [Exp4] to make settings for each AE-200, AE-50, and EW-50 individually.

#### Important

• The target value settings must be made after all units have been started up. If the settings are made while one or more units are starting up, the calculation result will be inaccurate. The settings that have been saved while one or more units are starting up may be lost.

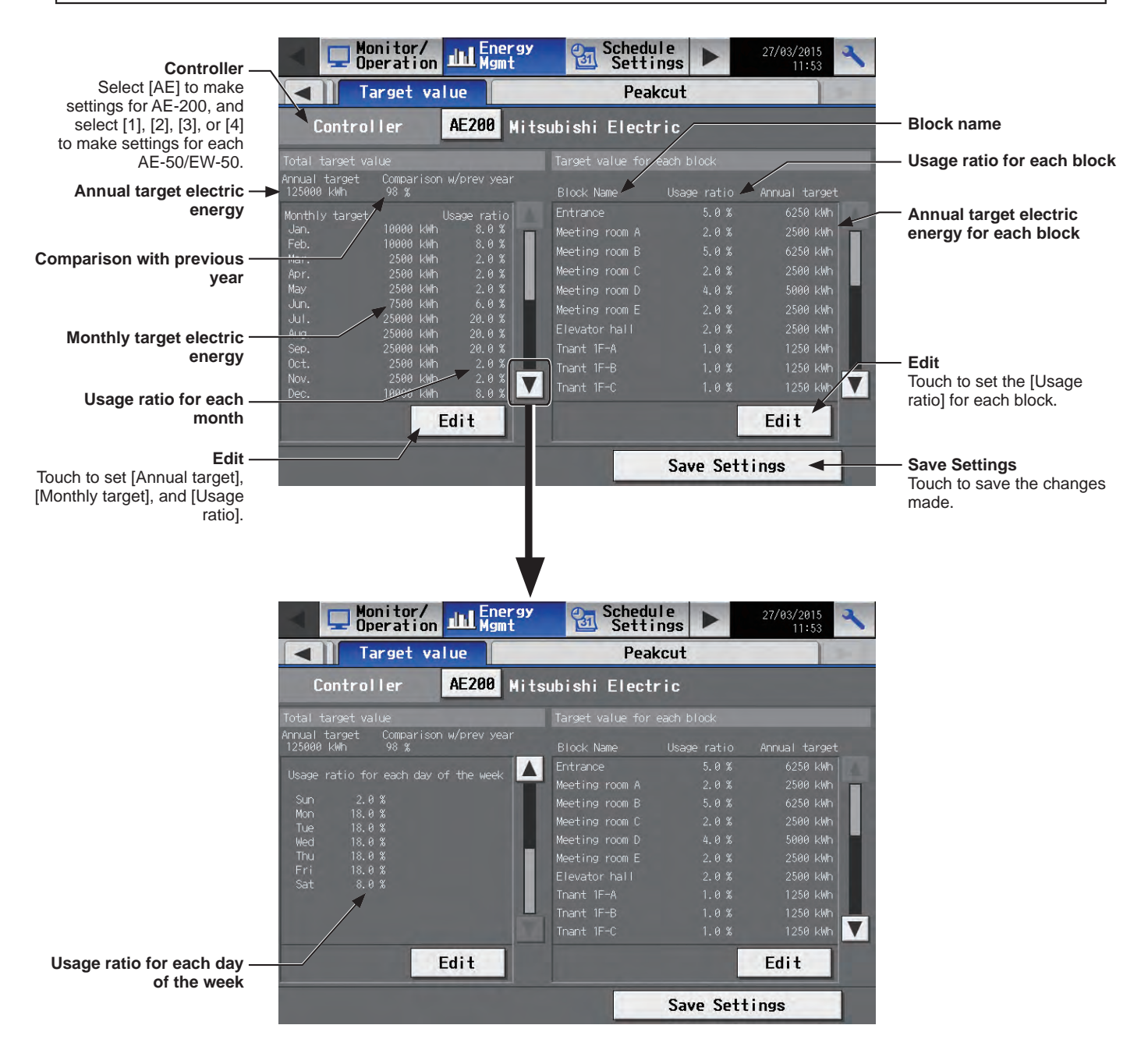

- (1) In the [Controller] section, select [AE] to make settings for AE-200, and select [1], [2], [3], or [4] to make settings for each AE-50/EW-50.
- (2) Touch [Edit] on the left, and set the annual target electric energy, the target usage ratios of the annual electric energy for each month, and the target usage ratios of the electric energy for each day of the week.

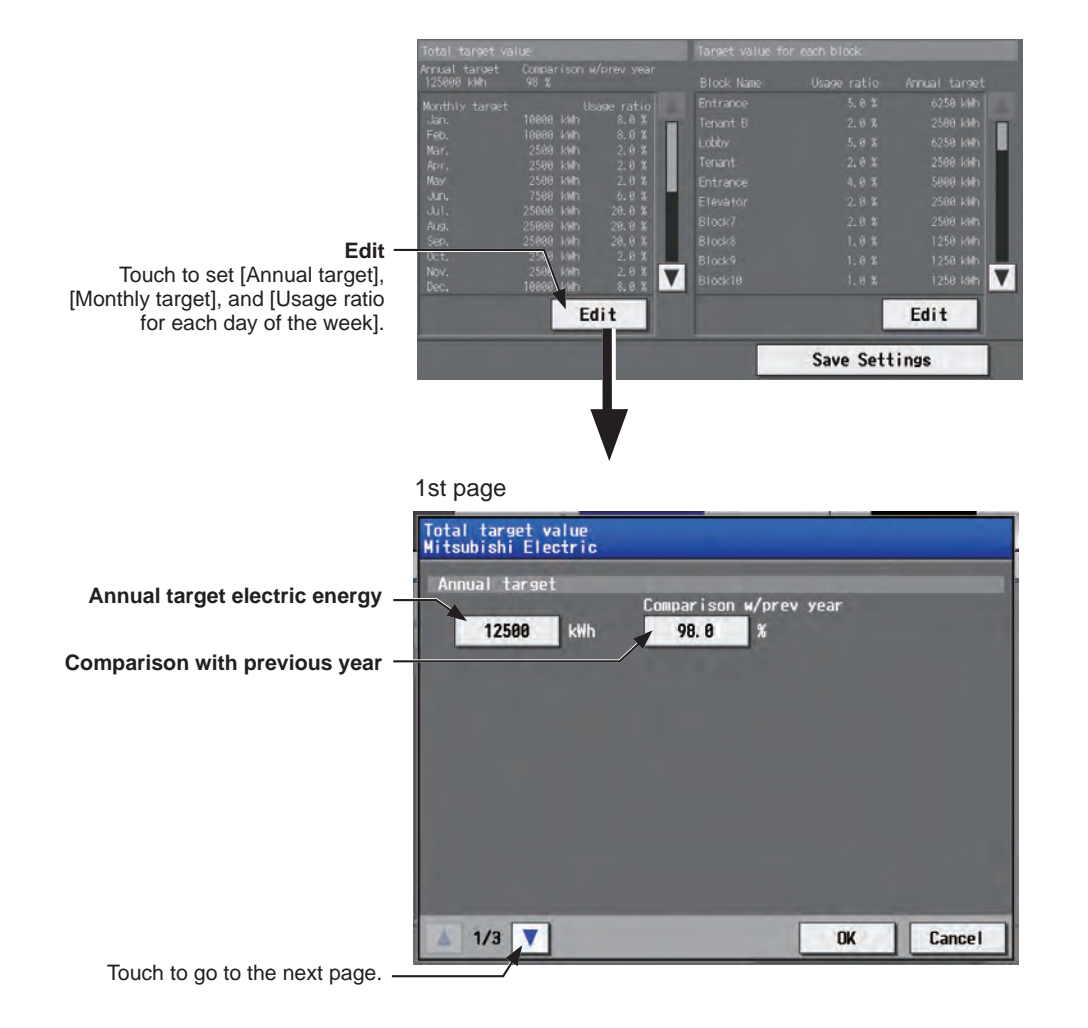

2nd page Total targ Mitsubishi value ectric Monthly target electric energy Usage ratio Usage ratio 8. 0 8. 0 Usage ratio for each month 2.0 2.0 2. 0 6.0 20. 0 20. 0 2.0 20. 0 Total of the usage ratios 2. 0 8. 0 Total 100.0 % 2/3 V OK Cancel Touch to switch between the pages.

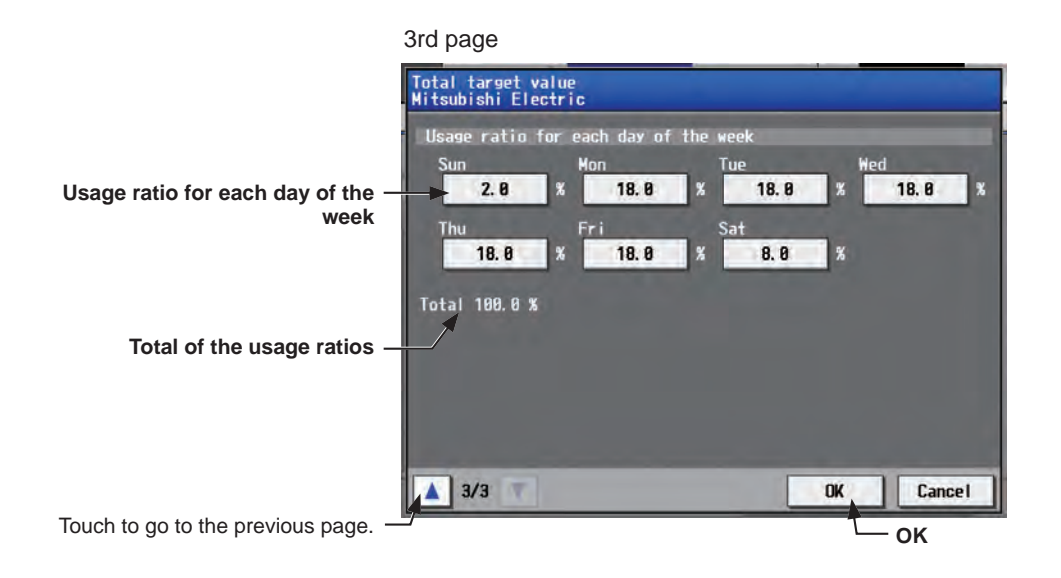

| Item                                 | Description                                                                                                    |
|--------------------------------------|----------------------------------------------------------------------------------------------------|
| Annual target electric<br>energy     | Enter the annual target electric energy consumption value.<br>Note: The value must be between 0 and 4294967 kWh.<br>Note: If the ratio is entered in the "Comparison with previous year" field, the annual target<br>electric energy will be calculated automatically, based on the electric energy consumption<br>data of the previous year.                                                                                                    |
| Comparison with previous year        | Enter the ratio of the annual target electric energy of the current year to the electric energy consumed in the previous year.<br>Note: The ratio must be between 0.0 and 999.9%.<br>Note: If the value is entered in the "Annual target electric energy" field, the ratio will be calculated automatically based on the electric energy consumption data of the previous year.<br>Note: When no data of the previous year exists, "" will appear. |
| Monthly target electric<br>energy    | The target electric energy value for each month will appear.<br>Note: The values cannot be entered. The values will be calculated automatically, based on the values entered in the "Annual target electric energy" and "Usage ratio for each month" fields.                                                                                                    |
| Usage ratio for each month           | Enter the target usage ratios of the annual electric energy for each month.<br>Note: Each ratio must be between 0.0 and 100.0%.<br>Note: The total of the ratios must be 100%.<br>Note: When the ratios are entered, the values in the "Monthly target electric energy" field will<br>be calculated automatically, based on the value in the "Annual target electric energy"<br>field.                                                             |
| Usage ratio for each day of the week | Enter the target usage ratios of the electric energy for each day of the week.<br>Note: The total of the ratios must be 100%.<br>Note: When the ratios are entered, the values in the "Monthly target electric energy" field may<br>change after being recalculated.                                                                                                    |

(3) Touch [OK] to go back to the previous screen.

Note: If the total of the usage ratios for each month and each day of the week are not 100%, the [OK] button cannot be touched.

(4) Touch [Edit] on the right, and set the target usage ratios of the electric energy for each block and the [Auto calc.] setting.

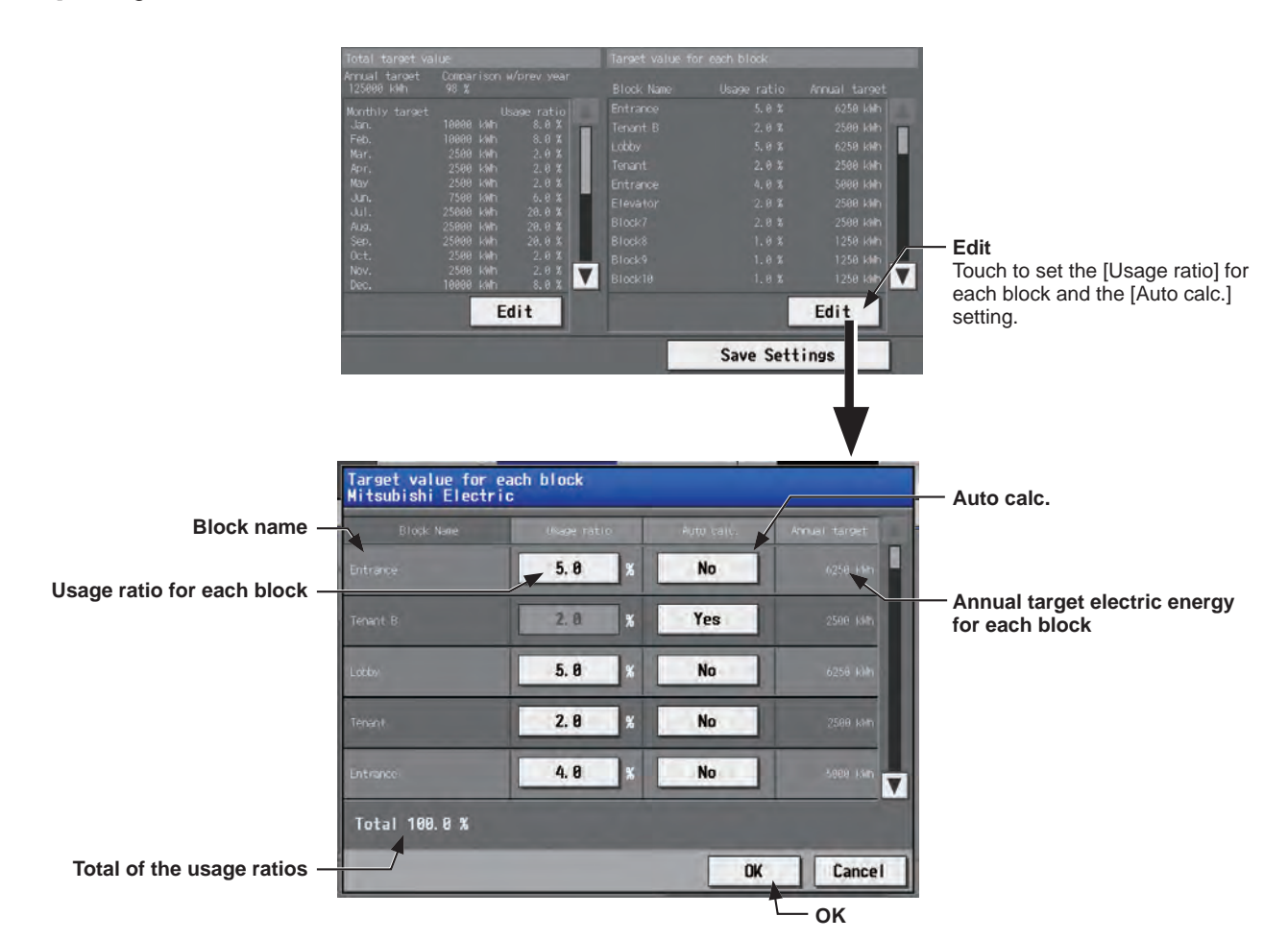

| Item                                            | Description                                                                                                    |
|-------------------------------------------------|----------------------------------------------------------------------------------------------------|
| Block name                                      | The names of all the registered blocks will appear in the order of the block number.<br>Note: If the block name has not been registered, ["Block" + block number] will appear.                                                                                                    |
| Usage ratio for each block                      | Enter the target usage ratios of the electric energy for each block.<br>Note: The ratios cannot be entered if the [Auto calc.] setting is set to [Yes]. To enter the desired ratios, change the setting to [No].<br>Note: The total of the ratios must be 100%.                                                            |
| Auto calc.                                      | Set to [Yes] to automatically calculate the usage ratio for each block based on the indoor unit capacity.<br>Note: This function is useful when it is hard to determine the target electric energy, such as when no data of the previous year exists and it is unknown how much electric energy is consumed by each block. |
| Annual target electric<br>energy for each block | The annual target electric energy for each block will appear after being calculated based on the ratios in the "Usage ratio for each block" field and the value entered in the "Annual target electric energy" field.                                                                                                    |

(5) Touch [Save Settings].

# 3-2-4. Peak Cut

This section explains how to check the Peakcut control status.

Touch [Energy Mgmt] in the menu bar, and then touch [Peakcut].

The average electric power consumption (kW) and the control level will appear in the graph.

Note: The [Controller] setting will appear (only on the AE-200's LCD) when the [System Exp] setting on the [Unit Info.] screen is set to [Expand]. Switch the [Controller] setting between [AE200] and [Exp1] through [Exp4] to display the data for each AE-200, AE-50, and EW-50 individually.

Note: Make the Peak Cut function settings on the "Peak Cut" screen. (Refer to the Instruction Book (Initial Settings) for details.)

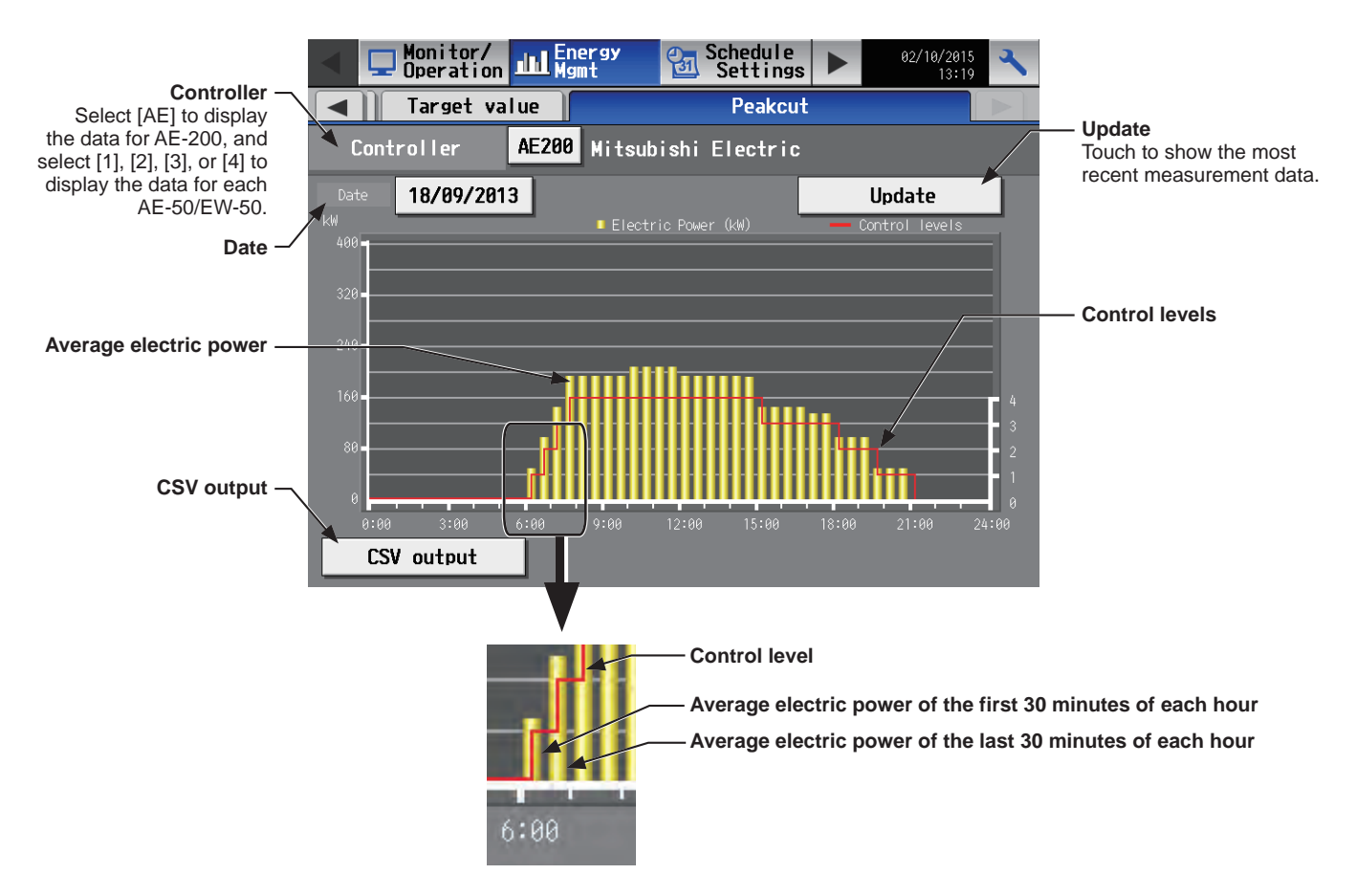

(1) In the [Controller] section, select [AE] to display a graph for AE-200, and select [1], [2], [3], or [4] to display a graph for each AE-50/EW-50.

The most recent measurement data will appear in a graph.

| Item                   | Description                                                                                                    |
|------------------------|----------------------------------------------------------------------------------------------------|
| Update                 | Touch to show the most recent measurement data.                                                                                                    |
| Date                   | Select the measurement date.<br>Note: The data of the past 24 months including the current day can be displayed.                                                                                                    |
| Average electric power | <ul> <li>Average electric power consumption (kW) will appear in 30-minute increments.</li> <li>Note: Average electric power consumption data are stored every hour and half hour. If a power failure occurs, up to 30-minute worth of data will be lost.</li> <li>Note: The graph can be displayed only when the Peak Cut method is set to [Electric Amount Count Software] or [PI Controller] on the Peak Cut settings screen. (Refer to the Instruction Book (Initial Settings) for details.).</li> <li>Note: Average electric power consumption is based on the electric power consumed in 30-minute period in the past.</li> </ul> |
| Control levels         | Peak Cut control level will appear.                                                                                                    |

(2) To export the displayed Peak Cut data in the CSV format, remove the controller cover and insert a USB memory device to the USB port.

Touch [CSV output] with the Peak Cut data to be output being displayed.

| Item |                                                                                                    |                                                                                                    |            | Description                                                                                                    |  |  |  |
|------|----------------------------------------------------------------------------------------------------|----------------------------------------------------------------------------------------------------|------------|----------------------------------------------------------------------------------------------------|--|--|--|
|      | Touch<br>showr<br>File<br>[Root<br>File<br>Peako                                                                                                    | [CSV output] to<br>below.<br>coutput destination<br>folder of the USE<br><u>name</u><br>cut_[yyyy]-[mm]-[o | on<br>3 ma | emory]\[Serial No.]\"OperationalData"\"EnergyManagement"\                                                                                                    |  |  |  |
|      | File                                                                                                    | -name contents                                                                                             | ТЬ         | Format                                                                                                    |  |  |  |
|      |                                                                                                    |                                                                                                    | Т          | be month specified in the [Date] field                                                                                                    |  |  |  |
|      | [dd]                                                                                                    |                                                                                                    | Th         | e date specified in the [Date] field                                                                                                    |  |  |  |
|      |                                                                                                    |                                                                                                    |            |                                                                                                    |  |  |  |
|      | ■ File format                                                                                                    |                                                                                                    |            |                                                                                                    |  |  |  |
|      | Row                                                                                                    | Item                                                                                                    |            | Format                                                                                                    |  |  |  |
|      | 1st                                                                                                    | File Type                                                                                                  |            | 123                                                                                                    |  |  |  |
|      | 2nd                                                                                                    | Date                                                                                                    |            | yyyy/mm/dd *1                                                                                                    |  |  |  |
|      | 3rd                                                                                                    | Target                                                                                                    |            | "Peakcut energy"                                                                                                    |  |  |  |
|      | 4th                                                                                                    | Measurement iter                                                                                           | m          | "Time,Power(kW),Control level"                                                                                                    |  |  |  |
|      | 5th-                                                                                                    | Data                                                                                                    |            | hh:mm (1-minute intervals), average electric power consumption,<br>control level<br>Note: Average electric power consumption (kW) in 30-minute period will<br>appear in 30-minute increments. |  |  |  |
|      | *1 The date will appear in the format that has been set on the [Unit Info.] screen.                                                                                 |                                                                                                    |            |                                                                                                    |  |  |  |
|      | ■ <u>File</u>                                                                                                    | sample                                                                                                    |            |                                                                                                    |  |  |  |
|      | 123<br>03/13/2<br>Peakcu<br>Time,Pr<br>00:00,8<br>00:01,8<br>00:02,8<br>:<br>:<br>:<br>:<br>:<br>:<br>:<br>:<br>:<br>:<br>:<br>:<br>:<br>:<br>:<br>:<br>:<br>:<br>: | 015<br>t energy<br>ower(kW),Control level<br>,1<br>,1<br>,0<br>,0                                          |            |                                                                                                    |  |  |  |

# 3-3. Schedule

Weekly (5 types), annual (5 types), and current day scheduling are available. Schedules can be set for each group, each floor, each block, or all groups.

#### Important

- When one or more AE-50/EW-50 controllers are connected, the schedule settings must be made with the AE-50/EW-50 properly connected to ensure proper settings.
- Set the [Schedule] setting on the operation settings screen to [Available] to enable the scheduled events. (Refer to section 3-1-5 "Operation settings screen" for details.)

#### Schedule setting example

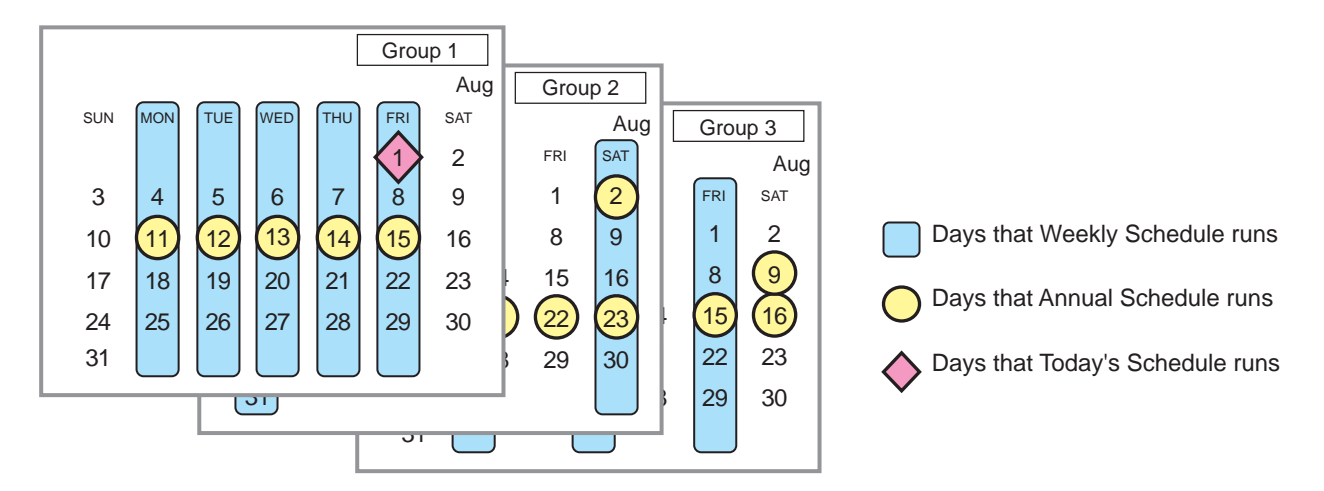

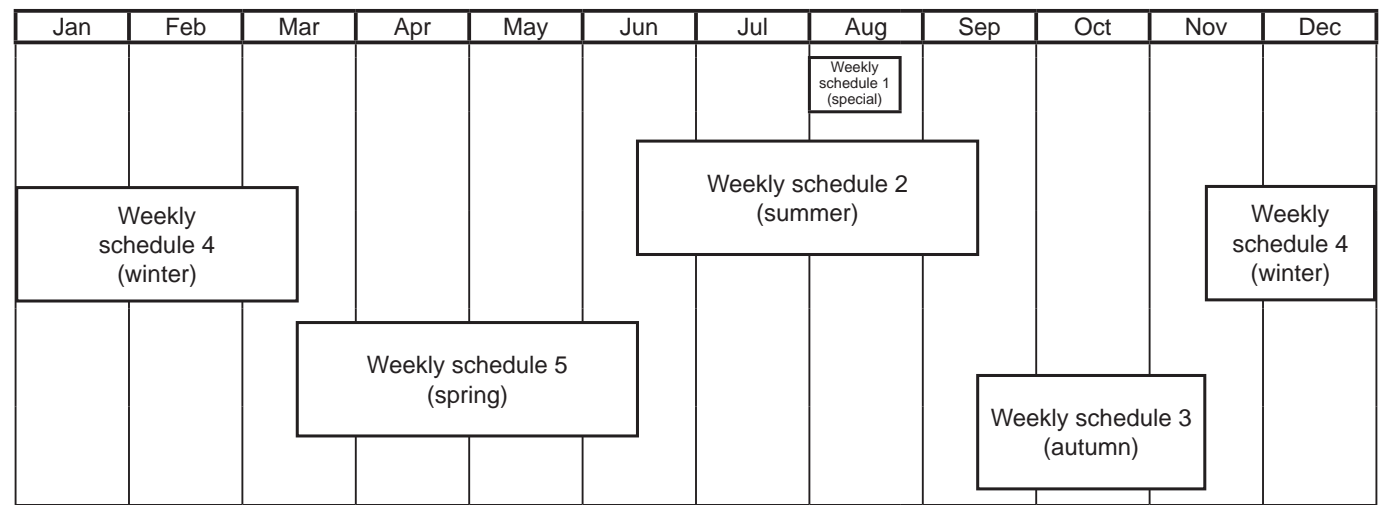

Note: The figure above shows the setting example of weekly schedules where the date period for each Weekly Schedule is set to the followings.

Weekly Schedule 1: Aug 1 - Aug 20 Weekly Schedule 2: Jun 16 - Sep 15

Weekly Schedule 3: Sep 16 - Nov 15

Weekly Schedule 4: Nov 16 - Mar 15 Weekly Schedule 5: Mar 16 - Jun 15

Note: When any of the Weekly Schedules 1, 2, 3, 4, and 5 overlap, the schedule with the lower number takes priority. For example, Weekly Schedule 1 takes precedence over Weekly Schedule 2.

Note: When the schedules overlap, schedule with the highest priority will run as shown below.

Priority High

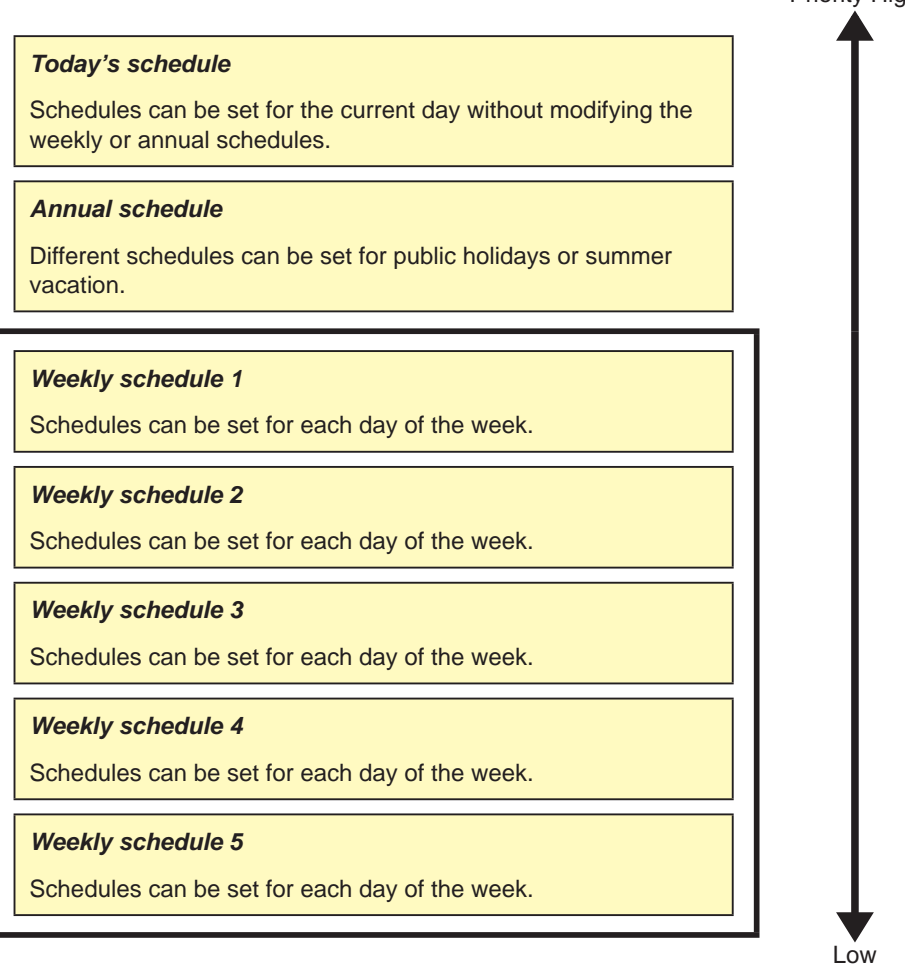

## 3-3-1. Weekly Schedule

Touch [Schedule Settings] in the menu bar, and then touch [Weekly1], [Weekly2], [Weekly3], [Weekly4], or [Weekly5]. On the Weekly Schedule settings screen, schedules can be set for each day of the week.

- Note: When today's schedule and weekly schedule are set for the same day, today's schedule settings take precedence over weekly schedule settings.
  - Note: If the [Schedule: Season setting] setting on the [Advanced] screen is set to [Not Available], only the [Weekly1] setting is enabled and the scheduled events for [Weekly 2] through [Weekly 5] will not be performed.

#### [1] Setting the date periods

- (1) Touch the "Season Settings" button on the [Floor] or [Block] display.
  - Note: If the [Schedule: Season setting] setting on the [Advanced] screen is set to [Not Available], the "Season Settings" button will not appear, and seasonal settings cannot be made.

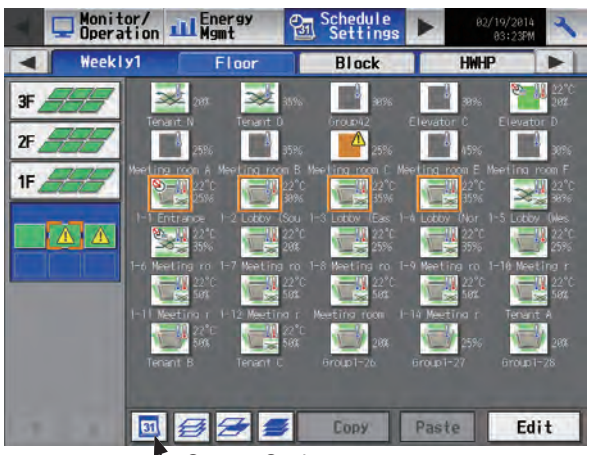

- Season Settings

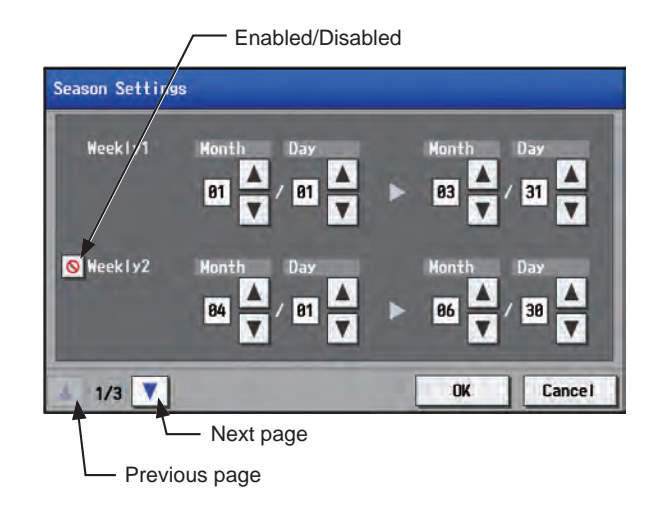

(2) Enter the date periods in which each weekly schedule will be effective.

Touch the "Enabled/Disabled" buttons on the left side to enable or disable each weekly schedule.

: Enabled

S: Disabled (default)

- Note: When any of the Weekly Schedules 1, 2, 3, 4, and 5 overlap, the schedule with the lower number takes priority. For example, Weekly Schedule 1 takes precedence over Weekly Schedule 2.
- Note: The date period over the next year (such as 11/01 03/31) can be set.
- Note: The settings made on this screen on the AE-200 will be reflected on this screen on the AE-50.

#### [2] Selecting a target to which the schedule will be applied

 (1) On the [Floor] or [Block] display, select a group(s), block(s), or floor(s) to which the schedule will be applied. (Refer to 3-1-4 "Selecting the icons of the groups to be operated" for details.)

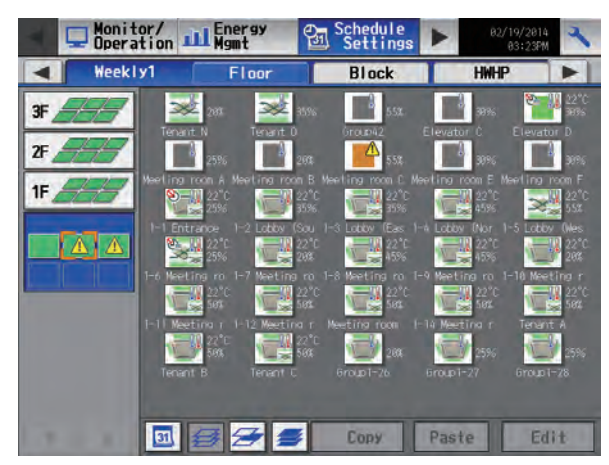

Note: The [HWHP] tab will appear when an HWHP (CAHV, CRHV) unit is connected. On the [HWHP] display, touch the icon(s) of the HWHP (CAHV, CRHV) unit group(s) to set the schedule.

|                     | [H]                   | WHP] tab —           |                 |
|---------------------|-----------------------|----------------------|-----------------|
| Deratio             | on ill Energy<br>Mgmt | Schedule<br>Settings | 27/03/2015      |
| Weekly1             | Floor                 | Block                | НИНР            |
| Controller          | AE200 Mitsub          | ishi Electric        |                 |
|                     | Represent Outdoor     | Brine Inlet          | Outlet-         |
| 31 Heat<br>Sol, 8°C | 47.9°C 12.0°C         | 1.0°C 42.3°C         | 49. 0°C         |
| 32 Heat<br>Soloric  | 44.9°C 12.8°C         | 42. B°C              | 47.4°C \$\$Grow |
|                     |                       | Copy Past            | e Edit          |

- HWHP (CAHV, CRHV) unit group icon

Select the operation units

 Air-conditioners

 LOSSNAY

 Air to water

 Other Equipment

 OK

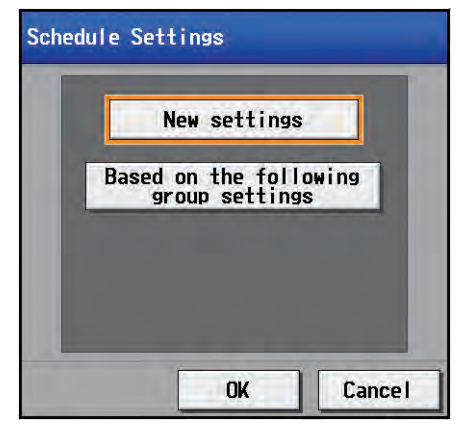

 (2) If different equipment types exist together, a screen to select an equipment type will appear.
 Touch one of the equipment types to set the schedule.

(3) A [Schedule Settings] screen will appear. To create a schedule for the given block from scratch, touch [New settings] and touch [OK]. To create a schedule based on the existing setting of another group, touch [Based on the following group settings], select the name of the group whose schedule is to be based on, and touch [OK]. The contents of the schedule that have been set for the selected group will appear in the "Contents of Schedule" section on the screen that will appear next.

#### [3] Selecting a day of the week

 Touch the day to set the schedule. The icons of the events that have been set for the selected group will appear in the "Contents of Schedule" section.

Icons in the simplified display area

- : ON
- I Other scheduled events
- Note: To delete each scheduled events, touch the "Delete" button in the row of the schedule to be deleted.

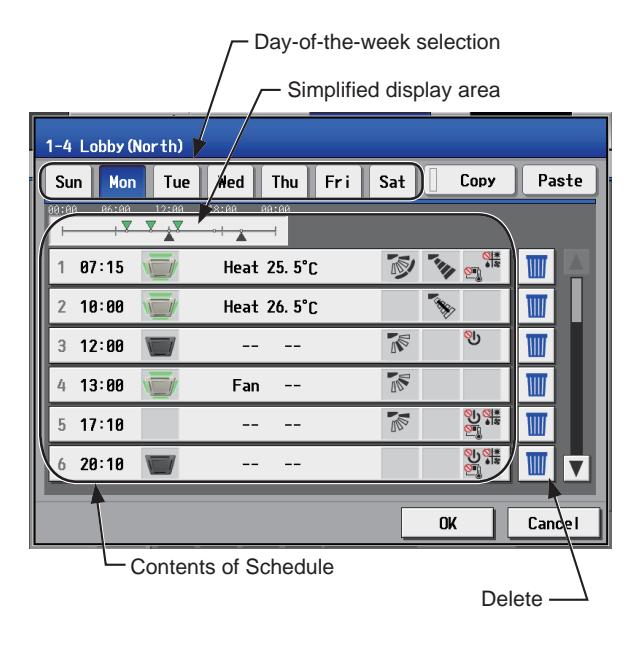

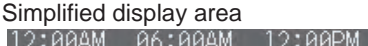

| 12.00mm | 00.000 | 12.00114 | 00.00114 | 12.0 |
|---------|--------|----------|----------|------|
| -       |        | 010      | V        | -    |
|         | 1 3    |          |          |      |

10.00

#### [4] Setting the contents of the schedule

(1) Touch the row of the schedule to be set in the "Contents of Schedule" section to display the schedule settings screen.

Set the start time to apply to the schedule, set the operations to be scheduled, and then touch [OK].

Note: If [Optimized Start] is selected, the operation mode and the set temperature need to be set as well. Refer to the next page for details about the Optimized Start function.

To copy the schedule settings between groups, see [7] below.

To copy the schedule settings between days of the week, see [5] below.

1st page (Air conditioning unit group)

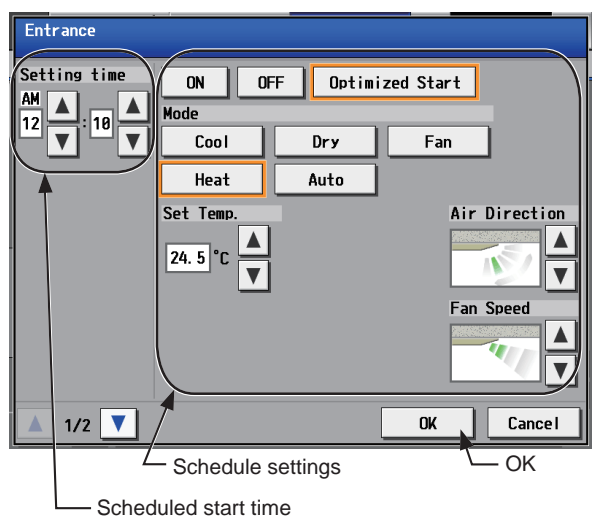

2nd page (Air conditioning unit group)

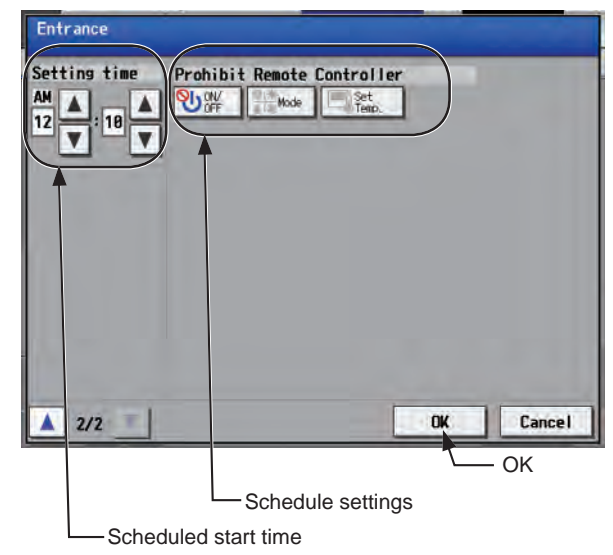

Note: The operation items that will appear on the screen vary, depending on the equipment type. Refer to section 3-1-5 "Operation settings screen" for setting details for each unit group.

LOSSNAY unit group

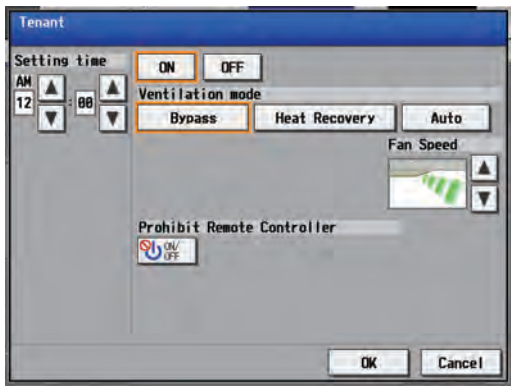

HWHP (CAHV, CRHV) unit group

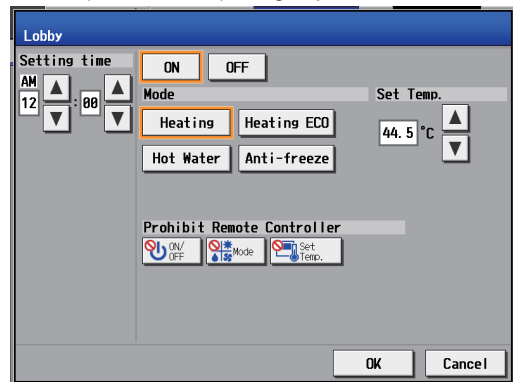

Air To Water (PWFY) unit group

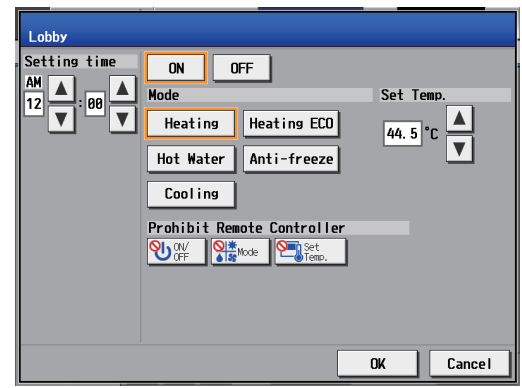

General equipment group

| Lobby<br>Setting time ON OF<br>12 V : 00 V | F |    |        |
|--------------------------------------------|---|----|--------|
|                                            |   |    |        |
|                                            |   | OK | Cancel |

Note: When setting a schedule for a block or all groups, all operation modes are available for selection, but the available operation modes depend on the unit model. The units will not operate in the selected mode not supported by the units. Note: About Optimized Start function

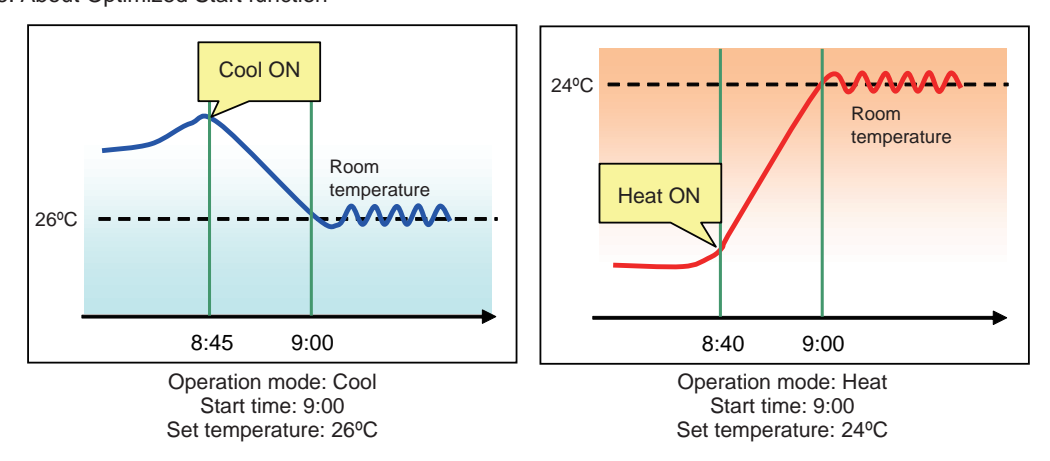

- If [Optimized Start] is selected, the operation mode and the set temperature need to be set as well. The Optimized Start function will start the units 5 to 60 minutes prior to the scheduled start time to reach the set temperature at the scheduled start time, based on the operation data in the past. (When the units start the first time after a power reset, the units will start operation 30 minutes before the scheduled start time.)
- [Optimized Start] can be selected only for the air conditioning unit groups.
- If the room temperature is measured by the return air temperature sensor on the air conditioning unit, the measured value may not be an accurate representation of the temperature in the room. The temperature shown may be higher than the actual temperature especially when the unit is stopped during the Heat mode. When this is the case, use an external temperature sensor (PAC-SE40TSA) or remote controller sensor to measure the room temperature.
- If [Optimized Start] is selected and the [Prohibit Remote Controller] setting is set to Prohibit or Permit at the same time, the operations from the remote controllers will be prohibited or permitted at the scheduled start time.

### [5] Copying a schedule to another day of the week

- (1) To copy the schedule settings of a day to the schedule settings for another day of the week, select the day whose schedule settings are to be copied, touch [Copy], select the day to which the copied schedule settings are to be pasted, and touch [Paste].
  - Note: To delete each scheduled events, touch the "Delete" button in the row of the schedule to be deleted.

Day of the week selection

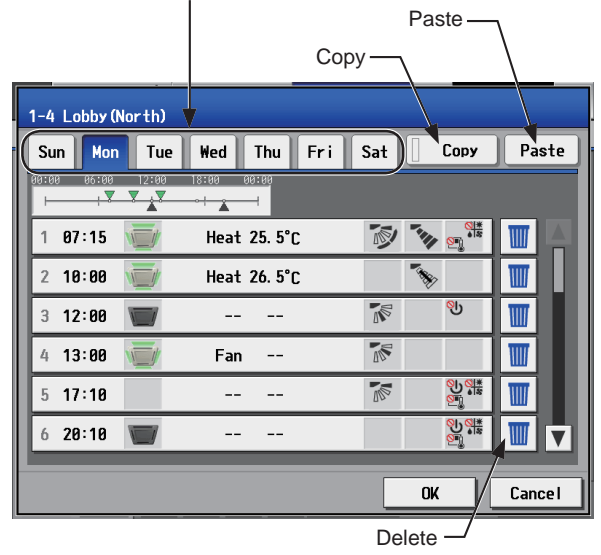

#### [6] Saving the schedules

(1) To undo the changes made, touch [Cancel] before saving the schedules.

After completing the settings, touch [OK] to save the schedules.

Note: To delete each scheduled events, touch the "Delete" button in the row of the schedule to be deleted.

| 1-4 Lobby (N | lorth) |         |         |     |     |       |                   |     |     |
|--------------|--------|---------|---------|-----|-----|-------|-------------------|-----|-----|
| Sun Mon      | Tue    | Wed     | Thu     | Fri | Sat |       | Сору              | Pa  | ste |
| 99:08 86:09  | 12:00  | 18:00 0 |         |     |     |       |                   |     |     |
| 1 07:15      |        | Heat    | 25. 5°C |     | 1   | -     | · <u>Oi</u>       |     |     |
| 2 10:00      |        | Heat    | 26. 5°C |     |     | *     |                   |     | U.  |
| 3 12:00      |        |         |         |     | 1   |       | லு                | W   | Ш   |
| 4 13:00      |        | Fan     |         |     |     |       |                   | W   | Ш   |
| 5 17:10      |        |         |         |     |     |       |                   |     |     |
| 6 20:10      |        |         |         |     |     |       | <u>ତା</u><br>ଜ୍ୟୁ |     |     |
|              |        |         |         |     | Ļ   | OK    | <u> </u>          | Can | cel |
|              |        |         |         | 0   | ък⊿ |       |                   | 7   |     |
|              |        |         |         |     | De  | elete | ,_/               | /   |     |
|              |        |         |         |     |     | C     | ancel -           | ]   |     |

#### [7] Copying a schedule to another group

- (1) To copy the schedule settings of a group to the schedule settings for another group, select the group whose schedule settings are to be copied, touch [Copy], select the group to which the copied schedule settings are to be pasted, and touch [Paste].
  - Note: Schedules of a group cannot be copied to a different type of group. For example, the schedules of an air conditioning unit group cannot be copied to the schedules for a LOSSNAY unit group.
  - Note: The operation mode and set temperature may not be copied because the available operation modes or operable set temperature range differ among the units.
  - Note: To select groups in the given EM block(s), touch the [Display switching] button to change it to [EM Block] first.

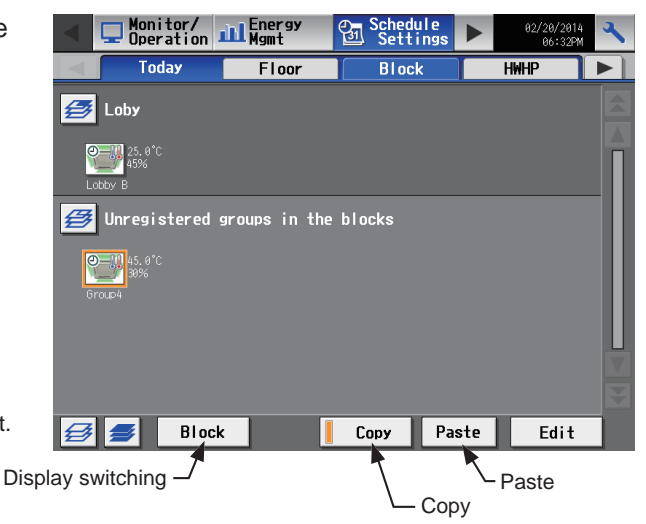

# 3-3-2. Annual Schedule

Touch [Schedule Settings] in the menu bar, and then touch [Annual].

On the Annual Schedule settings screen, schedules can be set for public holidays or summer vacation.

Up to five operation patterns (Pattern A through E) can be set for the 24 months including the current month, and total of 50 days can be allocated to the patterns.

Note: When today's schedule and annual schedule are set for the same day, today's schedule settings take precedence over annual schedule settings.

#### [1] Selecting a target to which the schedule will be applied

 On the [Floor] or [Block] display, select a group(s), block(s), or floor(s) to which the schedule will be applied. (Refer to 3-1-4 "Selecting the icons of the groups to be operated" for details.)

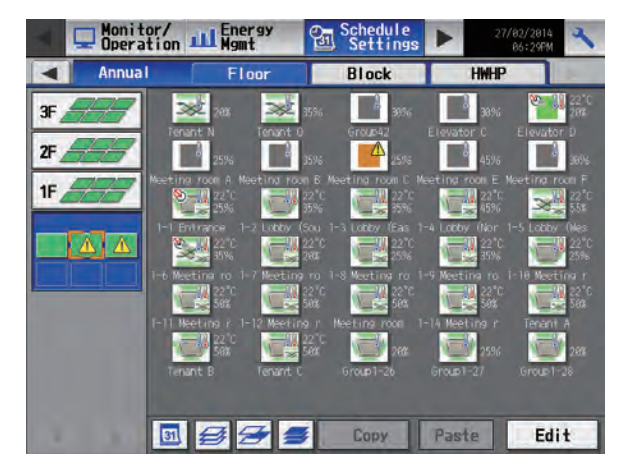

## [2] Selecting a schedule pattern

(1) Touch a pattern or [Edit] to display the pattern settings screen.

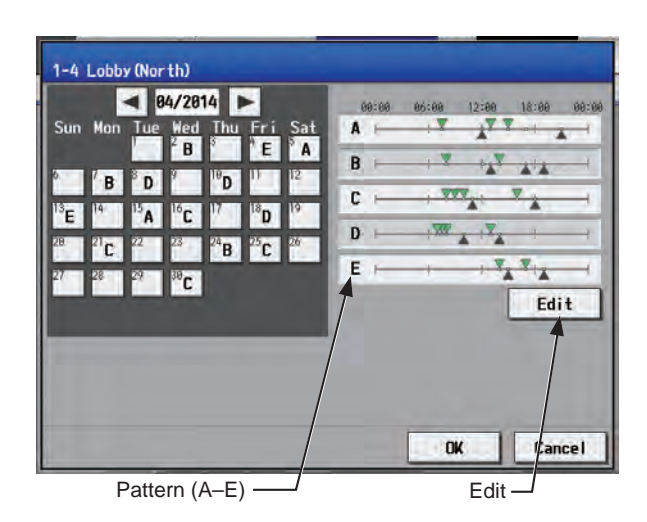

Pattern 1-4 Lobby (North) В Сору Paste A C D Е , **V V** Α  $\nabla$ \* 07:30 Heat 25.5°C 12:00 \_\_\_ 2 Auto 26. 5°C <u>୍ଥ</u>୍ୟୁ ୭୩ 13:00 3 <u>ل</u> 15:00 Δ Cool 26.5°C 17:00 Fan ---5 \_.. 6 21:00 Ш / Cance I ОК Contents of Schedule Delete

- (2) Touch a pattern tab to set the schedule.
  - Note: To delete each scheduled events, touch the "Delete" button in the row of the schedule to be deleted.

#### [3] Setting the contents of the schedule

(1) Touch the row of the schedule to be set in the "Contents of Schedule" section to display the schedule settings screen.

Set the start time to apply to the schedule, set the operations to be scheduled, and then touch [OK]. (Refer to section 3-3-1 [4] for details.)

#### [4] Copying a schedule to another pattern

(1) To copy the schedule settings of a pattern to the schedule settings for another pattern, select the pattern whose schedule settings are to be copied, touch [Copy], select the pattern to which the copied schedule settings are to be pasted, and touch [Paste].

Note: To delete each scheduled events, touch the "Delete" button in the row of the schedule to be deleted.

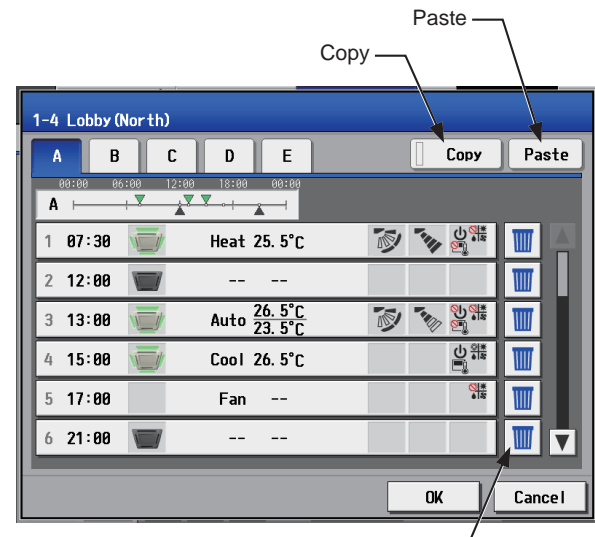

Delete -

#### [5] Assigning schedule patterns to special dates

(1) Each schedule pattern can be assigned to the specified dates.

The date buttons will appear with the alphabet of the pattern that has been assigned.

Touching the date buttons toggles through the following options: A, B, C, D, E, and blank.

To cancel the pattern assignment, select blank.

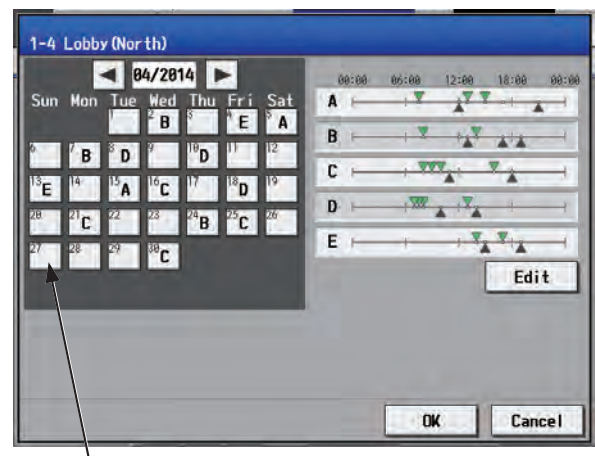

-Date button

#### [6] Saving the schedules

(1) To undo the changes made, touch [Cancel] before saving the schedules.After completing the settings, touch [OK] to save the schedules.

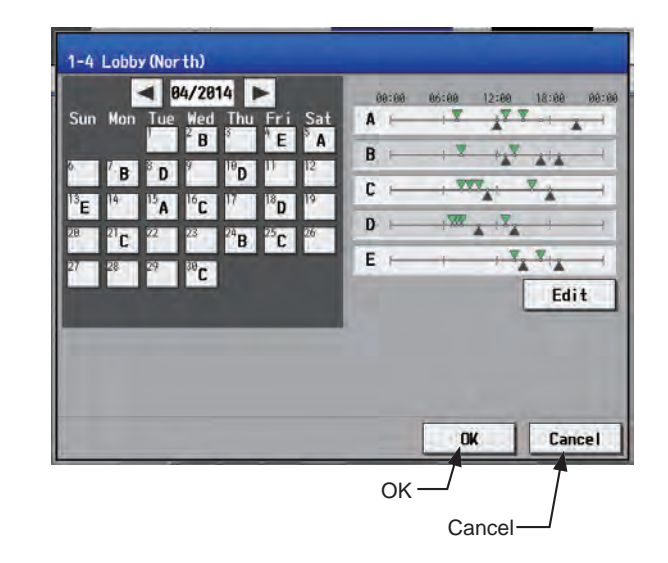

- [7] Copying a schedule to another group
- (1) Refer to 3-3-1 [7] for details.

# 3-3-3. Today's Schedule

Touch [Schedule Settings] in the menu bar, and then touch [Today].

On the Today's Schedule settings screen, schedules can be set for the current day without modifying the weekly or annual schedules.

Note: Be sure to set the contents of schedule in a way that will not impact on the next day's operation. For example, if Prohibit setting of remote controller operation is made for any time such as 17:00, Permit setting needs to be made for any time before the date changes such as 23:59.

#### [1] Selecting a target to which the schedule will be applied

 (1) On the [Floor] or [Block] display, select a group(s), block(s), or floor(s) to which the schedule will be applied. (Refer to 3-1-4 "Selecting the icons of the groups to be operated" for details.)

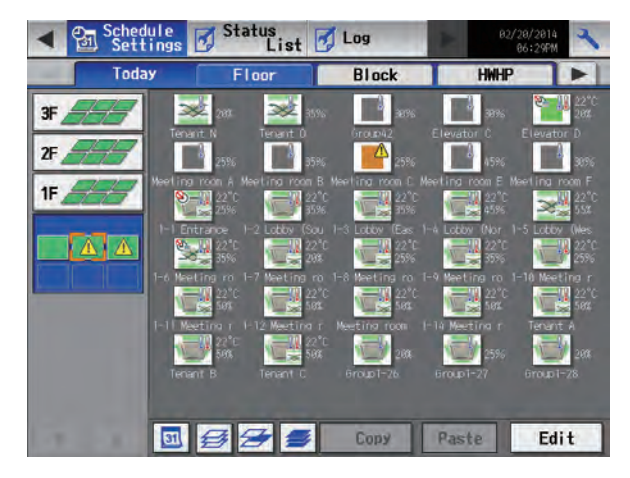

#### [2] Setting the contents of the schedule

(1) Touch the row of the schedule to be set in the "Contents of Schedule" section to display the schedule settings screen.

Set the start time to apply to the schedule, set the operations to be scheduled, and then touch [OK]. (Refer to section 3-3-1 [4] for details.)

#### [3] Saving the schedules

To undo the changes made, touch [Cancel] before saving the schedules.

After completing the settings, touch [OK] to save the schedules.

- Note: To delete each scheduled events, touch the "Delete" button in the row of the schedule to be deleted.
- Note: If no schedule setting is made and [OK] is touched, the weekly or annual schedules for the same day will not be performed.

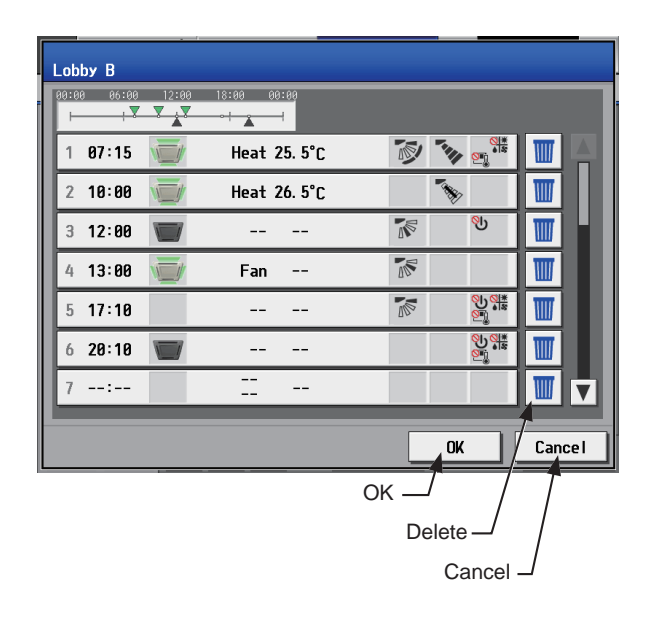

# [4] Copying a schedule to another group

(1) Refer to 3-3-1 [7] for details.

# 3-4. Status List

# 3-4-1. Malfunction List

Touch [Status List] in the menu bar, and then touch [Malfunction].

A list of units that are currently malfunctioning will appear.

Note: The [Controller] setting will appear (only on the AE-200's LCD) when the [System Exp] setting on the [Unit Info.] screen is set to [Expand]. Switch the [Controller] setting between [AE200] and [Exp1] through [Exp4] to display the list for each AE-200, AE-50, and EW-50 individually.

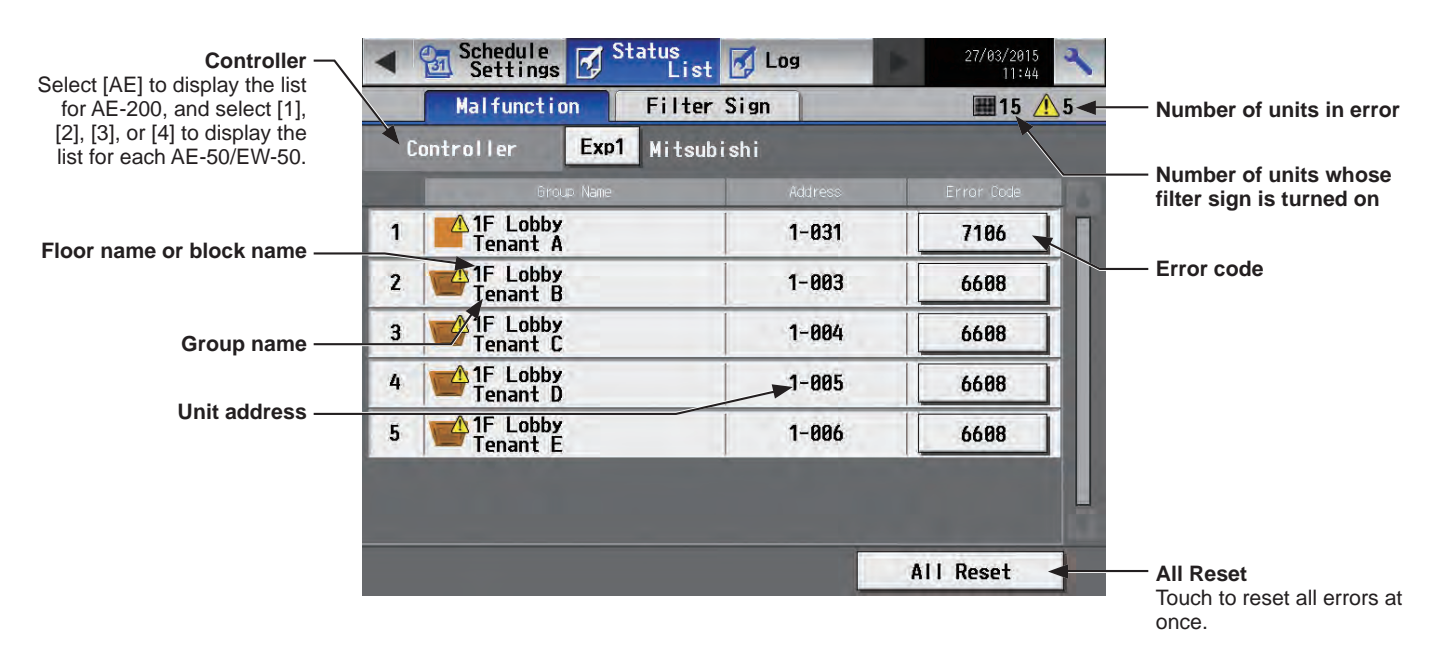

| Item                     | Description                                                                                                    |
|--------------------------|----------------------------------------------------------------------------------------------------|
| Floor name or block name | The name of the floor or the block that the unit in error belongs to will appear.<br>Note: This area will be blank if the unit in error is a unit such as an outdoor unit or a system<br>controller.<br>Note: This area will be blank if the unit in error is a unit that does not belong to any block or<br>floor. |
| Group name               | The name of the group that the unit in error belongs to will appear.<br>Note: This area will be blank if the unit in error is a unit such as an outdoor unit or a system controller.                                                                                                    |
| Unit address             | The address of the unit in error will appear.<br>Note: When [1], [2], [3], or [4] is selected as [Controller], AE-50/EW-50 No. and unit address<br>will appear. (When the AE-50/EW-50 No. is 1 and the unit address is 012, "1-012" will<br>appear.)                                                                |
| Number of units in error | The number of malfunctioning units will appear.                                                                                                    |
| All Reset                | Touch to reset all errors at once.<br>Note: The units whose error has been reset will stop.                                                                                                    |
| Error code               | The error code that corresponds to the error will appear.<br>Touch the error code to display the definition.                                                                                                    |

#### Types of units in error and the units that will stop when errors are reset

#### Types of units in error and the units that will stop

| Units in error                       | Units that will stop                                                                        |
|--------------------------------------|---------------------------------------------------------------------------------------------|
| AE-200 (AE-50, EW-50)                | None                                                                                        |
| Outdoor unit                         | All indoor units that are connected to the outdoor unit in error                            |
| Indoor unit                          | Indoor unit in error and all other indoor units in the same group                           |
| ME remote controller                 | All indoor units that are connected to the remote controller in error                       |
| System controller                    | All indoor units that are connected to the system controller in error                       |
| Advanced HVAC CONTROLLER             | None                                                                                        |
| Interlocked LOSSNAY unit             | Indoor units with which the LOSSNAY unit in error is interlocked                            |
| Air To Water (PWFY) unit             | Air To Water (PWFY) unit in error and all other Air To Water (PWFY) units in the same group |
| DIDO controller (PAC-YG66DCA)        | None                                                                                        |
| HWHP (CAHV, CRHV) unit               | None                                                                                        |
| AI/PI controller (PAC-YG60MCA/63MCA) | None                                                                                        |

#### Example of units in error and the units that will stop

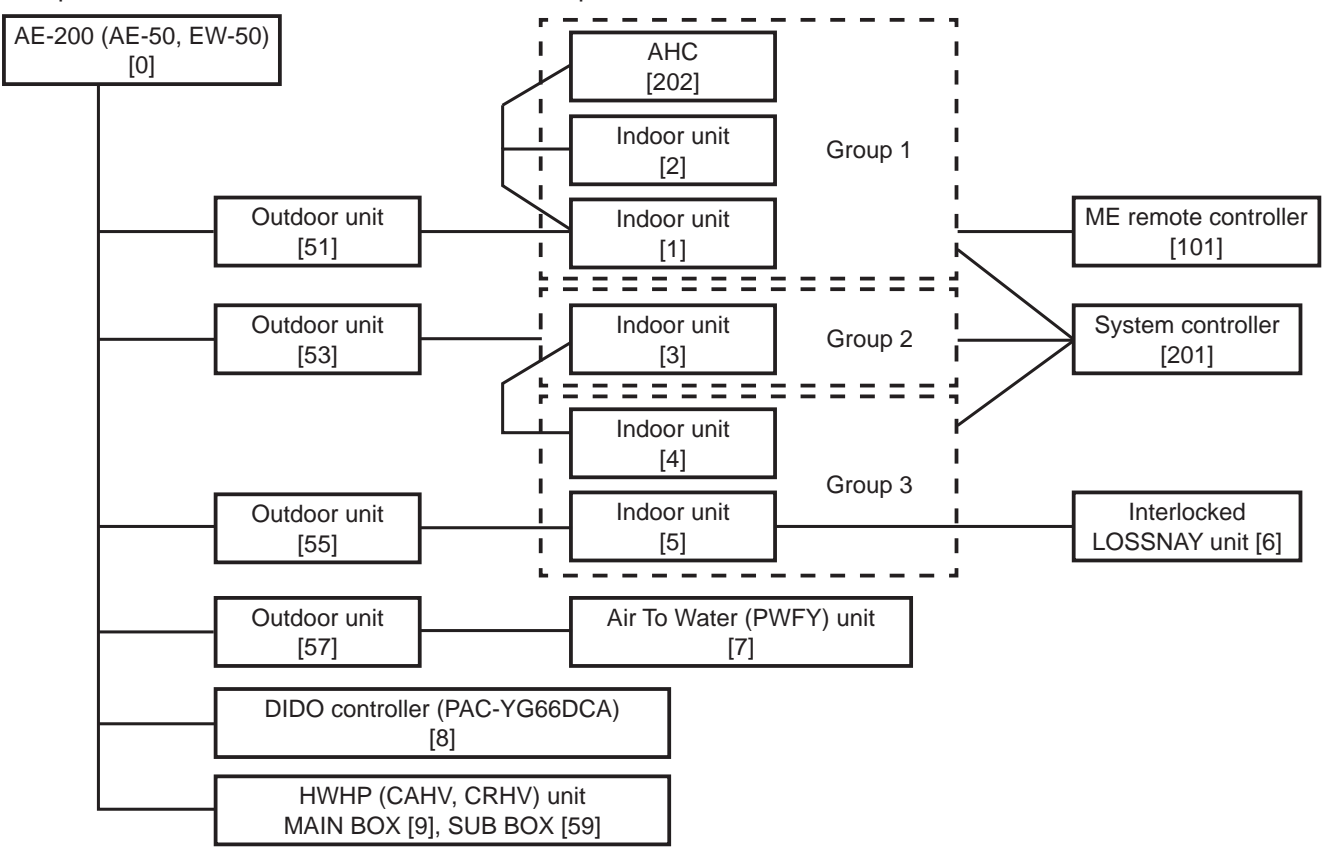

| Units in error                    | Units that will stop                                                                                  |
|-----------------------------------|----------------------------------------------------------------------------------------------------|
| AE-200 (AE-50, EW-50)             | None                                                                                                  |
| Outdoor unit [51]                 | Indoor unit [1], Indoor unit [2]                                                                      |
| Outdoor unit [53]                 | Indoor unit [3], Indoor unit [4], Indoor unit [5]                                                     |
| Outdoor unit [57]                 | Air To Water (PWFY) unit [7]                                                                          |
| Indoor unit [1]                   | Indoor unit [1], Indoor unit [2]                                                                      |
| Indoor unit [3]                   | Indoor unit [3]                                                                                       |
| Indoor unit [5]                   | Indoor unit [4], Indoor unit [5], LOSSNAY unit [6]                                                    |
| Interlocked LOSSNAY unit [6]      | Indoor unit [5]                                                                                       |
| Air To Water (PWFY) unit [7]      | Air To Water (PWFY) unit [7]                                                                          |
| ME remote controller [101]        | Indoor unit [1], Indoor unit [2]                                                                      |
| System controller [201]           | Indoor unit [1], Indoor unit [2], Indoor unit [3], Indoor unit [4], Indoor unit [5], LOSSNAY unit [6] |
| Advanced HVAC CONTROLLER [202]    | None                                                                                                  |
| DIDO controller (PAC-YG66DCA) [8] | None                                                                                                  |
| HWHP (CAHV, CRHV) unit [9] [59]   | None                                                                                                  |

# 3-4-2. Filter Sign List

A list of units whose filter sign is turned on can be displayed.

Touch [Status List] in the menu bar, and then touch [Filter Sign].

Note: The [Controller] setting will appear (only on the AE-200's LCD) when the [System Exp] setting on the [Unit Info.] screen is set to [Expand]. Switch the [Controller] setting between [AE200] and [Exp1] through [Exp4] to display the list for each AE-200, AE-50, and EW-50 individually.

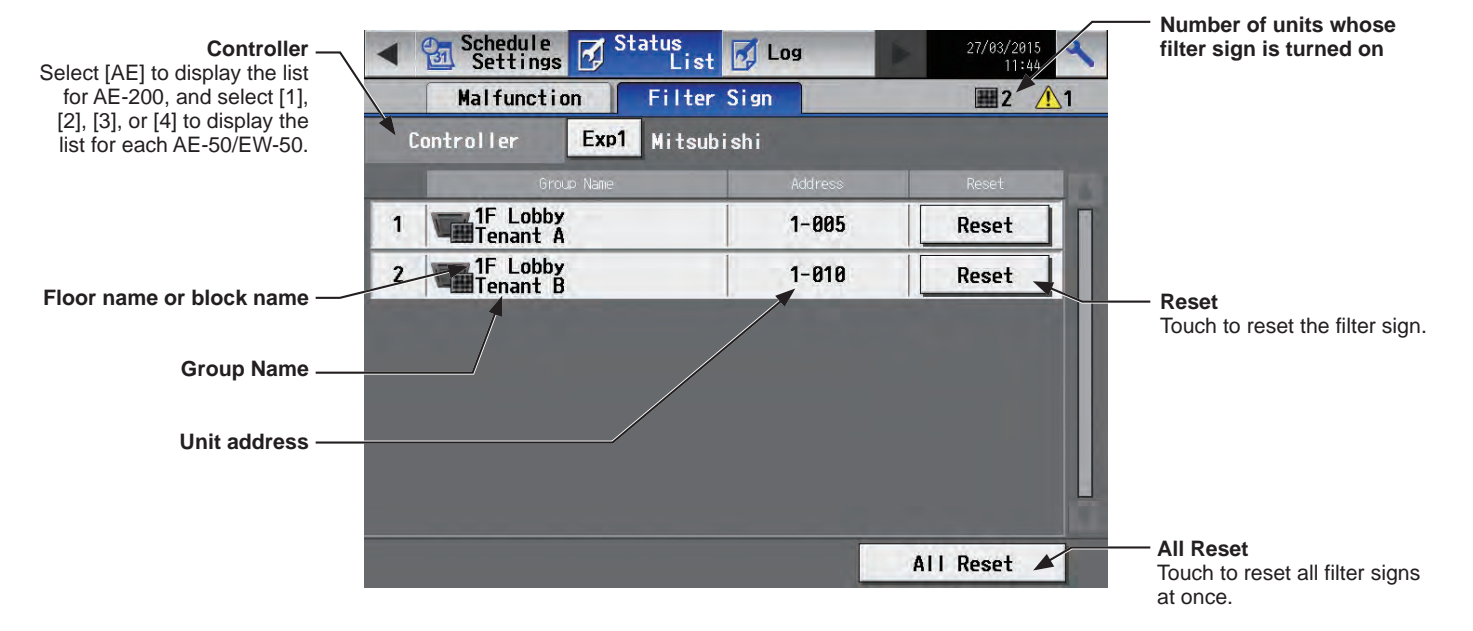

| Item                                           | Description                                                                                                    |
|------------------------------------------------|----------------------------------------------------------------------------------------------------|
| Floor name or block name                       | The name of the floor or the block that the unit whose filter sign is turned on belongs to will appear.<br>Note: This area will be blank if the unit whose filter sign is turned on does not belong to any floor or block.                                                                                                    |
| Group name                                     | The name of the group that the unit belongs to will appear.                                                                                                    |
| Unit address                                   | The address of the unit whose filter sign is turned on will appear.<br>Note: When [1], [2], [3], or [4] is selected as [Controller], AE-50/EW-50 No. and unit address<br>will appear. (Example: 1-012)                                                                                                    |
| Number of units whose filter sign is turned on | The number of units whose filter sign is currently turned on will appear.                                                                                                    |
| Reset                                          | Touch to reset each filter sign.<br>Note: Reset the filter sign after cleaning the filter.<br>Note: After the filter sign is reset, it takes up to an hour to clear the filter sign display on<br>the local remote controllers. (When the filter sign is reset from the local remote<br>controllers, it takes up to an hour to clear the filter sign display on the AE-200/AE-50's<br>LCD.)               |
| All Reset                                      | Touch to reset all filter signs at once.<br>Note: Reset the filter signs after cleaning the filters.<br>Note: After the filter signs are reset, it takes up to an hour to clear the filter sign display on<br>the local remote controllers. (When the filter signs are reset from the local remote<br>controllers, it takes up to an hour to clear the filter sign display on the AE-200/AE-50's<br>LCD.) |

# 3-5. Malfunction Log

# 3-5-1. Unit Error/Communication Error

Touch [Log] in the menu bar, and then touch [Unit Error] to display unit errors, or touch [Communication Error] to display M-NET communication errors.

Note: The [Controller] setting will appear (only on the AE-200's LCD) when the [System Exp] setting on the [Unit Info.] screen is set to [Expand]. Switch the [Controller] setting between [AE200] and [Exp1] through [Exp4] to display the log for each AE-200, AE-50, and EW-50 individually.

Note: If there is no error occurred, no error log will appear. Unit Error **Communication Error** Status List Touch to display the unit Schedule Settings Touch to display the M-NET P31 3 4 🖌 Log error log. communication error log. Communication Error 🎽 🏢 1 Unit Error 15 Controller Select [AE] to display the log Error recovery date and Controller Exp1 Mitsubishi for AE-200, and select [1], time [2], [3], or [4] to display the log for each AE-50/EW-50. 24/02/2015 11:40 24/02/2015 1 008 (008) 5010 24/02/2015 24/02/2015 2 004 (004) 5010 Error code 24/02/2015 24/02/2015 Error occurrence date and 3 007 (007) 5010 time 24/02/2015 24/02/2015 4 005 (005) 5010 24/82/2815 11:40 24/02/2015 Error source unit address 007/002) 5 5010 Error detection unit address Clear Log

• Clear Log Touch to clear the error log.

| Item                           | Description                                                                                                    |
|--------------------------------|----------------------------------------------------------------------------------------------------|
| Unit Error                     | Touch to display the unit error log.<br>Note: The latest 64 unit errors will appear for each AE-200/AE-50/EW-50.                                                                                |
| Communication Error            | Touch to display the M-NET communication error log.<br>Note: The latest 64 communication errors will appear for each AE-200/AE-50/EW-50.                                                        |
| Clear Log                      | Touch to clear the error log.                                                                                                    |
| Error occurrence date and time | The date and time when the error occurred will appear.                                                                                                    |
| Error source unit address      | The address of the unit in error will appear.<br>Note: When [1], [2], [3], or [4] is selected as [Controller], AE-50/EW-50 No. and unit address<br>will appear. (Example: 1-012)                |
| Error detection unit address   | The address of the unit that detected the error will appear.<br>Note: When [1], [2], [3], or [4] is selected as [Controller], AE-50/EW-50 No. and unit address<br>will appear. (Example: 1-012) |
| Error code                     | The error code that corresponds to the error will appear.<br>Touch the error code to display the definition.                                                                                    |

# 3-6. Error code list

Error codes and their definitions are shown below. If an error occurs, note the error code and consult your dealer. (A) indicates A-control units.

#### 3-6-1. M-NET errors

| 0092 | Version combination error                                                                                         |
|------|----------------------------------------------------------------------------------------------------|
| 0093 | System configuration change warning                                                                               |
| 0094 | "Charge" license not registered                                                                                   |
| 0095 | Warning - possibility of damaged metering device                                                                  |
| 0096 | Air conditioning charges file automatic output abnormality                                                        |
| 0097 | Apportioned calculation data collection error                                                                     |
| 0100 | Equipment abnormality                                                                                             |
| 01*0 | Equipment abnormality (PAC-YG66DCA) in system *                                                                   |
| 01** | Equipment abnormality in system **                                                                                |
| 0200 | Hydraulic abnormality                                                                                             |
| 0201 | Heater overheating                                                                                                |
| 0202 | Heater disconnected                                                                                               |
| 0203 | General equipment                                                                                                 |
| 0204 | Bad defrosting                                                                                                    |
| 0205 | COS fault                                                                                                    |
| 0300 | Hydraulic abnormality                                                                                             |
| 0301 | Heater overheating                                                                                                |
| 0302 | Heater disconnected                                                                                               |
| 0303 | General equipment                                                                                                 |
| 0304 | Bad defrosting                                                                                                    |
| 0310 | Maintenance inspections (inclusive)                                                                               |
| 0311 | Long compressor running time                                                                                      |
| 0400 | Controller abnormality (inclusive)                                                                                |
| 0401 | Controller I/O module abnormality                                                                                 |
| 0402 | Controller memory abnormality                                                                                     |
| 0403 | Serial transmission trouble                                                                                       |
| 0404 | Indoor unit EEPROM error (A)                                                                                      |
| 0405 | Outdoor unit EEPROM error (A)                                                                                     |
| 0701 | Combustion circuit abnormality (A)                                                                                |
| 0702 | Combustion heat exchange overheating protection (A)                                                               |
| 0703 | Accidental fire (A)                                                                                               |
| 0704 | Heater abnormality (A)                                                                                            |
| 0705 | Seismoscope malfunction (A)                                                                                       |
| 0706 | Elame current sensor abnormality (A)                                                                              |
| 0707 | Ignition abnormality (A)                                                                                          |
| 0708 | Blower motor rotation abnormality (A)                                                                             |
| 0709 | Oil pump circuit abnormality (A)                                                                                  |
| 0900 | Test run                                                                                                    |
| 1000 | Refrigerant cycle abnormality                                                                                     |
| 1000 | Pafrigerant cycle abnormality in line *                                                                           |
| 1102 | Discharge temperature abnormality (TH4) (A)                                                                       |
| 1102 | Inper therms $(40^\circ)$ operation (A)                                                                           |
| 1100 | Pofrigerant cycle tomporature abnormality. Common operand: **                                                     |
| 1200 | Leve program dyset temperature abnormancy - Common operand.                                                       |
| 12** | Low-pressure abnormality (05L operation) (A)                                                                      |
| 15   | Reingerant cycle pressure abnormany - Common operand.                                                             |
| 1500 | Refingerant cycle not operate due to undershared (/compressed shell temperature sharmality)                       |
| 1501 | Refingerant cycle not operate due to undercharge (compressor shell temperature abnormanty)                        |
| 1502 | Reingerant cycle not operate due to inquid back /Low-discharge super near abnormality (A)                         |
| 1503 | Reingerant cycle not operate due to con nost                                                                      |
| 1504 | Reingerant cycle not operate due to overneat protection                                                           |
| 1505 | Reingerant cycle not operate due to compressor vacuum operation protection/reingerant low temperature abnormality |
| 1506 | Refrigerant cycle not operate due to refrigerant pump abnormality                                                 |
| 1507 | Refrigerant cycle not operate due to composition detection abnormality                                            |
| 1508 | Refrigerant cycle not operate due to control valve fault                                                          |
| 1509 | Refrigerant cycle not operate due to high pressure abnormality (ball valve closed)                                |
| 1510 | Refrigerant cycle - Gas leakage                                                                                   |
| 1511 | Retrigerant cycle not operate due to oil slick abnormality                                                        |
| 1512 | Retrigerant cycle not operate due to a stop of freezing protection function                                       |
| 1513 | Retrigerant cycle - Brine freezing                                                                                |
| 1514 | Retrigerant cycle - Refrigerant circuit error                                                                     |
| 1559 | Oil balance circuit abnormality                                                                                   |

- 1600 Refrigerant overfilled
- Insufficient refrigerant 1601
- Liquid floodback 1602

Excessive temperature rise protection 1604 1605 Compressor vacuum operation protection 1606 Gas pump abnormality 1607 Composition detection abnormality Control valve fault delay 1608 1610 Gas leak alarm 1615 Compressor excessive start-stop 1659 Oil equalizing circuit fault delay 2000 Water system abnormality (Pump interlock abnormality) Water system abnormality in line 3 20\*0 21\*\* Water system temperature abnormality - Common operand: \*\* 23\*\* Water system pressure abnormality - Common operand: \*\* 2500 Water system not operate due to water leak 2501 Water system not operate due to water supply suspension 2502 Water system not operate due to drain pump abnormality 2503 Water system not operate due to drain sensor abnormality/float switch function 2504 Water system not operate due to liquid level abnormality 2505 Water system not operate due to cool water valve abnormality 2506 Water system not operate due to warm water valve abnormality 2507 Water system not operate due to dew condensation prevention control activated 2508 Water system - Air pump abnormality Water system - Brine pump abnormality 2509 2510 Water system - Water level abnormality (heat storage tank, etc.) 2511 Water system - Brine low level abnormality 2512 Water system - Control valve fault 2515 Water system - Water pump abnormality 2550 Water system - Float switch 2 2555 Water system - Cold water solenoid valve 2 2556 Water system - Hot water solenoid valve 2 Water system operation restricted due to water leak 2600 2601 Water system operation restricted due to water supply suspension/humidifier water supply suspension 2602 Water system operation restricted due to drain pump abnormality 2603 Water system operation restricted due to drain sensor abnormality 2604 Water system operation restricted due to liquid level abnormality 2607 Water system - Condensation prevention control operation Water system - Air pump abnormality 2608 Water system - Brine pump abnormality 2609 2610 Water system - Water level abnormality (heat storage tank, etc.) 2611 Water system - Brine low level abnormality 2613 Drop in water flow rate 2615 Water pump abnormality 3000 Air system - General air system abnormality Air system - Air system general X system abnormality (inclusive) 30\*0 31\*\* Air system - Temperature abnormality - Common operand: \*\* 3152 Air system operation restricted due to inverter control box inner temperature abnormality 3182 Air system operation restricted due to housing inner temperature abnormality Air system - Pressure abnormality - Common operand: \*\* 33\*\* 3600 Air system operation restricted due to filter clogging 3601 Air system operation restricted due to filter maintenance 3602 Air system operation restricted due to damper position detecting abnormality 3604 Air system - Filter cleaning position detection abnormality (slim) 3605 Air system - Filter cleaning dust box installation abnormality (slim) 3606 Air system - Filter cleaning position detection abnormality 3607 Air system - Filter cleaning dust box installation abnormality 3608 Air system - Filter cleaning position detection connector connection abnormality 3609 Air system - Ambient temperature high 3610 Air system - Heat exchanger blockage 37\*\* Air system operation humidity abnormality allowance - Common operand: \*\* 38\*\* Air system operation humidity abnormality - Common operand: \*\* 4000 Electric system abnormality 40\*0 Electric system abnormality in line \* Electric system not operate due to overcurrent shut-off 4100 4101 Electric system not operate due to overcurrent protection 4102 Electric system not operate due to open phase /Open phase (T phase) (A) 4103 Electric system not operate due to reversed phase/open phase 4104 Electric system not operate due to electric leak 4105 Electric system not operate due to short circuit 4106 Electric system not operate due to self power supply OFF/power failure 4107 Electric system not operate due to overload

4108 Electric system not operate due to overload protection/OCR51C /Open phase (S phase),51CM connector open (A)

1603

Freezing

| 4109       | Electric system not operate due to OCR51F                                                                    |
|------------|----------------------------------------------------------------------------------------------------|
| 4110       | Electric system not operate due to high voltage part                                                         |
| 4111       | Electric system not operate due to bus current                                                               |
| 4112       | Electric system not operate due to coil overheat 49°C                                                        |
| 4113       | Electric system not operate due to heater overheat                                                           |
| 4114       | Electric system not operate due to fan controller abnormality                                                |
| 4115       | Electric system not operate due to power supply synchronism abnormality /Input circuit (board) failure       |
| 4116       | Electric system not operate due to motor abnormality/speed abnormality                                       |
| 4117       | Compressor self-protection function operation (A)                                                            |
| 4118       | Opposite phase detection circuit (board) failure (A)                                                         |
| 4119       | Open of 2 or more connectors (A)                                                                             |
| 4120       | Electric system - Differing voltage applied                                                                  |
| 4121       | Electric system not operate due to trouble in equipment to which a measure against higher harmonics is taken |
| 4122       | Electric system - Air blower fan interlock                                                                   |
| 4123       | Electric system not operate due to inverter output error                                                     |
| 4124       | Electric system hot operate due to damper abnormality                                                        |
| 4120       | Electric system - Rush-pioor circuit abnormality                                                             |
| 4120       | Electric system - Analog input abnormality                                                                   |
| 4127       | Electric system - Debuolizing circuit abnormality                                                            |
| 4200       |                                                                                                    |
| 420*       | Inverter abnormality - Inverter No · *                                                                       |
| 4210       | Inverter overcurrent shut-off                                                                                |
| 421*       | Inverter overcurrent shut-off - Inverter No.: *                                                              |
| 4220       | Inverter bus voltage insufficiency / Voltage abnormality (A)                                                 |
| 422*       | Inverter bus voltage insufficiency - Inverter No.: *                                                         |
| 4230       | Inverter radiating thermostat abnormality                                                                    |
| 423*       | Inverter radiating thermostat abnormality - Inverter No.: *                                                  |
| 4240       | Inverter overcurrent (overload) protection                                                                   |
| 424*       | Inverter overcurrent protection - Inverter No.: *                                                            |
| 4250       | Inverter IPM/bus voltage abnormality /Power module abnormality (A)                                           |
| 425*       | Inverter IPM abnormality *                                                                                   |
| 4260       | Inverter cooling fan trouble                                                                                 |
| 426*       | Inverter cooling fan trouble - Inverter No.: *                                                               |
| 5000       | Sensor trouble                                                                                               |
| 50*0       | Sensor trouble in system *                                                                                   |
| 51**       | Temperature sensor trouble - Sensor No.: **                                                                  |
| 5202       | Connector (63L) open (A)                                                                                     |
| 52^^       | Pressure sensor trouble - Sensor No.: ^^                                                                     |
| 5300       | Current sensor abnormality (A)                                                                               |
| 53<br>54** | Humidity sensor trouble - Sensor No : **                                                                     |
| 55**       | Gas sensor trouble - Sensor No : **                                                                          |
| 56**       | Air speed sensor trouble - Sensor No : **                                                                    |
| 57**       | Limit switch trouble - Switch No.: **                                                                        |
| 58**       | Sensor trouble - Sensor No.: **                                                                              |
| 59**       | Other sensors trouble - Sensor No.: **                                                                       |
| 6000       | System abnormality                                                                                           |
| 6100       | Instantaneous power interruption                                                                             |
| 6101       | System not operate due to abnormality - With response frame                                                  |
| 6102       | No answer back                                                                                               |
| 6103       | Fire alarm emergency stop                                                                                    |
| 6200       | Controller H/W abnormality                                                                                   |
| 6201       | E2PROM abnormality                                                                                           |
| 6202       | RTC abnormality                                                                                              |
| 6203       | Timer kit abnormality                                                                                        |
| 6204       | External memory read/write error                                                                             |
| 6500       | Communication error                                                                                          |
| 6600       | Communication error - Address duplicate                                                                      |
| 6602       | Communication error - Transmission processor bardware error                                                  |
| 6603       | Communication error - Transmission processor naroware error                                                  |
| 6604       | Communication error - No ACK (06H) (communication circuit error)                                             |
| 6605       | Communication error - No response frame                                                                      |
| 6606       | Communication error - Transmission processor communication error                                             |
| 6607       | Communication error - No ACK return                                                                          |
| 6608       | Communication error - No return of response frame                                                            |
| 6609       | Communication error                                                                                          |
| 6610       | Communication error                                                                                          |
| 6800       | Communication error - Other communication errors                                                             |
| 6801       | Communication error - V-control communication error                                                          |

| 6810 | Communication error - UR communication error                                                                                        |
|------|----------------------------------------------------------------------------------------------------|
| 6811 | Communication error - UR communication synchronism not recover                                                                      |
| 6812 | Communication error - UR communication hardware error                                                                               |
| 6813 | Communication error - UR communication status bit detection error                                                                   |
| 6820 | Other communication errors                                                                                                    |
| 6821 | Other communication errors - Transmission line busy                                                                                 |
| 6822 | Other communication errors - No communication ACK                                                                                   |
| 6823 | Other communication errors - No response command                                                                                    |
| 6824 | Other communication errors - Receive data error                                                                                     |
| 6830 | Communication error - MA communication refrigerant address double setting error                                                     |
| 6831 | Communication error - No MA communication reception error                                                                           |
| 6832 | Communication error - MA communication synchronism not recover                                                                      |
| 6833 | Communication error - MA communication transmission/reception bardware trouble                                                      |
| 6834 | Communication error - MA communication start bit detection error                                                                    |
| 6840 | Communication error - A control no indoor/outdoor communication/reception abnormality                                               |
| 6841 | Communication error - A control indoor/outdoor communication synchronization recovery abnormal                                      |
| 6842 | Communication error - A control indoor/outdoor communication - Communication H/W abnormality                                        |
| 6843 | Communication error - A control indoor/outdoor communication - Start bit detection abnormality                                      |
| 6844 | Communication error - A control indoor/outdoor communication incorrect indoor/outdoor wiring connection, excessive number of indoor |
| 0011 | units (more than five units)                                                                                                    |
| 6845 | Communication error - A control indoor/outdoor communication incorrect indoor/outdoor wiring connection (telecommunication,         |
|      | disconnection)                                                                                                    |
| 6846 | Communication error - A control indoor/outdoor communication startup time exceeded                                                  |
| 7000 | System abnormality                                                                                                    |
| 7100 | System abnormality - Total capacity error                                                                                           |
| 7101 | System abnormality - Capacity code error                                                                                            |
| 7102 | System abnormality - Connecting unit number excess                                                                                  |
| 7103 | System abnormality - Piping length setting error                                                                                    |
| 7104 | System abnormality - Floor height setting error                                                                                     |
| 7105 | System abnormality - Address setting over 254                                                                                       |
| 7106 | System abnormality - Attribute setting error                                                                                        |
| 7107 | System abnormality - Distributor setting error                                                                                      |
| 7108 | System abnormality - Refrigerant system setting error                                                                               |
| 7109 | System abnormality - Connection setting error                                                                                       |
| 7110 | System abnormality - Refrigerant system connection/connection data unsettled                                                        |
| 7111 | System abnormality - I/O connection equipment not connected/remote controller sensor abnormality                                    |
| 7112 | System abnormality - I/O type setting error                                                                                         |
| 7113 | System abnormality - Equipment unsettled                                                                                            |
| 7114 | System abnormality - Too many VAV units                                                                                             |
| 7115 | System abnormality - Too many units requiring ventilation                                                                           |
| 7116 | System abnormality - Replace non-wash setting error                                                                                 |
| 7117 | System abnormality - Model identification setting error                                                                             |
| 7130 | System abnormality - Different unit model error                                                                                     |
| 7131 | System abnormality - Mixed cooling only H/P connection error (Facility PAC)                                                         |
| 7132 | System abnormality - Multiple entries of operation performance (Facility PAC)                                                       |
| 7200 | System abnormality - Numeric values unsettled                                                                                       |
| 7201 | System abnormality - Numeric values unsettled                                                                                       |
| 73** | System abnormality - LON system equipment abnormality                                                                               |

# 3-6-2. Errors between AE-200 and AE-50 (EW-50)

- 6920 Communication error - No response error
- 6922 Communication error - Receiving frame ID error
- 7901 System abnormality - Excessive number of connected units
- 7902 System abnormality - Connection lock error
- 7903 System abnormality - Unit information error System abnormality - System setting error 7904
- 7905 System abnormality - Version error/Different unit model error

# 4. Practical operations

# 4-1. Maintenance

## 4-1-1. Energy data output

The operation data of outdoor/indoor units and measurement data can be output to a USB memory device in a CSV format.

Touch [Maintenance] in the menu bar, and then touch [Energy data output].

Refer to Table 4-1 "Energy Management Data List" and Table 4-2 "Data period" for details about the energy-controlrelated items that can be output in a CSV format and how many months/years worth of data each CSV file can contain.

Note: A separate license may be required to use the CSV output function. Only valid buttons can be selected on the screen. Note: Use a USB memory device that meets the following conditions.

- Supports USB 2.0
- Formatted with FAT32 or FAT (FAT16)
- Security function is not provided or not required to be set.
- Note: Test the USB memory device several times before use and verify that the device functions properly. Reading data from or writing data to a USB memory device that has not been confirmed to work may cause unexpected problems. (If the data cannot be output to the USB memory device after a writing error occurs and the device is replaced, reboot the AE-200/AE-50 (turn off the power and restart). Do not use the USB memory device that has experienced writing error once.)
- Note: Ensure the CSV file is read with Microsoft<sup>®</sup> Excel<sup>®</sup> 2010 or later. Some CSV file uses UTF-8 (Unicode) character codes as well as more than 256 rows, and use of Microsoft<sup>®</sup> Excel<sup>®</sup> 2007 or earlier may result in data not being read correctly.
- Note: File names, as well as date formats, delimiter characters, and temperature units (°C, °F) within the files output as CSV will use formats set as initial settings. Refer to the Instruction Book (Initial Settings) for settings methods.

|                                                | <ul> <li>Status</li> <li>Lis</li> </ul> | t 📝 Log               | A Mainte-<br>nance | 27/03/2015 |
|------------------------------------------------|-----------------------------------------|-----------------------|--------------------|------------|
| Controller —                                   | Energy                                  | data output           |                    |            |
| Select [AE] to output the data for AE-200, and | Controller                              | AE200 Mitsul          | oishi Electric     |            |
| elect [1], [2], [3], or [4] to                 | Energy manageme                         | ent data              |                    | 1          |
| AE-50/EW-50.                                   | Date range                              | Data type<br>5-minute | intervals          |            |
|                                                | 7                                       | Data-acquisi          | tion period        |            |
|                                                |                                         | 27/03/201             | 5 - 27/03/2015     |            |
| Date range/                                    |                                         |                       |                    |            |
|                                                |                                         |                       |                    |            |
|                                                |                                         |                       |                    |            |
|                                                |                                         |                       |                    |            |
|                                                |                                         |                       |                    |            |
|                                                |                                         |                       | CSV o              | utput      |
|                                                |                                         |                       | 6.54 0             |            |
|                                                |                                         |                       |                    |            |

#### Important

• The USB memory device may not be recognized if you insert and remove it within a short time. If this happens, reset the AE-200/AE-50.

- (1) Remove the controller cover, and insert a USB memory device to the USB port.
- (2) Switch the [Controller] setting between [AE200] and [Exp1] through [Exp4] to output the data for each AE-200, AE-50, and EW-50 individually.

(3) Touch [Date range] to open the [Select energy management data source] window.

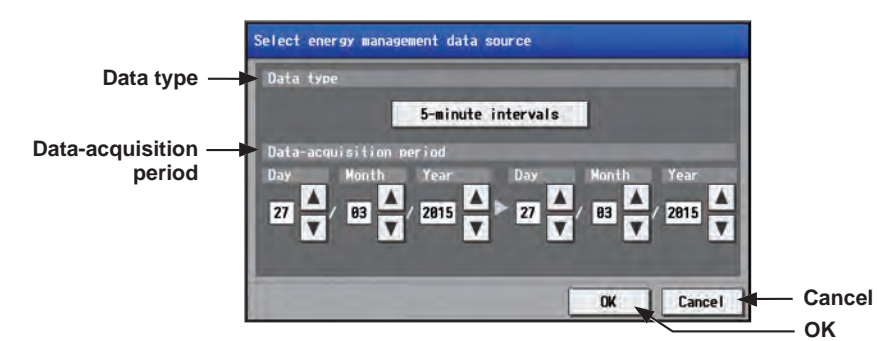

(4) Select a data type and specify the data-acquisition period.

| Data type               | Touch the [Data type] button to toggle through the following options: [5-minute intervals], [30-minute intervals], [1-day intervals], [1-month intervals], and [1-year intervals].                                                                                                    |
|-------------------------|----------------------------------------------------------------------------------------------------|
| Data-acquisition period | <ul> <li>Specify the date period to acquire the data.</li> <li>Note: The date range that can be specified will vary, depending on the item selected in the [Data type] field.</li> <li>Note: If [1-month intervals] or [1-year intervals] is selected in the [Data type] field, the data-acquisition period cannot be specified.</li> <li>Note: Only the data for the period during which the AE-200/AE-50/EW-50 was powered on will be output. The data for the period during which the AE-200/AE-50/EW-50 was powered off will not be output.</li> </ul> |

(5) Touch [OK] to go back to the [Energy data output] screen.

#### (6) Touch [CSV output].

Note: Do not remove the USB memory device while the data is being output.

| Item       | Description                                                                                                    |  |  |  |  |
|------------|----------------------------------------------------------------------------------------------------|--|--|--|--|
|            | File name<br>Data type: 5-minute intervals<br>"EnergyManagement"_"5MIN"_[YYYY]-[MM]-[DD]_[yyyy]-[mm]-[dd].csv                                                                                                    |  |  |  |  |
|            | Data type: 30-minute intervals<br>"EnergyManagement"_"30MIN"_[YYYY]-[MM]-[DD]_[yyyy]-[mm]-[dd].csv                                                                                                    |  |  |  |  |
|            | Data type: 1-day intervals<br>"EnergyManagement"_"1DAY"_[YYYY]-[MM]-[DD]_[yyyy]-[mm]-[dd].csv                                                                                                    |  |  |  |  |
|            | Data type: 1-month intervals<br>"EnergyManagement"_"1MONTH"_[YYYY]-[MM]_[yyyy]-[mm].csv                                                                                                    |  |  |  |  |
|            | Data type: 1-year intervals<br>"EnergyManagement"_"1YEAR"_[YYYY]-[yyyy].csv                                                                                                    |  |  |  |  |
|            | File-name contents Format                                                                                                    |  |  |  |  |
|            | [YYYY] Start year                                                                                                    |  |  |  |  |
| Energy     | [MM] Start month                                                                                                    |  |  |  |  |
| management | [DD] Start date                                                                                                    |  |  |  |  |
| data       | [yyyy] End year                                                                                                    |  |  |  |  |
|            | [mm] End month                                                                                                    |  |  |  |  |
|            | [dd] End date                                                                                                    |  |  |  |  |
|            | <ul> <li>File output destination</li> <li></li> <li></li></ul> |  |  |  |  |

| Item       | Description                                                                                                    |                          |                                                                                                    |                                                                                                   |  |
|------------|----------------------------------------------------------------------------------------------------|--------------------------|----------------------------------------------------------------------------------------------------|---------------------------------------------------------------------------------------------------|--|
|            | File format [Data type: 5-minute intervals]                                                                                                    |                          |                                                                                                    |                                                                                                   |  |
|            | Row                                                                                                    | Item                     | Format                                                                                                    |                                                                                                   |  |
|            | 1st                                                                                                    | File Type                | 501                                                                                                    |                                                                                                   |  |
|            | 2nd                                                                                                    | Data range               | Start date + "" + End date                                                                                                    |                                                                                                   |  |
|            | 3rd                                                                                                    | Item *1*2                | "DateTime,Data1(51),Data1(100),Data2(51),Data2(100),<br>Data3(51),Data3(100),OutdoorTemp(51),OutdoorTemp(100),<br>CoolSetTemp(1),CoolSetTemp(50),HeatSetTemp(1),HeatSetTemp(50),<br>RoomTemp(1),RoomTemp(50),MCP1(0),MCP1(50),<br>MCP2(0),MCP2(50),MCP3(0),MCP3(50),MCP4(0),MCP4(50),<br>MCT1(1),MCT1(50),MCT2(1),MCT2(50),<br>AHC1(201),AHC1(250),AHC2(201),AHC2(250),<br>MCP1,MCP2,MCP3,MCP4"3" |                                                                                                   |  |
|            |                                                                                                    |                          | Item                                                                                                    |                                                                                                   |  |
|            |                                                                                                    | Measurement<br>unit *4*5 | Data1 Data2 Data3                                                                                                    | -                                                                                                 |  |
| Eneray     | 4th                                                                                                    |                          | OutdoorTemp, CoolSetTemp, HeatSetTemp,<br>RoomTemp                                                                                                    | °C, °F                                                                                            |  |
| management |                                                                                                    |                          | MCP (PI controller/Built-in Pulse Input (PI))                                                                                                    | kWh, m3, MJ                                                                                       |  |
| data       |                                                                                                    |                          | MCT (AI controller)                                                                                                    | °C, °F, %                                                                                         |  |
|            |                                                                                                    |                          | AHC (Advanced HVAC CONTROLLER)                                                                                                    | °C, °F                                                                                            |  |
|            | 5th–<br>17860th                                                                                                    | Data *1*2*6*7            | Date and time, Data 1 (51), (100), Data 2 (51), (100),<br>Outdoor temperature (51), (100),Cooling set temperature<br>Heating set temperature (1), (50),Room temperature (1<br>MCP 1 (1), (50), MCP 2 (1), (50), MCP 3 (1), (50),<br>MCT 1 (1), (50), MCT 2 (1), (50),AHC temperature 1<br>AHC temperature 2 (201), (250), MCP 1, MCP 2, MCP                                                       | Data 3 (51), (100),<br>re (1), (50),<br>), (50),<br>MCP 4 (1), (50),<br>(201), (250),<br>3, MCP 4 |  |
|            | <ul> <li>*1 The numbers shown after "MCP" and "MCT" indicate channel No.</li> <li>*2 The numbers in the parentheses indicate M-NET addresses.</li> <li>*3 The M-NET address indicated in the parentheses will not appear for the measurement data of the built-in Pulse Input (PI).</li> <li>*4 The measurement unit for MCP (PI controller) will be the measurement unit that has been set on the [Measurement]</li> </ul> |                          |                                                                                                    |                                                                                                   |  |
|            | screen. (Refer to the Instruction Book (Initial Settings) for details.)                                                                                                    |                          |                                                                                                    |                                                                                                   |  |
|            | *5 The measurement item for MCT (AI controller) will be temperature or humidity, which has been set on the<br>[Measurement] screen (Refer to the Instruction Book (Initial Settings) for details.)                                                                                                    |                          |                                                                                                    |                                                                                                   |  |
|            | *6 The value will not appear if the data does not exist.                                                                                                    |                          |                                                                                                    |                                                                                                   |  |
|            | *7 Each file contains up to 17856 data (2-month worth of data).                                                                                                    |                          |                                                                                                    |                                                                                                   |  |

| Item       | Description                                                                                                    |                                                                                      |                                                                                                    |             |  |  |
|------------|----------------------------------------------------------------------------------------------------|--------------------------------------------------------------------------------------|----------------------------------------------------------------------------------------------------|-------------|--|--|
|            | [Data type: 30-minute intervals]                                                                                                    |                                                                                      |                                                                                                    |             |  |  |
|            | Row                                                                                                    | ltem                                                                                 | Format                                                                                                    |             |  |  |
|            | 1st                                                                                                    | File Type                                                                            | 502                                                                                                    |             |  |  |
|            | 2nd                                                                                                    | Data range                                                                           | Start date + "" + End date                                                                                                    |             |  |  |
|            | 3rd                                                                                                    | Item *1*2                                                                            | "DateTime,Data1(51),Data1(100),Data2(51),Data2(100),<br>Data3(51),Data3(100),OutdoorTemp(51),OutdoorTemp(100),<br>CoolSetTemp(1),CoolSetTemp(50),HeatSetTemp(1),HeatSetTemp(50),<br>RoomTemp(1),CoolTime(50),FanTime(1),FanTime(50),<br>CoolTime(1),CoolTime(50),HeatTime(1),HeatTime(50),<br>ThermoTime(1),ThermoTime(50),CoolThermoTime(1),CoolThermoTime(50),<br>HeatThermoTime(1),HeatThermoTime(50),<br>ThermoCount(1),ThermoCount(50),<br>SaveValue(1),SaveValue(50),CoolSaveValue(1),CoolSaveValue(50),<br>HeatSaveValue(1),HeatSaveValue(50),<br>ApporionedElectricEnergy(1),ApporionedElectricEnergy(50),<br>MCP1(0),MCP1(50),MCP2(0),MCP2(50),MCP3(0),MCP3(50),<br>MCP4(0),MCP4(50),MCT1(1),MCT1(50),MCT2(1),MCT2(50),<br>AHC1(201),AHC1(250),AHC2(201),AHC2(250),<br>MCP1,MCP2,MCP3,MCP4*3" |             |  |  |
|            |                                                                                                    |                                                                                      | Item                                                                                                    | Unit        |  |  |
|            |                                                                                                    |                                                                                      | ApportionedElectricEnergy                                                                                                    | kWh         |  |  |
|            |                                                                                                    |                                                                                      | ThermoCount, Data1, Data2, Data3                                                                                                    | -           |  |  |
|            |                                                                                                    | Measurement<br>unit *4*5                                                             | OutdoorTemp, CoolSetTemp, HeatSetTemp,<br>RoomTemp                                                                                                    | °C, °F      |  |  |
| Energy     | 4th                                                                                                    |                                                                                      | FanTime, CoolTime, HeatTime, ThermoTime,<br>CoolThermoTime, HeatThermoTime, SaveValue,<br>CoolSaveValue, HeatSaveValue                                                                                                    | Minute      |  |  |
| management |                                                                                                    |                                                                                      | MCP (PI controller/Built-in Pulse Input (PI))                                                                                                    | kWh, m3, MJ |  |  |
| data       |                                                                                                    |                                                                                      | MCT (AI controller)                                                                                                    | °C, °F, %   |  |  |
|            |                                                                                                    |                                                                                      | AHC (Advanced HVAC CONTROLLER)                                                                                                    | °C, °F      |  |  |
|            | 5th–<br>37204th                                                                                                    | Data<br>*1*2*6*7*8*9                                                                 | Date and time, Data 1 (51), (100), Data 2 (51), (100), Data 3 (51), (100),<br>Outdoor temperature (51), (100), Cooling set temperature (1), (50),<br>Heating set temperature (1), (50), Room temperature (1), (50),<br>Fan operation time (1), (50), Cooling operation time (1), (50),<br>Heating operation time (1), (50), Thermo-ON time (1), (50),<br>Cooling Thermo-ON time (1), (50), Heating Thermo-ON time (1), (50),<br>Cooling capacity-save value (1), (50), Heating capacity-save value (1), (50),<br>Cooling capacity-save value (1), (50), MCP 1 (1), (50), MCP 2 (1), (50),<br>Apporioned electric energy (1), (50), MCP 1 (1), (50), MCP 2 (1), (50),<br>MCP 3 (1), (50), MCP 4 (1), (50), AHC temperature 2 (201), (250), MCP 1, MCP<br>2, MCP 3, MCP 4                                |             |  |  |
|            | *1 The numbers shown after "MCP" and "MCT" indicate channel No.                                                                                                    |                                                                                      |                                                                                                    |             |  |  |
|            | *2 The numbers in the parentheses indicate M-NET addresses.                                                                                                    |                                                                                      |                                                                                                    |             |  |  |
|            | *3 The M-NET address indicated in the parentheses will not appear for the measurement data of the built-in Pulse Input<br>(PI).                                                                   |                                                                                      |                                                                                                    |             |  |  |
|            | *4 The measurement unit for MCP (PI controller) will be the measurement unit that has been set on the [Measurement] screen. (Refer to the Instruction Book (Initial Settings) for details.)       |                                                                                      |                                                                                                    |             |  |  |
|            | *5 The measurement item for MCT (AI controller) will be temperature or humidity, which has been set on the [Measurement] screen. (Refer to the Instruction Book (Initial Settings) for details.)  |                                                                                      |                                                                                                    |             |  |  |
|            | <ul> <li>*6 "Outdoor temperature," "Cooling set temperature," "Heating set temperature," and "Room temperature" in the data</li> </ul>                                                            |                                                                                      |                                                                                                    |             |  |  |
|            | are the temperature values obtained every hour and half hour.                                                                                                    |                                                                                      |                                                                                                    |             |  |  |
|            | <ul> <li>*/ "MCT 1" and "MCT 2" in the data are the temperature or humidity values obtained every hour and half hour.</li> <li>*8 The value will not appear if the data does not exist</li> </ul> |                                                                                      |                                                                                                    |             |  |  |
|            | *9 Each fi                                                                                                    | <ul> <li>*9 Each file contains up to 37200 data (25-month worth of data).</li> </ul> |                                                                                                    |             |  |  |

| Item       | Description                                                                                                    |                          |                                                                                                    |             |  |
|------------|----------------------------------------------------------------------------------------------------|--------------------------|----------------------------------------------------------------------------------------------------|-------------|--|
|            | [Data type: 1-day intervals]                                                                                                    |                          |                                                                                                    |             |  |
|            | Row                                                                                                    | ltem                     | Format                                                                                                    |             |  |
|            | 1st                                                                                                    | File Type                | 503                                                                                                    |             |  |
|            | 2nd                                                                                                    | Data range               | Start date + "-" + End date                                                                                                    |             |  |
|            | 3rd                                                                                                    | Item *1*2                | "Date,Data1(51),Data1(100),Data3(51),Data3(100),<br>OutdoorTemp(51),OutdoorTemp(100),CoolSetTemp(1),CoolSetTemp(50),<br>HeatSetTemp(1),HeatSetTemp(50),RoomTemp(1),RoomTemp(50),<br>FanTime(1),HeatTime(50),CoolTime(1),CoolTime(50),<br>CoolThermoTime(1),CoolThermoTime(50),<br>HeatThermoTime(1),CoolThermoTime(50),<br>SaveValue(1),HeatThermoTime(50),<br>SaveValue(1),HeatThermoTime(50),<br>SaveValue(1),SaveValue(50),CoolSaveValue(1),CoolSaveValue(50),<br>HeatSaveValue(1),HeatSaveValue(50),<br>ApporionedElectricEnergy(50),<br>MCP1(0),MCP1(50),MCP2(0),MCP2(50),MCP3(50),<br>MCP4(0),MCP4(50),AHC2(201),AHC2(250),<br>AHC1(201),AHC1(250),AHC2(201),AHC2(250),<br>MCP1,MCP2,MCP3,MCP4*3"                                                                                                    |             |  |
|            |                                                                                                    |                          | Item                                                                                                    | Unit        |  |
|            |                                                                                                    |                          | ApportionedElectricEnergy, TargetElectricEnergy                                                                                                    | kWh         |  |
|            |                                                                                                    |                          | Data1, Data3                                                                                                    | -           |  |
|            |                                                                                                    | Measurement<br>unit *4*5 | OutdoorTemp, CoolSetTemp, HeatSetTemp,<br>RoomTemp                                                                                                    | °C, °F      |  |
| Energy     | 4th                                                                                                    |                          | FanTime, CoolTime, HeatTime, ThermoTime,<br>CoolThermoTime, HeatThermoTime, SaveValue,<br>CoolSaveValue, HeatSaveValue                                                                                                    | Minute      |  |
| management |                                                                                                    |                          | MCP (PI controller/Built-in Pulse Input (PI))                                                                                                    | kWh, m3, MJ |  |
| data       |                                                                                                    |                          | MCT (AI controller)                                                                                                    | °C, °F, %   |  |
|            |                                                                                                    |                          | AHC (Advanced HVAC CONTROLLER)                                                                                                    | ℃, ºF       |  |
|            | 5th–<br>779th                                                                                                    | Data<br>*1*2*6*7*8*9     | Date, Data 1 (51), (100), Data 3 (51), (100),<br>Outdoor temperature (51), (100), Cooling set temperature (1), (50),<br>Heating set temperature (1), (50), Room temperature (1), (50),<br>Fan operation time (1), (50), Cooling operation time (1), (50),<br>Heating operation time (1), (50), Cooling operation time (1), (50),<br>Cooling Thermo-ON time (1), (50), Heating Thermo-ON time (1), (50),<br>Capacity-save value (1), (50), Cooling capacity-save value (1), (50),<br>Heating capacity-save value (1), (50), Apporioned electric energy (1), (50),<br>Target electric energy (1), (50), MCP 1 (1), (50), MCP 2 (1), (50),<br>MCP 3 (1), (50), MCP 4 (1), (50), MCT 1 (1), (50), MCT 2 (1), (50),<br>AHC temperature 1 (201), (250), AHC temperature 2 (201), (250), MCP 1, MCP<br>2, MCP 3, MCP 4 |             |  |
|            | *1 The numbers shown after "MCP" and "MCT" indicate channel No.                                                                                                    |                          |                                                                                                    |             |  |
|            | *2 The numbers in the parentheses indicate M-NET addresses.                                                                                                    |                          |                                                                                                    |             |  |
|            | *3 The M-NET address indicated in the parentheses will not appear for the measurement data of the built-in Pulse Input (PI).                                                                                                    |                          |                                                                                                    |             |  |
|            | <ul> <li>*4 The measurement unit for MCP (PI controller) will be the measurement unit that has been set on the [Measurement] screen. (Refer to the Instruction Book (Initial Settings) for details.)</li> </ul>                                                                                                    |                          |                                                                                                    |             |  |
|            | *5 The measurement item for MCT (AI controller) will be temperature or humidity, which has been set on the                                                                                                    |                          |                                                                                                    |             |  |
|            | [Interstructure] [Interstructure] [Inter |                          |                                                                                                    |             |  |
|            | are the average daily values of the temperature values obtained every hour.                                                                                                    |                          |                                                                                                    |             |  |
|            | *7 "MCT 1" and "MCT 2" in the data are the average daily temperature or humidity values obtained every hour.                                                                                                    |                          |                                                                                                    |             |  |
|            | *8 The value will not appear if the data does not exist.                                                                                                    |                          |                                                                                                    |             |  |
|            | *9 Each file contains up to 775 data (25-month worth of data).                                                                                                    |                          |                                                                                                    |             |  |

| Image: The number of the set of the set of                                                                                               | Item       | Description                                                                                                    |                      |                                                                                                    |                                                                                                    |  |
|----------------------------------------------------------------------------------------------------|------------|----------------------------------------------------------------------------------------------------|----------------------|----------------------------------------------------------------------------------------------------|----------------------------------------------------------------------------------------------------|--|
| Row         Item         Format           1st         File Type         504           2nd         Data range         Stat year and month + "-" + End year and month           2nd         Data range         Stat year and month + "-" + End year and month           2nd         Data range         Stat year and month + "-" + End year and month           2nd         Data range         Stat year and month + "-" + End year and month           3rd         Item "12"         Colorishim ("Internet")FootThermoTime(") Cool ThermoTime(") Cool ThermoTime(") Target Electric Energy(") Cool ThermoTime(") Cool ThermoTime(") Cool ThermoTime(") Target Electric Energy(") MCP2160) MCP2160) MCP16000000000000000000000000000000000000                                                                                                    |            | [Data type: 1-month intervals]                                                                                                    |                      |                                                                                                    |                                                                                                    |  |
| Ist         File Type         504           2nd         Data range         Start year and month + "" + End year and month           2nd         Data range         Start year and month + "" + End year and month           2nd         Data range         Start year and month + "" + End year and month           2nd         Data range         Start year and month + "" + End year and month           2nd         Data range         Start year and month + "" + End year and month           2nd         HeadThermo(1)                                                                                                    |            | Row                                                                                                    | Item                 | Format                                                                                                    |                                                                                                    |  |
| Energy<br>management<br>data         Data range         Stat year and month +-** + End year and month           ************************************                                                                                                    |            | 1st                                                                                                    | File Type            | 504                                                                                                    |                                                                                                    |  |
| Energy<br>management<br>data     Sth-<br>29th     Data (16), Data (16), Data (160), Data (160), Data (160), DecoleTemp(50),<br>Heat Stiffermp(1), Lead Time(50), Color Time(50),<br>Heat Time(50), Carnine(50), Time(50),<br>Heat Time(50), Carnine(50),<br>Heat Time(50), Carnine(50),<br>Heat Time(50), Carnine(50),<br>Heat Time(50), Carnine(50),<br>Heat Time(50), Carnine(50),<br>Heat Time(50), Carnine(50),<br>Heat Time(50), Carnine(50),<br>Heat Time(50), Carnine(50),<br>Heat Time(50), Carnine(50),<br>Heat Time(50), Carnine(50),<br>Heat Time(50), Carnine(50),<br>Heat Time(50), Carnine(50),<br>Heat Time(50), Carnine(50),<br>Heat Time(50), Carnine(50),<br>MCP4(0), MCP4(50), MCP2(0), MCP2(0), MCP3(0),<br>MCP4(0), MCP4(50), MCP2(0), MCP2(50), MCP3(0),<br>MCP4(0), MCP4(50), MCP2(0), MCP2(50), MCP3(0),<br>MCP4(0), MCP4(50), MCP2(0), MCP2(50), MCP3(0),<br>MCP4(0), MCP4(50), MCP3(0), MCP3(0), MCP3(0),<br>MCP4(0), MCP4(50), MCP3(0), MCP3(0), MCP3(0),<br>MCP4(0), MCP4(50), MCP3(0), MCP3(0), MCP3(0),<br>MCP4(0), MCP4(50), MCP3(0), MCP3(0), MCP3(0),<br>MCP4(0), MCP4(50), MCP3(0), MCP3(0), MCP3(0),<br>MCP4(0), MCP4(50), MCP3(0), MCP3(0), MCP3(0),<br>MCP4(0), MCP4(50), MCP3(0), MCP3(0), MCP3(0),<br>MCP4(0), MCP4(0), MCP4(0), MCP3(0), MCP3(0), MCP3(0),<br>MCP4(0), MCP4(0), MCP4(0), MCP4(0), MCP3(0), MCP3(0),<br>MCP4(0), MCP4(0), MCP4(0), MCP3(0), MCP3(0), MCP3(0),<br>MCP4(0), MCP4(0), MCP4(0), MCP4(0), MCP3(0), MCP3(0), MCP3(0),<br>MCP4(0), MCP4(0), MCP4(0), MCP4(0), MCP3(0), MCP3(0) |            | 2nd                                                                                                    | Data range           | Start year and month + "-" + End year and month                                                                                                    |                                                                                                    |  |
| Energy<br>management<br>data     Image: Image is a second second s                                                                                           |            | 3rd                                                                                                    | Item *1*2            | "Month,Data1(51),Data1(100),Data3(51),Data3(100),<br>OutdoorTemp(51),OutdoorTemp(100),CoolSetTemp(1),<br>HeatSetTemp(1),HeatSetTemp(50),RoomTemp(1),Roo<br>FanTime(1),FanTime(50),CoolTime(1),CoolTime(50),<br>HeatTime(1),HeatTime(50),ThermoTime(1),ThermoTim<br>CoolThermoTime(1),CoolThermoTime(50),<br>HeatThermoTime(1),BaveValue(50),CoolSaveValue(1),CoolS<br>HeatSaveValue(1),BaveValue(50),CoolSaveValue(1),CoolS<br>HeatSaveValue(1),HeatSaveValue(50),<br>ApporionedElectricEnergy(1),ApporionedElectricEnergy(1)<br>TargetElectricEnergy(1),TargetElectricEnergy(50),<br>MCP1(0),MCP1(50),MCP2(0),MCP2(50),MCP3(0),M<br>MCP4(0),MCP4(50),ACT1(1),MCT1(50),MCT2(1),MC<br>AHC1(201),AHC1(250),AHC2(201),AHC2(250),<br>MCP1,MCP2,MCP3,MCP4*3" | .CoolSetTemp(50),<br>mTemp(50),<br>ne(50),<br>aveValue(50),<br>50).<br>ICP3(50),<br>CT2(50),                                                                             |  |
| Energy<br>management<br>data       Image: ApportionedElectricEnergy, TargetElectricEnergy       KWh<br>Data 1, Data 3       -         Energy<br>management<br>data       Image: ApportionedElectricEnergy, TargetElectricEnergy       KWh<br>Data 1, Data 3       -         Energy<br>management<br>data       Image: ApportionedElectricEnergy, TargetElectricEnergy       KWh<br>Data 1, Data 3       -         Energy<br>management<br>data       Image: ApportionedElectricEnergy, CoolSetTemp, HeatTime, ThermoTime,<br>CoolSaveValue, HeatSaveValue       Minute<br>CoolSaveValue, HeatSaveValue       Minute<br>CoolSaveValue, HeatSaveValue         5th-<br>2sth       Data       Sth-<br>*12*67*8*9       Quidoor temperature (1), (50), Cooling set temperature (1), (50),<br>Fan operation time (1), (50), Cooling operation time (1), (50),<br>Fan operation time (1), (50), Cooling capacity-save value (1), (50), Cooling capacity-save value (1), (50), Cooling capacity-save value (1), (50), Cooling capacity-save value (1), (50), MCP 1 (1), (50), MCP 2 (1), (50),<br>MCP 3 (1), (50), MCP 1 (1), (50), MCP 2 (1), (50),<br>MCP 3 (1), (50), MCP 1 (1), (50), MCP 2 (1), (50),<br>MCP 3 (1), (50), MCP 1 (1), (50), MCP 1 (1), (50),<br>MCP 3 (1), (50), MCP 1 (1), (50), MCP 1 (1), (50),<br>MCP 3 (1), (50), MCP 1 (1), (50), MCP 2 (1), (50),<br>MCP 3 (1), (50), MCP 1 (1), (50), MCP 1 (1), (50),<br>MCP 3 (1), (50), MCP 4 (1), (50), MCP 2 (1), (50),<br>MCP 3 (1), (50), MCP 4 (1), (50), MCP 2 (1), (50),<br>MCP 3 (1), (50), MCP 4 (1), (50), MCP 2 (1), (50),<br>MCP 3 (1), (50), MCP 4 (1), (50), MCP 4 (1), (50),<br>MCP 3 (1), (50), MCP 4 (1), (50), MCP 4 (1), (50),<br>MCP 3 (1), (50), MCP 4 (1), (50), MCP                                                                                                    |            |                                                                                                    |                      | ltem                                                                                                    | Unit                                                                                                    |  |
| Energy management data       4th       Measurement unit "4"5       Data1. Data3       -         4th       Measurement unit "4"5       Data1. Data3       -         60:003aveValue, HeatTime, ThermoTime, EaveValue, CooThermoTime, HeatTime, ThermoTime, SaveValue, CooThermoTime, HeatTime, ThermoTime, SaveValue, CooThermoTime, HeatTime, ThermoTime, SaveValue, Minute       Minute         6th       CooThermoTime, HeatTime, ThermoTime, SaveValue, CooThermoTime, CooThermoTime, SaveValue, CooThermoTime, HeatTime, ThermoTime, SaveValue, CooThermoTime, HeatTime, ThermoTime, SaveValue, CooThermoTime, HeatTime, ThermoTime, SaveValue, CooThermoTime, HeatTime, ThermoTime, SaveValue, CooThermoTime, HeatTime, ThermoTime, SaveValue, CooThermoTime, HeatTime, CooThermoTime, HeatTime, CooThermoTime, HeatTime, CooThermoTime, HeatTime, CooThermoTime, HeatTime, CooThermoTime, HeatTime, CooThermoTime, HeatTime, CooThermoTime, HeatTime, CooThermoTime, HeatTime, CooThermoTime, HeatTime, CooThermoTime, HeatTime, CooThermoTime, HeatTime, ThermoTime, CooN, CooN, Figure, SaveValue, Chi,, (50), Room temperature, (1),, (50), CooThermoTime, HeatTime, ThermoTime, Lip,, (50), Room temperature, (50),, (50), Heating operation time (1),, (50), Room temperature, (50),, (50), Heating operation time (1),, (50), Room temperature, (50),, (50), MCP 1 (1),, (50), MCP 1 (1),, (50)                                                                                                    |            |                                                                                                    |                      | ApportionedElectricEnergy, TargetElectricEnergy                                                                                                    | kWh                                                                                                    |  |
| Energy<br>management<br>data       4th       Measurement<br>unit '4*5                                                                                                    |            |                                                                                                    |                      | Data1, Data3                                                                                                    | -                                                                                                    |  |
| Energy<br>management<br>data       4th       unit 4+5       FanTime, CooTITime, HeatTime, ThermoTime, SaveValue,<br>CooThermoTime, BatThermoTime, SaveValue,<br>Minute       Minute         fant       unit 4+5       Minute       Minute       Minute         cooThermoTime, HeatTime, ThermoTime, SaveValue,<br>CooTBatter Other, HeatTime, ThermoTime, SaveValue,<br>MCP (PI controller/Built-in Pulse Input (PI))       MVM, m3, MJ         data       MCT (AI controller) <c, 9f<="" td="">         MCT (AI controller)       <c, 9f<="" td="">         yyyy/mm, Data 1 (51), (100), Cooling set temperature (1), (50),<br/>Heating set temperature (51), (100), Cooling operation time (1), (50),<br/>Heating set temperature (1), (50), Cooling operation time (1), (50),<br/>Heating operation time (1), (50), Cooling operation time (1), (50),<br/>Capacity-save value (1), (50), Cooling operation time (1), (50),<br/>Target electric energy (1), (50), MCP 1 (1), (50), MCP 2 (1), (50),<br/>MCP 3 (1), (50), MCP 4 (1), (50), MCP 2 (1), (50),<br/>MCP 3 (1), (50), MCP 4 (1), (50), MCP 2 (1), (50),<br/>MCP 3 (1), (50), MCP 4 (1), (50), MCP 2 (1), (50),<br/>MCP 3 (1), (50), MCP 4 (1), (50), MCP 1 (1), (50), MCP 1 (1), (50),<br/>MCP 3 (1), (50), MCP 4 (1), (50), MCP 2 (1), (50),<br/>MCP 3 (1), (50), MCP 4 (1), (50), MCP 1 (1), (50), MCP 1 (1), (50),<br/>ACt temperature (201), (50), APA (201), (50), MCP 1 (1), (50),<br/>MCP 3 (1), (50), MCP 4 (1), (50), MCP 2 (1), (50),<br/>ACt temperature (201), (50), MCP 4 (1), (50),<br/>ACt temperature (201), (50), MCP 2 (1), (50),<br/>MCP 3 (1), (50), MCP 4 (1), (50),<br/>MCP 3 (1), (50), MCP 4 (1), (50),<br/>MCP 3 (1), (50), MCP 4 (1), (50),<br/>ACt temperature unit for MCP (PI controller) will be the measurement u</c,></c,>                                                                                                    |            |                                                                                                    | Measurement          | OutdoorTemp, CoolSetTemp, HeatSetTemp,<br>RoomTemp                                                                                                    | °C, °F                                                                                                    |  |
| Imanagement<br>data       Imanagement<br>data       Imanagement<br>management<br>data       Imanagement<br>management<br>data       Imanagement<br>management<br>data       Imanagement<br>management<br>data       Imanagement<br>management<br>data       Imanagement<br>management<br>data       Imanagement<br>management<br>data       Imanagement<br>management<br>data       Imanagement<br>management<br>data       Imanagement<br>management<br>data       Imanagement<br>data       Imanagement<br>data<                                                                                                    | Eperav     | 4th                                                                                                    | unit *4*5            | FanTime, CoolTime, HeatTime, ThermoTime,<br>CoolThermoTime, HeatThermoTime, SaveValue,<br>CoolSaveValue, HeatSaveValue                                                                                                    | Minute                                                                                                    |  |
| data       MCT (Al controller)       *C. ?F. %         AHC (Advanced HVAC CONTROLLER)       *C. ?F         yyyy/mm, Data 1 (51), (100), Cooling set temperature (1), (50), Colong set temperature (1), (50), Cooling operation time (1), (50), Cooling operation time (1), (50), Tem operation time (1), (50), Themo-ON time (1), (50), Cooling operation time (1), (50), Cooling operation time (1), (50), Target electric energy (1), (50), MCD 4 (1), (50), MCD 4 (1), (50), MCD 4 (1), (50), MCD 2 (1), (50), MCD 2 (1), (50), MCD 4 (1), (50), MCD 2 (1), (50), MCD 2 (1), (50), MCD 2 (1), (50), MCD 2 (1), (50), MCD 4 (1), (50), MCD 2 (1), (50), MCD 2 (1), (50), MCD 2 (1), (50), MCD 2 (1), (50), MCD 2 (1), (50), MCD 2 (1), (50), MCD 2 (1), (50), MCD 2 (1), (50), MCD 2 (1), (50), MCD 2 (1), (50), MCD 2 (1), (50), MCD 2 (1), (50), MCD 2 (1), (50), MCD 2 (1), (50), MCD 2 (1), (5                                                                                                    | management |                                                                                                    |                      | MCP (PI controller/Built-in Pulse Input (PI))                                                                                                    | kWh, m3, MJ                                                                                                    |  |
| Sth-         Data         yyyymm, Data 1 (51), (100), Data 3 (51), (100),<br>Outdoor temperature (51), (100), Cooling set temperature (11), (50),<br>Outdoor temperature (51), (100), Cooling set temperature (11), (50),<br>Fan operation time (11), (50), Temo-ON time (11), (50),<br>Fan operation time (11), (50), Themo-ON time (11), (50),<br>Heating operation time (11), (50), Theating Thermo-ON time (11), (50),<br>Cooling Thermo-ON time (11), (50), Theore ONN time (11), (50),<br>Heating operation time (11), (50), Theore ONN time (11), (50),<br>Heating operative value (11), (50), Paporioned electric energy (11), (50),<br>MCP 3 (11), (50), MCP 4 (11), (50), MCP 2 (11), (50),<br>MCP 3 (11), (50), MCP 4 (11), (50), MCP 1 (11), (50), MCP 2 (11), (50),<br>MCP 3 (11), (50), MCP 4 (11), (50), MCP 1 (11), (50), MCP 1 (11), (50),<br>MCP 3 (11), (50), MCP 4 (11), (50), MCP 1 (11), (50), MCP 1 (11), (50),<br>MCP 3 (11), (50), MCP 4 (11), (50), MCP 1 (11), (50), MCP 1 (11), (50),<br>MCP 3 (11), (50), MCP 4 (11), (50), MCP 1 (11), (50), MCP 1 (11), (50),<br>MCP 3 (11), (50), MCP 4 (11), (50), MCP 1 (11), (50), MCP 1 (11), (50),<br>MCP 3 (11), (50), MCP 4 (11), (50), MCP 1 (11), (50), MCP 1 (11), (50),<br>MCP 3 (11), (50), MCP 4 (11), (50), MCP 1 (11), (50), MCP 1 (11),                                                                                                    | data       |                                                                                                    |                      | MCT (AI controller)                                                                                                    | °C, °F, %                                                                                                    |  |
| 5th-       Data       yyyy/m, Data 1 (51), (100), Cooling set temperature (1), (50), Cuddor temperature (51), (10), Cooling operation time (1), (50), Fan operation time (1), (50), Cooling operation time (1), (50), Tean operation time (1), (50), Cooling operation time (1), (50), Cooling temperature (1), (50), Cooling temperature (1), (50), Cooling temperature (1), (50), Cooling temperature (1), (50), Cooling temperature (1), (50), Cooling temperature (1), (50), Cooling temperature (1), (50), Cooling temperature (1), (50), MCP 2 (1), (50), MCP 2 (1), (50), MCP 1 (1), (50), MCP 2 (1), (50), MCP 3 (1), (50), MCP 4 (1), (50), MCP 2 (1), (50), MCP 1 (1), (50), MCP 1 (1), (50),                                                                                                    |            |                                                                                                    |                      | AHC (Advanced HVAC CONTROLLER)                                                                                                    | °C, °F                                                                                                    |  |
| <ul> <li>*1 The numbers shown after "MCP" and "MCT" indicate channel No.</li> <li>*2 The numbers in the parentheses indicate M-NET addresses.</li> <li>*3 The M-NET address indicated in the parentheses will not appear for the measurement data of the built-in Pulse Input (PI).</li> <li>*4 The measurement unit for MCP (PI controller) will be the measurement unit that has been set on the [Measurement] screen. (Refer to the Instruction Book (Initial Settings) for details.)</li> <li>*5 The measurement item for MCT (AI controller) will be temperature or humidity, which has been set on the [Measurement] screen. (Refer to the Instruction Book (Initial Settings) for details.)</li> <li>*6 "Outdoor temperature," "Cooling set temperature," "Heating set temperature," and "Room temperature" in the data are the average monthly values of the average temperature values obtained every day.</li> <li>*7 "MCT 1" and "MCT 2" in the data are the average monthly values of the average temperature or humidity values obtained every day.</li> <li>*8 The value will not appear if the data does not exist.</li> </ul>                                                                                                    |            | 5th–<br>29th                                                                                                    | Data<br>*1*2*6*7*8*9 | yyyy/mm, Data 1 (51), (100), Data 3 (51), (100),<br>Outdoor temperature (51), (100), Cooling set temperatur<br>Heating set temperature (1), (50), Room temperature (1<br>Fan operation time (1), (50), Cooling operation time (1),<br>Heating operation time (1), (50), Thermo-ON time (1),<br>Cooling Thermo-ON time (1), (50), Heating Thermo-ON<br>Capacity-save value (1), (50), Cooling capacity-save val<br>Heating capacity-save value (1), (50), Apporioned electr<br>Target electric energy (1), (50), MCP 1 (1), (50), MCP<br>MCP 3 (1), (50), MCP 4 (1), (50), MCT 1 (1), (50), I<br>AHC temperature 1 (201), (250), AHC temperature 2 (20<br>2, MCP 3, MCP 4                                                                                | re (1), (50),<br>), (50),<br>(50),<br>. (50),<br>time (1), (50),<br>lue (1), (50),<br>ic energy (1), (50),<br>2 (1), (50),<br>MCT 2 (1), (50),<br>D1), (250), MCP 1, MCP |  |
| <ul> <li>*2 The numbers in the parentheses indicate M-NET addresses.</li> <li>*3 The M-NET address indicated in the parentheses will not appear for the measurement data of the built-in Pulse Input (PI).</li> <li>*4 The measurement unit for MCP (PI controller) will be the measurement unit that has been set on the [Measurement] screen. (Refer to the Instruction Book (Initial Settings) for details.)</li> <li>*5 The measurement item for MCT (AI controller) will be temperature or humidity, which has been set on the [Measurement] screen. (Refer to the Instruction Book (Initial Settings) for details.)</li> <li>*6 "Outdoor temperature," "Cooling set temperature," "Heating set temperature," and "Room temperature" in the data are the average monthly values of the average temperature values obtained every day.</li> <li>*7 "MCT 1" and "MCT 2" in the data are the average monthly values of the average temperature or humidity values obtained every day.</li> <li>*8 The value will not appear if the data does not exist.</li> </ul>                                                                                                    |            | *1 The numbers shown after "MCP" and "MCT" indicate channel No.                                                                                                    |                      |                                                                                                    |                                                                                                    |  |
| <ul> <li>*3 The M-NET address indicated in the parentheses will not appear for the measurement data of the built-in Pulse Input (PI).</li> <li>*4 The measurement unit for MCP (PI controller) will be the measurement unit that has been set on the [Measurement] screen. (Refer to the Instruction Book (Initial Settings) for details.)</li> <li>*5 The measurement item for MCT (AI controller) will be temperature or humidity, which has been set on the [Measurement] screen. (Refer to the Instruction Book (Initial Settings) for details.)</li> <li>*6 "Outdoor temperature," "Cooling set temperature," "Heating set temperature," and "Room temperature" in the data are the average monthly values of the average temperature values obtained every day.</li> <li>*7 "MCT 1" and "MCT 2" in the data are the average monthly values of the average temperature or humidity values obtained every day.</li> <li>*8 The value will not appear if the data does not exist.</li> </ul>                                                                                                    |            | *2 The numbers in the parentheses indicate M-NET addresses.                                                                                                    |                      |                                                                                                    |                                                                                                    |  |
| <ul> <li>*4 The measurement unit for MCP (PI controller) will be the measurement unit that has been set on the [Measurement] screen. (Refer to the Instruction Book (Initial Settings) for details.)</li> <li>*5 The measurement item for MCT (AI controller) will be temperature or humidity, which has been set on the [Measurement] screen. (Refer to the Instruction Book (Initial Settings) for details.)</li> <li>*6 "Outdoor temperature," "Cooling set temperature," "Heating set temperature," and "Room temperature" in the data are the average monthly values of the average temperature values obtained every day.</li> <li>*7 "MCT 1" and "MCT 2" in the data are the average monthly values of the average temperature or humidity values obtained every day.</li> <li>*8 The value will not appear if the data does not exist.</li> </ul>                                                                                                    |            | *3 The M-NET address indicated in the parentheses will not appear for the measurement data of the built-in Pulse Input                                                                                                    |                      |                                                                                                    |                                                                                                    |  |
| <ul> <li>screen. (Refer to the Instruction Book (Initial Settings) for details.)</li> <li>*5 The measurement item for MCT (AI controller) will be temperature or humidity, which has been set on the [Measurement] screen. (Refer to the Instruction Book (Initial Settings) for details.)</li> <li>*6 "Outdoor temperature," "Cooling set temperature," "Heating set temperature," and "Room temperature" in the data are the average monthly values of the average temperature values obtained every day.</li> <li>*7 "MCT 1" and "MCT 2" in the data are the average monthly values of the average temperature or humidity values obtained every day.</li> <li>*8 The value will not appear if the data does not exist.</li> </ul>                                                                                                    |            | <ul> <li>*4 The measurement unit for MCP (PI controller) will be the measurement unit that has been set on the [Measurement]</li> </ul>                                                                                     |                      |                                                                                                    |                                                                                                    |  |
| <ul> <li>*5 The measurement item for MCT (AI controller) will be temperature or humidity, which has been set on the [Measurement] screen. (Refer to the Instruction Book (Initial Settings) for details.)</li> <li>*6 "Outdoor temperature," "Cooling set temperature," "Heating set temperature," and "Room temperature" in the data are the average monthly values of the average temperature values obtained every day.</li> <li>*7 "MCT 1" and "MCT 2" in the data are the average monthly values of the average temperature or humidity values obtained every day.</li> <li>*8 The value will not appear if the data does not exist.</li> </ul>                                                                                                    |            | screen. (Refer to the Instruction Book (Initial Settings) for details.)                                                                                                    |                      |                                                                                                    |                                                                                                    |  |
| <ul> <li>*6 "Outdoor temperature," "Cooling set temperature," "Heating set temperature," and "Room temperature" in the data are the average monthly values of the average temperature values obtained every day.</li> <li>*7 "MCT 1" and "MCT 2" in the data are the average monthly values of the average temperature or humidity values obtained every day.</li> <li>*8 The value will not appear if the data does not exist.</li> </ul>                                                                                                    |            | *5 The measurement item for MCT (AI controller) will be temperature or humidity, which has been set on the<br>[Measurement] screen (Refer to the Instruction Book (Initial Settings) for details.)                          |                      |                                                                                                    |                                                                                                    |  |
| <ul> <li>are the average monthly values of the average temperature values obtained every day.</li> <li>*7 "MCT 1" and "MCT 2" in the data are the average monthly values of the average temperature or humidity values obtained every day.</li> <li>*8 The value will not appear if the data does not exist.</li> </ul>                                                                                                    |            | *6 "Outdoor temperature," "Cooling set temperature," "Heating set temperature," and "Room temperature" in the data                                                                                                    |                      |                                                                                                    |                                                                                                    |  |
| <ul><li>obtained every day.</li><li>*8 The value will not appear if the data does not exist.</li></ul>                                                                                                    |            | <ul><li>are the average monthly values of the average temperature values obtained every day.</li><li>"MCT 1" and "MCT 2" in the data are the average monthly values of the average temperature or humidity values</li></ul> |                      |                                                                                                    |                                                                                                    |  |
| o The value will not appear if the data does not exist.                                                                                                    |            | obtained every day.                                                                                                    |                      |                                                                                                    |                                                                                                    |  |
| *9 Each file contains up to 25 data (25-month worth of data).                                                                                                    |            | *9 Each file contains up to 25 data (25-month worth of data).                                                                                                    |                      |                                                                                                    |                                                                                                    |  |

| Item                         | Description                                                                                                    |               |                                                                                                    |  |
|------------------------------|----------------------------------------------------------------------------------------------------|---------------|----------------------------------------------------------------------------------------------------|--|
|                              | [Data type: 1-year intervals]                                                                                                    |               |                                                                                                    |  |
|                              | Row                                                                                                    | Item          | Format                                                                                                    |  |
|                              | 1st                                                                                                    | File Type     | 505                                                                                                    |  |
|                              | 2nd                                                                                                    | Date range    | Start year + "-" + End year                                                                                                    |  |
|                              | 3rd                                                                                                    | Item *1*2     | "Year,Data1(51),Data1(100),Data3(51),Data3(100),<br>FanTime(1),FanTime(50),CoolTime(1),CoolTime(50),<br>HeatTime(1),HeatTime(50),ThermoTime(1),ThermoTime(50),<br>CoolThermoTime(1),CoolThermoTime(50),SaveValue(1),SaveValue(50),<br>CoolSaveValue(1),CoolSaveValue(50),<br>HeatSaveValue(1),HeatSaveValue(50),<br>ApporionedElectricEnergy(1),ApporionedElectricEnergy(50)<br>TargetElectricEnergy(1),TargetElectricEnergy(50),<br>MCP1(0),MCP1(50),MCP2(0),MCP2(50),MCP3(0),MCP3(50),<br>MCP4(0),MCP4(50),<br>MCP1,MCP2,MCP3,MCP4*3"                |  |
|                              |                                                                                                    |               | Item Unit                                                                                                    |  |
|                              |                                                                                                    |               | ApportionedElectricEnergy, TargetElectricEnergy kWh                                                                                                    |  |
|                              |                                                                                                    | Measurement   | Data1, Data3 -                                                                                                    |  |
|                              | 4th                                                                                                    | unit *4       | FanTime, CoolTime, HeatTime, ThermoTime,<br>CoolThermoTime, HeatThermoTime, SaveValue,<br>CoolSaveValue, HeatSaveValue     Minute                                                                                                    |  |
|                              |                                                                                                    |               | MCP (PI controller/Built-in Pulse Input (PI)) kWh, m3, MJ                                                                                                    |  |
| Energy<br>management<br>data | 5th-9th                                                                                                    | Data *1*2*5*6 | yyyy, Data 1 (51), (100), Data 3 (51), (100),<br>Fan operation time (1), (50), Cooling operation time (1), (50),<br>Heating operation time (1), (50), Thermo-ON time (1), (50),<br>Cooling Thermo-ON time (1), (50), Heating Thermo-ON time (1), (50),<br>Capacity-save value (1), (50), Cooling capacity-save value (1), (50),<br>Heating capacity-save value (1), (50), Apporioned electric energy (1), (50),<br>Target electric energy (1), (50), MCP 1 (1), (50), MCP 2 (1), (50),<br>MCP 3 (1), (50), MCP 4 (1), (50), MCP 1, MCP 2, MCP 3, MCP 4 |  |
|                              | <ul> <li>*1 The numbers shown after "MCP" and "MCT" indicate channel No.</li> <li>*2 The numbers in the parentheses indicate M-NET addresses.</li> <li>*3 The M-NET address indicated in the parentheses will not appear for the measurement data of the built-in Pulse Input (PI).</li> <li>*4 The measurement unit for MCP (PI controller) will be the measurement unit that has been set on the [Measurement] screen. (Refer to the Instruction Book (Initial Settings) for details.)</li> <li>*5 The value will not appear if the data does not exist.</li> <li>*6 Each file contains up to 5 data (5-year worth of data).</li> </ul> <b>File sample</b> Data type: 5-minute intervals 501 15/001 15/001 15/001 15/001 16/001 16/001 16/001 17/05/2010 Data type: 5-minute intervals 501 15/01 15/02(010-17/05/2010) Data type: 5-minute intervals 501 15/03/2010-17/05/2010 Data type: 5-minute intervals 501 15/03/2010-0000,100.00,0000,000,0000 16/03/02010-0000,0000,0000,000,000,0000 16/03/02010-0000,0000,0000,0000,000,000,000,000, |               |                                                                                                    |  |
### **Energy Management Data List**

Table 4-1 below summarizes the energy-control-related items that can be output in a CSV format, their measurement units, and their data ranges for each data type.

Table 4-2 below summarizes how many months/years worth of data each CSV file can contain.

| Unit type                                               | Itom                        | Data type (intervals) |           |          |            | Measurement | Data ranga *11        |                   |
|---------------------------------------------------------|-----------------------------|-----------------------|-----------|----------|------------|-------------|-----------------------|-------------------|
|                                                         | nem                         | 5-minute              | 30-minute | 1-day *6 | 1-month *7 | 1-year *8   | unit                  |                   |
| Outdaanurit                                             | Data 1 *1                   | V                     | V         | V        | V          | V           | -                     | 0–999999.99       |
|                                                         | Data 2 *1                   | V                     | V         |          |            |             | -                     | 0–9999.99         |
|                                                         | Data 3 *1                   | V                     | V         | V        | V          | V           | -                     | 0–99.99           |
|                                                         | Outdoor temperature         | V                     | V *2      | V *3     | V *4       |             | °C, °F                | -100.0–1000.0     |
|                                                         | Cooling set temperature     | V                     | V *2      | V *3     | V *4       |             | °C, °F                | -100.0–1000.0     |
|                                                         | Heating set temperature     | V                     | V *2      | V *3     | V *4       |             | °C, °F                | -100.0–1000.0     |
|                                                         | Room temperature            | V                     | V *2      | V *3     | V *4       |             | °C, °F                | -100.0–1000.0     |
|                                                         | Fan operation time          |                       | V *9      | V *10    | V *10      | V *10       | Minute                | 0–2147483647      |
|                                                         | Cooling operation time      |                       | V *9      | V *10    | V *10      | V *10       | Minute                | 0–2147483647      |
|                                                         | Heating operation time      |                       | V *9      | V *10    | V *10      | V *10       | Minute                | 0–2147483647      |
|                                                         | Thermo-ON time              |                       | V *9      | V *10    | V *10      | V *10       | Minute                | 0–2147483647      |
| Indoor unit                                             | Cooling Thermo-ON time      |                       | V *9      | V *10    | V *10      | V *10       | Minute                | 0–2147483647      |
|                                                         | Heating Thermo-ON time      |                       | V *9      | V *10    | V *10      | V *10       | Minute                | 0–2147483647      |
|                                                         | Number of Thermo-ON *5      |                       | V *9      |          |            |             | -                     | 0–2147483647      |
|                                                         | Capacity-save value         |                       | V *9      | V *10    | V *10      | V *10       | Minute                | 0–21474836.47     |
|                                                         | Cooling capacity-save value |                       | V *9      | V *10    | V *10      | V *10       | Minute                | 0–21474836.47     |
|                                                         | Heating capacity-save value |                       | V *9      | V *10    | V *10      | V *10       | Minute                | 0–21474836.47     |
|                                                         | Apportioned electric energy |                       | V *9      | V *10    | V *10      | V *10       | kWh                   | 0–999999.9999     |
|                                                         | Target electric energy      |                       |           | V *10    | V *10      | V *10       | kWh                   | 0–922337203685477 |
| MCP (PI<br>controller/<br>Built-in Pulse<br>Input (PI)) | MCP 1                       | V *9                  | V *9      | V *10    | V *10      | V *10       | kWh, m3, MJ,<br>Blank | 0–999999.99       |
|                                                         | MCP 2                       | V *9                  | V *9      | V *10    | V *10      | V *10       | kWh, m3, MJ,<br>Blank | 0–999999.99       |
|                                                         | MCP 3                       | V *9                  | V *9      | V *10    | V *10      | V *10       | kWh, m3, MJ,<br>Blank | 0–999999.99       |
|                                                         | MCP 4                       | V *9                  | V *9      | V *10    | V *10      | V *10       | kWh, m3, MJ,<br>Blank | 0–999999.99       |
| MCT<br>(Al controller)                                  | MCT 1                       | V                     | V *2      | V *3     | V *4       |             | °C, °F, %             | -100.0–1000.0     |
|                                                         | MCT 2                       | V                     | V *2      | V *3     | V *4       |             | °C, °F, %             | -100.0–1000.0     |
| AHC                                                     | AHC temperature 1           | V                     | V *2      | V *3     | V *4       |             | °C, °F                | -100.0–1000.0     |
|                                                         | AHC temperature 2           | V                     | V *2      | V *3     | V *4       |             | °C, °F                | -100.0–1000.0     |

\*1 The values will not appear.

\*2 The values are the temperature or humidity values obtained every hour and half hour.

\*3 The values are the average daily values of the temperature or humidity values obtained every hour.

\*4 The values are the average monthly values of the average temperature or humidity values obtained every day \*3.

\*5 "Number of Thermo-ON/OFF" is the number of times the unit has gone from Thermo-OFF to Thermo-ON.

\*6 If the data contains the data for the current day, the data will be output that were collected up to the point of time when the CSV file was downloaded.

\*7 The data for the current month will contain the data that were collected up to the point of time when the CSV file was downloaded.

\*8 The data for the current year will contain the data that were collected up to the point of time when the CSV file was downloaded.

\*9 Each value is a cumulative value after the start of operation. If the value exceeds the maximum value, it will wrap around to zero.

\*10 Each value is a total value for each time period (1-day, 1-month, or 1-year).

\*11 The number of digits that will be shown after the decimal point varies with the data item. For example, if the data range is "0–99.99," two digits after the decimal point will be shown.

| Data type (intervals) | Data period    |
|-----------------------|----------------|
| 5-minute              | Last 2 months  |
| 30-minute             | Last 25 months |
| 1-day                 | Last 25 months |
| 1-month               | Last 25 months |
| 1-year                | Last 5 years   |

| Table 4 | I-2 Data | a period |
|---------|----------|----------|
|---------|----------|----------|

## 5. Maintenance

### 5-1. Backing up settings data

The settings data can be exported to a USB memory as a backup.

Touch [Maintenance] in the menu bar, and then touch [Backup].

Note: Use the USB memory device that meets the requirements described in section 4-1-1 "Energy data output". Note: IP address settings will not be backed up. Make sure to write them down.

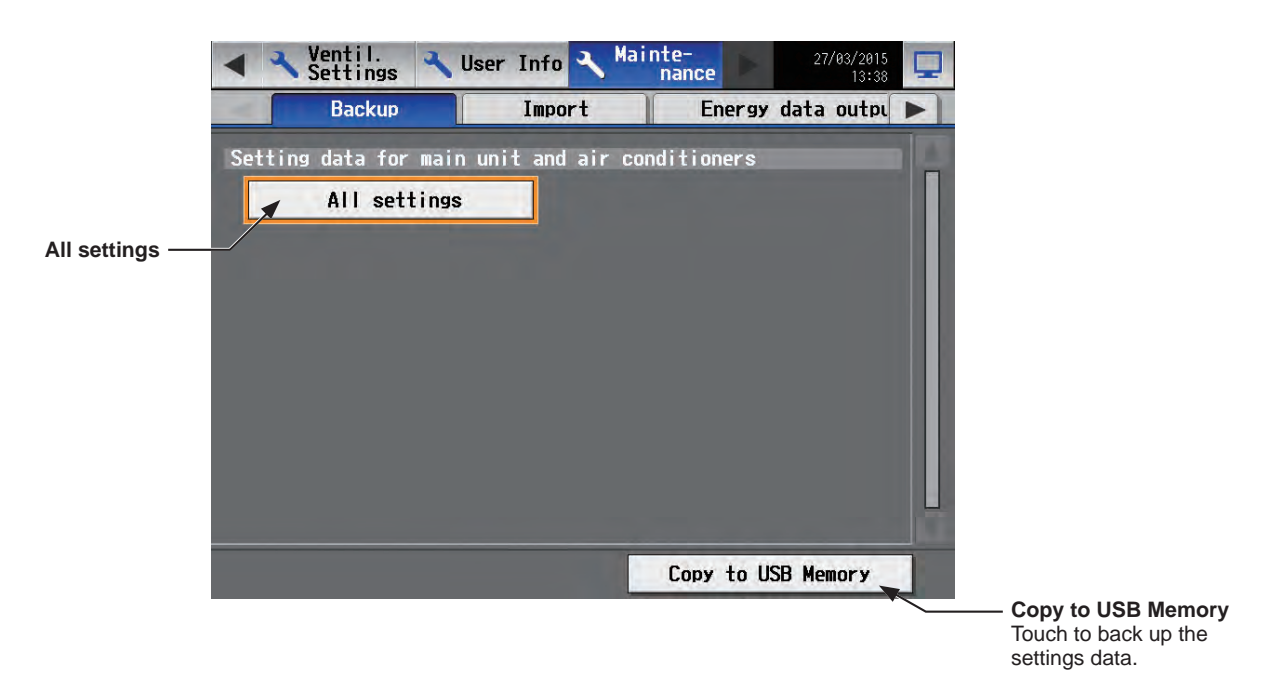

#### Important

- The USB memory device may not be recognized if you insert and remove it within a short time. If this happens, reset the AE-200/AE-50.
- The AE-50/EW-50 data can be output from the AE-200.
- (1) Remove the controller cover, and insert a USB memory device to the USB port.
- (2) Touch [All settings], then touch [Copy to USB Memory]. The settings data file will be created in the root folder of the USB memory.

#### File output destination, folder name, and file name

- [Root folder of the USB memory]\[Serial No.]\"SettingData"\"AE" \*1
- \*1 "AE1," "AE2," "AE3," or "AE4" when one or more AE-50/EW-50 controllers are connected

#### <Example>

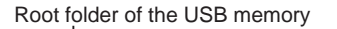

-----SettingData

| AE AE-200 settings file     |
|-----------------------------|
| AE1 — AE-50_1 settings file |
| AE2 — AE-50_2 settings file |
| AE3 — AE-50_3 settings file |
| AE4 — AE-50_4 settings file |

Note: It will take a few minutes to create the settings data. Note: Do not remove the USB memory device while the data is being output.

### 5-2. Importing settings data

The exported data can be imported back to the AE-200/AE-50/EW-50 to restore the previous settings after the controller replacement.

Touch [Maintenance] in the menu bar, and then touch [Import].

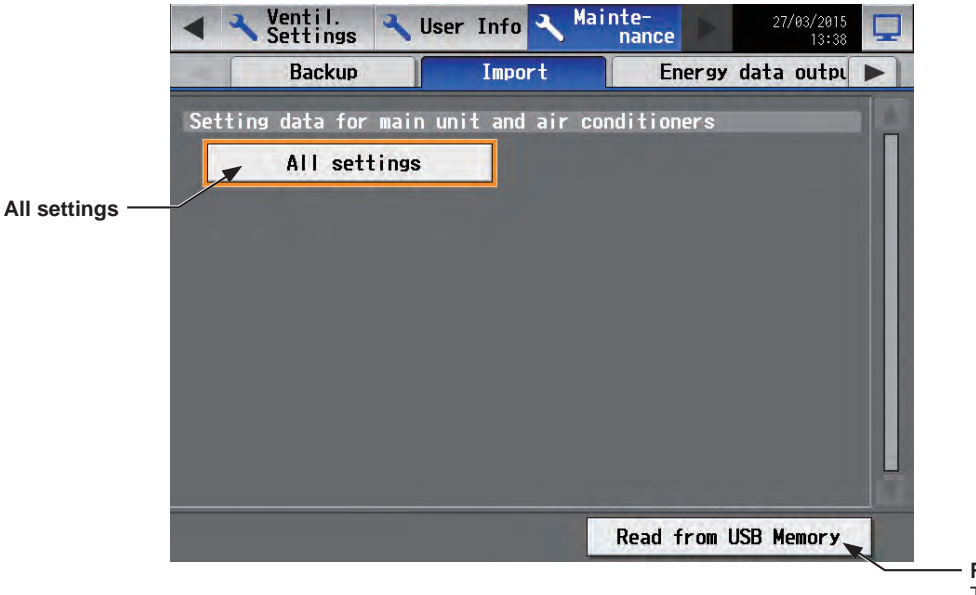

**Read from USB Memory** Touch to import the settings data.

#### Important

• The USB memory device may not be recognized if you insert and remove it within a short time. If this happens, reset the AE-200/AE-50/EW-50.

(1) Have the settings data to be imported ready in the root folder of the USB memory as shown below.

File location, folder name, and file name

[Root folder of the USB memory]\"SetupData"\_[IP address]\"AE" \*1

\*1 "AE1," "AE2," "AE3," or "AE4" when one or more AE-50/EW-50 controllers are connected

<Example (When AE-200 LAN1 IP address is [192.168.1.1]>

Root folder of the USB memory

- SetupData\_192\_168\_1\_1 \*2 AE — AE-200 settings file AE1 — AE-50\_1 settings file

- —— AE2 AE-50\_2 settings file
- AE3 AE-50\_3 settings file
- —— AE4 AE-50\_4 settings file
- \*2 The folder name will not be [SetupData\_192\_168\_001\_001]. Note: Only the data that have been backed up from the AE-200 can be imported to the AE-200. The data that have been backed up from the AE-50 must be imported to the AE-50.
  - Note: Do not change the file name from that of when backup was performed. If the folder name or file name is different from the given name, no data can be read.
- (2) Remove the controller cover, and insert a USB memory device to the USB port.

#### (3) Touch [All settings], then touch [Read from USB Memory].

Note: It will take a few minutes to import the settings data.

- Note: Do not remove the USB memory device while the data is being imported.
- Note: If the data is not read, check the folder name and the file name.
- Note: If the data is not read, check if the USB memory device is inserted correctly.

### 5-3. CSV output

The operation data, such as charge parameters and metering device data, can be output in a CSV format.

Touch [Maintenance] in the menu bar, and then touch [CSV output].

- Note: A separate license may be required to use the CSV output function. Only valid buttons can be selected on the screen. Note: Refer to section 4-1-1 "Energy data output" for details about the USB memory device that can be used.
- Note: File names, as well as date formats, delimiter characters, and temperature units (°C, °F) within the files output as CSV will use formats set as initial settings. Refer to the Instruction Book (Initial Settings) for settings methods.

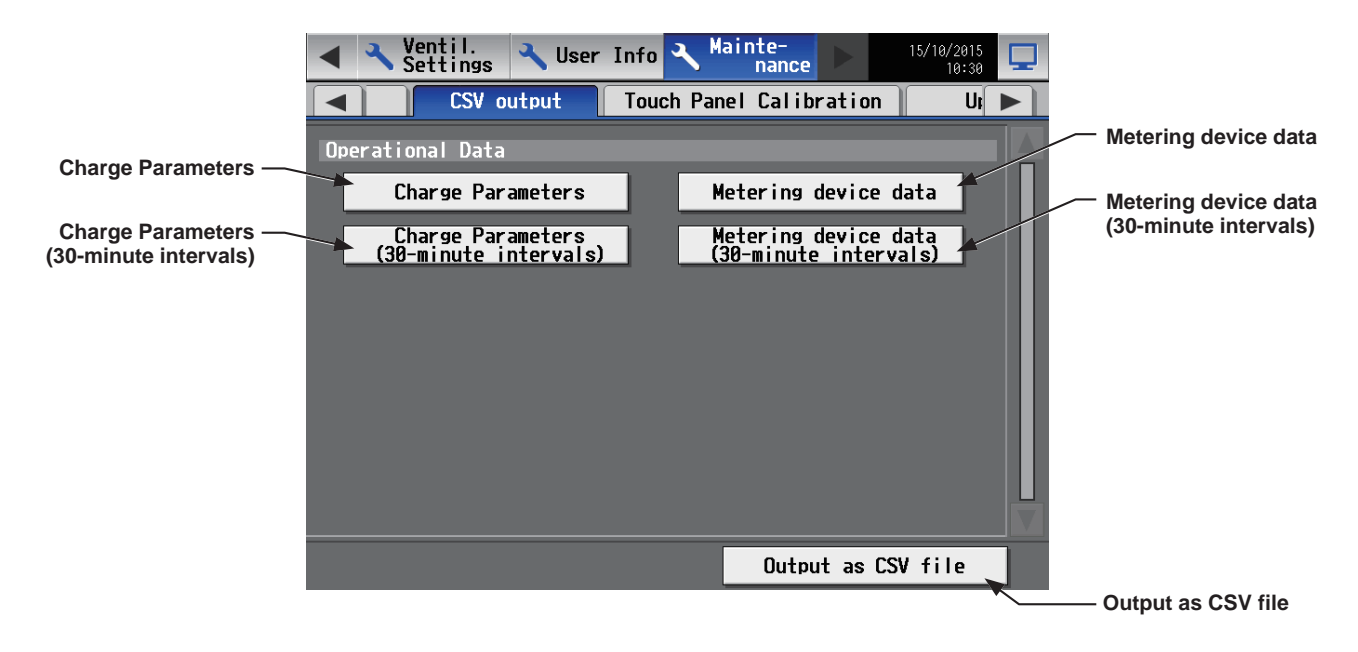

#### Important

• The USB memory device may not be recognized if you insert and remove it within a short time. If this happens, reset the AE-200/AE-50.

- (1) Remove the controller cover, and insert a USB memory device to the USB port.
- (2) Touch [Charge Parameters] or [Metering device data] to output, then touch [Output as CSV file].

Note: It may take a few minutes to complete the download, depending on the data volume.

Note: Do not remove the USB memory device while the data is being output. A message will appear when the data output is complete.

Note: When one or more AE-50/EW-50 controllers are connected, the AE-50/EW-50 data will also be output from the AE-200.

| ltem       | Description                                                                                                    |                                                |                                                                    |                                                          |  |  |
|------------|----------------------------------------------------------------------------------------------------|------------------------------------------------|--------------------------------------------------------------------|----------------------------------------------------------|--|--|
|            | ■ <u>File name</u>                                                                                                    |                                                |                                                                    |                                                          |  |  |
|            | (without connection to an AE-50/EW-50 controller)<br>"ChargeParameter"_[yyyy]-[mm]-[dd]"A"[Indoor unit address]-[Time period (1–5)].csv<br>Example: ChargeParameter_2015-03-01A01-1.csv                                                                                                    |                                                |                                                                    |                                                          |  |  |
|            | (with connection to one or more AE-50/EW-50 controllers)<br>"ChargeParameter"_[yyyy]-[mm]-[dd]"A"[AE-50/EW-50 No. (1-4)*1]-[Indoor unit address]-[Time period<br>(1-5)].csv                                                                                                    |                                                |                                                                    |                                                          |  |  |
|            | Example: ChargeParameter_2015-03-01A1-01-1.csv                                                                                                    |                                                |                                                                    |                                                          |  |  |
|            | *1 AE-50                                                                                                    | /EW-50 No. will not be                         | shown for the AE-200 data.                                         |                                                          |  |  |
|            | Note:                                                                                                    | Time periods 1 throu<br>the factory, only Time | igh 5 can only be set from TG-2000A<br>e period 1 is settable.     | or Initial Setting Tool. When shipped from               |  |  |
|            | File ou                                                                                                    | tput destination                               |                                                                    |                                                          |  |  |
|            | (without of [Root fold                                                                                                    | connection to an AE<br>ler of the USB mem      | -50/EW-50 controller)<br>ory]\[Serial No.]\"OperationalData"\'     | "ChargeParameters"\"AE"\[Date]                           |  |  |
|            | (with connection to one or more AE-50/EW-50 controllers)<br>[Root folder of the USB memory]\[Serial No.]\"OperationalData"\"ChargeParameters"\"AE"[AE-50/EW-50<br>No. (1-4)*1]\[Date]                                                                                                    |                                                |                                                                    |                                                          |  |  |
|            | *1 AE-50/EW-50 No. will not be shown for the AE-200 data.                                                                                                    |                                                |                                                                    |                                                          |  |  |
| Charge     | Note: The AE-50/EW-50 data can be output from the AE-200.<br>Note: Only one AE-50's data can be output from the AE-50.                                                                                                    |                                                |                                                                    |                                                          |  |  |
| Parameters | File format                                                                                                    |                                                |                                                                    |                                                          |  |  |
|            | Row                                                                                                    | Item                                           | Fo                                                                 | ormat                                                    |  |  |
|            | 1st                                                                                                    | File Type                                      | 201                                                                |                                                          |  |  |
|            | 2nd                                                                                                    | Data range                                     | Start date + "-" + End date                                        |                                                          |  |  |
|            | 3rd                                                                                                    | Indoor unit<br>address                         | "Address" + M-NET address                                          |                                                          |  |  |
|            | 4th                                                                                                    | Item                                           | "Date,SaveValue,ThermoTime,Fa                                      | InTime,SubHeaterTime"                                    |  |  |
|            | 5th–<br>66th                                                                                                    | Data *1*2*3                                    | Date, Capacity-save value (min), operation time (min), Sub-heater- | Thermo-ON time (min), Fan<br>ON time (min) <sup>*4</sup> |  |  |
|            | <ul> <li>*1 Each value is the cumulative value between the start date and the end date.</li> <li>*2 The value will not appear if the data does not exist.</li> <li>*3 Each file contains the data of up to 62 days.</li> <li>*4 Even if the indoor unit is not equipped with a sub heater, "Sub-heater-ON time" is counted when the sub-heater-ON conditions are met, not when the sub heater actually turns on.</li> <li>File sample</li> <li>201 <ul> <li>201</li> <li>12/19/2014-1/10/2015</li> <li>Address 31</li> <li>Date,SaveValue,ThermoTime,FanTime,SubHeaterTime</li> <li>12/19/2014.1258,0,465,0</li> <li>12/20/2014.1258,0,465,0</li> </ul> </li> </ul> |                                                |                                                                    |                                                          |  |  |
|            | 12/20/2014,1260,0,468,0<br>12/21/2014,1262,0,472,0<br>12/23/2014,1264,0,477,0<br>12/23/2014,1266,0,490,0<br>:<br>01/10/2015,2058,0,1013,0                                                                                                    |                                                |                                                                    |                                                          |  |  |

| Item                               | Description                                                                                                    |                                                 |                                                                                                    |  |  |  |
|------------------------------------|----------------------------------------------------------------------------------------------------|-------------------------------------------------|----------------------------------------------------------------------------------------------------|--|--|--|
|                                    | File name                                                                                                    |                                                 |                                                                                                    |  |  |  |
|                                    | (without connection to an AE-50/EW-50 controller)<br>"ChargeParameter30m"_[yyyy]-[mm]-[dd]"A"[Indoor unit address]-[Time period (1–5)].csv<br>Example: ChargeParameter30m_2015-03-01A01-1.csv                                                                                                    |                                                 |                                                                                                    |  |  |  |
|                                    | (with connection to one or more AE-50/EW-50 controllers)<br>"ChargeParameter30m"_[yyyy]-[mm]-[dd]"A"[AE-50/EW-50 No. (1-4)*1]-[Indoor unit address]-[Time period<br>(1-5)].csv                                                                                                    |                                                 |                                                                                                    |  |  |  |
|                                    | *1 AE-50                                                                                                    | /FW-50 No. will not be                          | shown for the AE-200 data                                                                                                    |  |  |  |
|                                    | Note:                                                                                                    | Time periods 1 throug<br>the factory, only Time | gh 5 can only be set from TG-2000A or Initial Setting Tool. When shipped from e period 1 is settable.                         |  |  |  |
|                                    | File ou                                                                                                    | tput destination                                |                                                                                                    |  |  |  |
|                                    | (without of [Root fold                                                                                                    | connection to an AE-<br>ler of the USB memo     | 50/EW-50 controller)<br>ory]\[Serial No.]\"OperationalData"\"ChargeParameters30m"\"AE"\[Date]                                 |  |  |  |
|                                    | (with connection to one or more AE-50/EW-50 controllers)<br>[Root folder of the USB memory]\[Serial No.]\"OperationalData"\"ChargeParameters30m"\<br>"AE"[AE-50/EW-50 No. (1–4)*1]\[Date]                                                                                                    |                                                 |                                                                                                    |  |  |  |
|                                    | *1 AE-50/EW-50 No. will not be shown for the AE-200 data.                                                                                                    |                                                 |                                                                                                    |  |  |  |
| Charge<br>Parameters<br>(30-minute | Note: The AE-50/EW-50 data can be output from the AE-200.<br>Note: Only one AE-50's data can be output from the AE-50.                                                                                                    |                                                 |                                                                                                    |  |  |  |
| intervals)                         | ■ File format                                                                                                    |                                                 |                                                                                                    |  |  |  |
|                                    | Row                                                                                                    | Item                                            | Format                                                                                                    |  |  |  |
|                                    | 1st                                                                                                    | File Type                                       | 621                                                                                                    |  |  |  |
|                                    | 2nd                                                                                                    | Data range                                      | Start date + Start time + "-" + End date + End time                                                                           |  |  |  |
|                                    | 3rd                                                                                                    | Indoor unit<br>address                          | "Address" + M-NET address                                                                                                    |  |  |  |
|                                    | 4th                                                                                                    | Item                                            | "Date,Time,SaveValue,ThermoTime,FanTime,SubHeaterTime"                                                                        |  |  |  |
|                                    | 5th–<br>66th                                                                                                    | Data *1*2*3                                     | Date, Time, Capacity-save value (min), Thermo-ON time (min), Fan operation time (min), Sub-heater-ON time (min) <sup>*4</sup> |  |  |  |
|                                    | <ul> <li>*1 Each value is the cumulative value between the start date/time and the end date/time.</li> <li>*2 The value will not appear if the data does not exist.</li> <li>*3 Each file contains the data of up to 62 days.</li> <li>*4 Even if the indoor unit is not equipped with a sub heater, "Sub-heater-ON time" is counted when the sub-heater-ON conditions are met, not when the sub heater actually turns on.</li> <li>File sample</li> <li>621<br/>03/10/2015 0:00-03/12/2015 23:30<br/>Address 01<br/>Date,Time,SaveValue,TermoTime,FanTime,SubHeaterTime<br/>2015/03/10,0:00,57,102,150,0<br/>2015/03/10,0:00,76,122,178,0<br/>2015/03/10,1:00,100,122,178,0</li> </ul> |                                                 |                                                                                                    |  |  |  |
|                                    | 2015/03/12,23:30,543,743,1340,0                                                                                                    |                                                 |                                                                                                    |  |  |  |

| Item            | Description                                                                                                    |                                                                                                    |                                                                                                    |  |  |  |
|-----------------|----------------------------------------------------------------------------------------------------|----------------------------------------------------------------------------------------------------|----------------------------------------------------------------------------------------------------|--|--|--|
|                 | File format                                                                                                    |                                                                                                    |                                                                                                    |  |  |  |
|                 | Row Item Format                                                                                                    |                                                                                                    |                                                                                                    |  |  |  |
|                 | 1st                                                                                                    | File Type                                                                                                    | 202                                                                                                    |  |  |  |
|                 | 2nd                                                                                                    | Data range                                                                                                    | Start date + "-" + End date                                                                                                    |  |  |  |
|                 | 3rd                                                                                                    | MCP                                                                                                    | <when (pac-yg60mca)="" a="" controller="" is="" pi="" used=""><br/>"MCP" + M-NET address + "-" + Time period (1-5)</when>                                                                                                    |  |  |  |
|                 |                                                                                                    |                                                                                                    | "MCP" + "-" + Time period (1–5)                                                                                                    |  |  |  |
|                 | 4th                                                                                                    | Item                                                                                                    | "No.,Date,Count value(Ch1),Count value(Ch2),Count value(Ch3),Count value(Ch4)"                                                                                                    |  |  |  |
| Metering device | 5th–<br>66th Data *1*2*3*4                                                                                                    |                                                                                                    | <when (pac-yg60mca)="" a="" controller="" is="" pi="" used=""><br/>MCP address + Time period, Date, MCP 1, MCP 2, MCP 3, MCP 4  &lt;</when>                                                                                                    |  |  |  |
| data            | *1 Each<br>*2 Each<br>*3 The v<br>*4 Each<br>File si<br>202<br>9/1/2015-1<br>Mc. Date, C<br>1,2015/9/3<br>1,2015/9/3<br>1,2015/9/4<br>:<br>1,2015/9/1 | value is the cumulat<br>value is between 0.0<br>alue will not appear<br>file contains the dat<br>ample<br>1/1/2015<br>count value(Ch1),Count val<br>190887.43,872411.43,227<br>190950.22,872442.23,227<br>1909510.38,878449.77,227<br>1,200014.38,87950.36,227 | using the start date and the end date. 200 and 999999.99. If the value exceeds the maximum value, it will wrap around to zero. if the data does not exist. a of up to 62 days. ue(Ch2),Count value(Ch3),Count value(Ch4) 424.88,55515.50 428.63,55526.70 435.74,55537.90 448.19,55549.84 925.19,60111.63 |  |  |  |

| Description                                                                                                    |                                                                                                    |                                                                                                    |  |  |
|----------------------------------------------------------------------------------------------------|----------------------------------------------------------------------------------------------------|----------------------------------------------------------------------------------------------------|--|--|
| File format                                                                                                    |                                                                                                    |                                                                                                    |  |  |
| Row                                                                                                    | Row Item Format                                                                                                    |                                                                                                    |  |  |
| 1st                                                                                                    | File Type                                                                                                    | 622                                                                                                    |  |  |
| 2nd                                                                                                    | Data range                                                                                                    | Start date + "-" + End date                                                                                                    |  |  |
| Зrd                                                                                                    | МСР                                                                                                    | <ul> <li>(PI controller (PAC-YG60MCA) - without connection to an AE-50/EW-50 controller)</li> <li>"MCP" + PI controller address + "-" + Time period (1-5)</li> <li>(Built-in Pulse Input (PI) - without connection to an AE-50/EW-50 controller)</li> <li>"MCP" + "-" + Time period (1-5)</li> <li>(PI controller (PAC-YG60MCA) - with connection to one or more AE-50/EW-50 controllers)</li> <li>"MCP" + AE-50/EW-50 No.* + "-" + PI controller address + "-" + Time period (1-5)</li> <li>(Built-in Pulse Input (PI) - with connection to one or more AE-50/EW-50 No.* + "-" + PI controller address + "-" + Time period (1-5)</li> </ul>                                                                                                    |  |  |
|                                                                                                    |                                                                                                    | <ul> <li>(Built-II) Puise input (P) - with connection to one of more AE-30/EW-30 controllers)</li> <li>"MCP" + AE-50/EW-50 No.* + "" + Time period (1–5)</li> <li>* AE-50/EW-50 No. will not be shown for the AE-200 data.</li> </ul>                                                                                                    |  |  |
| 4th                                                                                                    | Item                                                                                                    | "No.,Date,Count value(Ch1),Count value(Ch2),Count value(Ch3),Count value(Ch4)"                                                                                                    |  |  |
| 5th-                                                                                                    | Data *2*3*4                                                                                                    | (without connection to an AE-50/EW-50 controller)<br>MCP address *1 + Time period, Date, Time, MCP 1, MCP 2, MCP 3, MCP 4<br>(with connection to one or more AE-50/EW-50 controllers)<br>AE-50/EW-50 No. + MCP address *1 + Time period, Date, Time, MCP 1,<br>MCP 2, MCP 3, MCP 4                                                                                                    |  |  |
| <ul> <li>*1 The address will not appear for the measurement data when a built-in Pulse Input (PI) is used.</li> <li>*2 Each value is the cumulative value between the start date and the end date.</li> <li>*3 The value will not appear if the data does not exist.</li> <li>*4 Each file contains the data of up to 62 days.</li> </ul> <b>File sample</b> 622 9/1/2015-11/1/2015 MCP 1 No.Date,Count value(Ch1),Count value(Ch2),Count value(Ch3),Count value(Ch4) 1,2015/9/1,0:00,190887.43,872411.43,227424.88,55515.50 1,2015/9/1,0:00,190887.43,872411.43,227424.88,55515.50 1,2015/9/4,1:30,190910.38,878449.77,227448.19,55549.84 1,2015/11/1,23,30,200014.38,87950.36,227925.19,60111.63 |                                                                                                    |                                                                                                    |  |  |
|                                                                                                    | <ul> <li>File for</li> <li>Row</li> <li>1st</li> <li>2nd</li> <li>3rd</li> <li>3rd</li> <li>4th</li> <li>5th-</li> <li>*1 The ac</li> <li>*2 Each v</li> <li>*3 The va</li> <li>*4 Each fi</li> <li>File sa</li> <li>622<br/>9/1/2015-11/<br/>MCP 1</li> <li>No.,Date,Coo<br/>1,2015/9/2,0<br/>1,2015/9/2,0<br/>1,2015/9/2,1<br/>1,2015/9/4,1<br/>1,2015/11/1,</li> </ul> | File format           Row         Item           1st         File Type           2nd         Data range           3rd         MCP           4th         Item           5th–         Data *2*3*4           *1         The address will not appe           *2         Each value is the cumulat           *3         The value will not appear           *4         Each file contains the data           File sample         622           9/1/2015-11/1/2015           MCP1           No.,Date Count value(Ch1),Count valu           1,2015/9/2,0:30,190897-10.38,72420.12           1,2015/9/4,1:30,190991.03,872449.73           1,2015/9/4,1:30,190991.03,872449.73           1,2015/9/4,1:30,190991.03,872449.73           1,2015/9/4,1:30,190991.03,872449.73           1,2015/9/4,1:30,190991.03,872449.73           1,2015/9/4,1:30,19091.03,872449.73           1,2015/11/1,23,30,200014.38,87950.3 |  |  |

### 5-4. Touch Panel Calibration

Touch [Maintenance] in the menu bar, and then touch [Touch Panel Calibration].

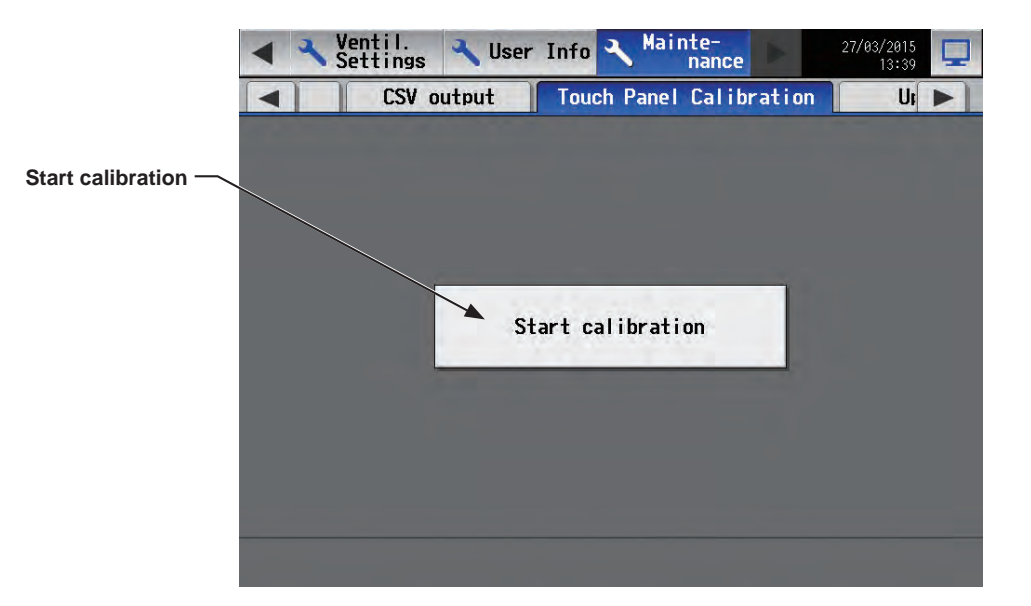

- (1) Touch [Start calibration].
- (2) Touch the white squares in the order they appear, starting from the top left corner. The white squares will change to gray when touched.

After all nine squares are touched, the screen will return to the previous screen.

- Note: If each square is not touched within one minute after the last square is touched, calibration will be cancelled and the screen will return to the previous screen.
- Note: To calibrate the screen properly, use a pointy, but not sharp object to touch the white dots. Sharp objects may scratch the touch panel.
- Note: It is recommended to periodically calibrate the touch panel. (If the touch panel responds incorrectly to the touches, some buttons may not be able to be touched.)

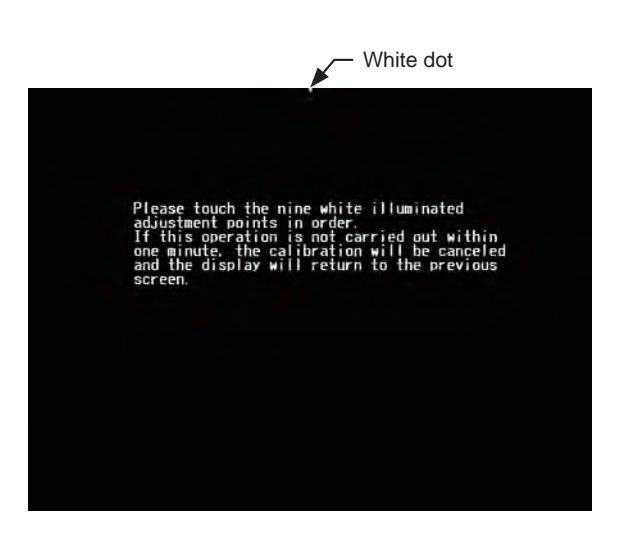

### 5-5. Software information

Detailed information about the open source software of the AE-200/AE-50/EW-50 can be checked by accessing the following address:

https://[IP address of each AE-200, AE-50, or EW-50]/license/

\* Accessible only if logged in as a maintenance user.

### 5-6. Cleaning the touch panel

(1) Touch [ 📉 ] to display the login window.

- (2) On the Login window, touch the "Touch-panel-cleaning" button.
- Operate Ø 7 Login / Panel cleaning User name Password 8064-215 Login Cancel

Schedule Settings

×

31 m 5

-

Measurement

-

Deration Monitor/

Block

Floor

ΛE 3E

- Touch-panel-cleaning

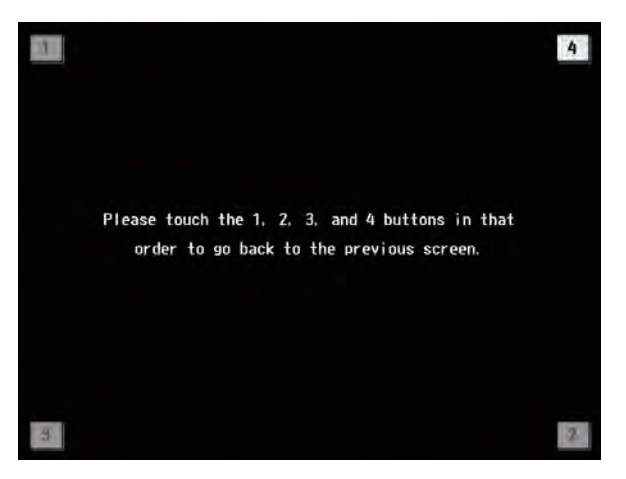

(3) Clean the touch panel with a soft dry cloth, a well-wrung cloth that has been soaked in water with mild detergent, or a cloth dampened with ethanol.

Note: Do not use acidic, alkaline, or organic solvents.

(4) After cleaning, touch the squares with numbers from 1 to 4. The screen will return to the previous screen. Note: The squares will change to gray when touched.

# 6. Specifications

| Item                                 |             |                             | Specifications                                                                                                    |  |
|--------------------------------------|-------------|-----------------------------|----------------------------------------------------------------------------------------------------|--|
| Power supply                         | Rated input |                             | 100–240 VAC ± 10%; 0.3–0.2 A 50/60 Hz Single-phase                                                                                                    |  |
| M-NET power feeding coefficient      |             |                             | No specifications<br>* Only an MN converter can be connected.                                                                                                    |  |
| Ambient<br>conditions                | Temperature | Operating temperature range | 0°C – +40°C (+32°F – +104°F)                                                                                                    |  |
|                                      |             | Storage temperature range   | -20°C – +60°C (-4°F – +140°F)                                                                                                    |  |
|                                      | Humidity    |                             | 30%–90% RH (Non-condensing)                                                                                                    |  |
| Dimensions (W $\times$ H $\times$ D) |             |                             | 284 × 200 × 65 mm<br>(11-5/32 × 7-55/64 × 2-17/32 in)<br>* When installed, AE-200/AE-50 will protrude 25.0 mm (31/32 in) from the<br>wall or the metal control box. |  |
| Weight                               |             |                             | 2.3 kg (5-5/64 lbs)                                                                                                    |  |

## **Appendix: Added functions**

The table below summarizes the newly added functions.

| Version  | Menu item            |                      | Added function                                                                                                    | Reference                                         |
|----------|----------------------|----------------------|----------------------------------------------------------------------------------------------------|---------------------------------------------------|
| Ver. 7.2 | Energy<br>Management | Energy Use<br>Status | Energy management data of the units<br>connected to different AE-200/AE-50/EW-50<br>controllers can be compared.                     | Section 3-2-1 "Energy<br>Use Status"              |
| Ver. 7.3 | Monitor/Operation    | Blocks               | Units can be monitored and operated in energy management block units.                                                                | Section 3-1-3 "Checking the operation conditions" |
|          |                      | -                    | Four fan speeds can be set for LOSSNAY units.                                                                                        | Section 3-1-6 "Operation setting items"           |
|          | Energy<br>Management | Energy Use<br>Status | Data can be displayed in energy management block units.                                                                              | Section 3-2-1 "Energy<br>Use Status"              |
|          |                      | Ranking              | <ul> <li>Can display covering AE-200/AE-50/EW-50.</li> <li>This can update with the latest information.</li> </ul>                   | Section 3-2-2 "Ranking"                           |
|          |                      | Peak Cut             | The period that can be displayed by the Peak<br>Cut control level is expanded from the previous<br>3 days to the previous 24 months. | Section 3-2-4 "Peak Cut"                          |
|          | Schedule             | -                    | <ul> <li>Temperatures can be set in 0.5°C increments.</li> <li>Settings can be made in energy management block units.</li> </ul>     | Section 3-3 "Schedule"                            |

This equipment has been tested and found to comply with the limits for a Class B digital device, pursuant to Part 15 of the FCC Rules. These limits are designed to provide reasonable protection against harmful interference in a residential installation. This equipment generates, uses and can radiate radio frequency energy and, if not installed and used in accordance with the instructions, may cause harmful interference to radio communications. However, there is no guarantee that interference will not occur in a particular installation.

If this equipment does cause harmful interference to radio or television reception, which can be determined by turning the equipment off and on, the user is encouraged to try to correct the interference by one or more of the following measures:

- Reorient or relocate the receiving antenna.

- Increase the separation between the equipment and receiver.
- Connect the equipment into an outlet on a circuit different from that to which the receiver is connected.
- Consult the dealer or an experienced radio/TV technician for help.

This product is designed and intended for use in the residential, commercial and light-industrial environment.

The product at hand is based on the following EU regulations:

- Low Voltage Directive 2006/95/EC
- Electromagnetic Compatibility Directive 2004/108/EC
- Restriction of Hazardous Substances 2011/65/EU

Please be sure to put the contact address/telephone number on this manual before handing it to the customer.

## MITSUBISHI ELECTRIC CORPORATION

HEAD OFFICE: TOKYO BLDG., 2-7-3, MARUNOUCHI, CHIYODA-KU, TOKYO 100-8310, JAPAN